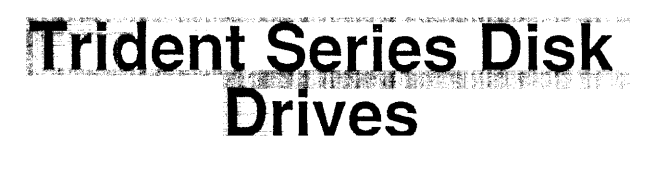

MAINTENANCE MANUAL for MODELS T25. T50. T80. and T85

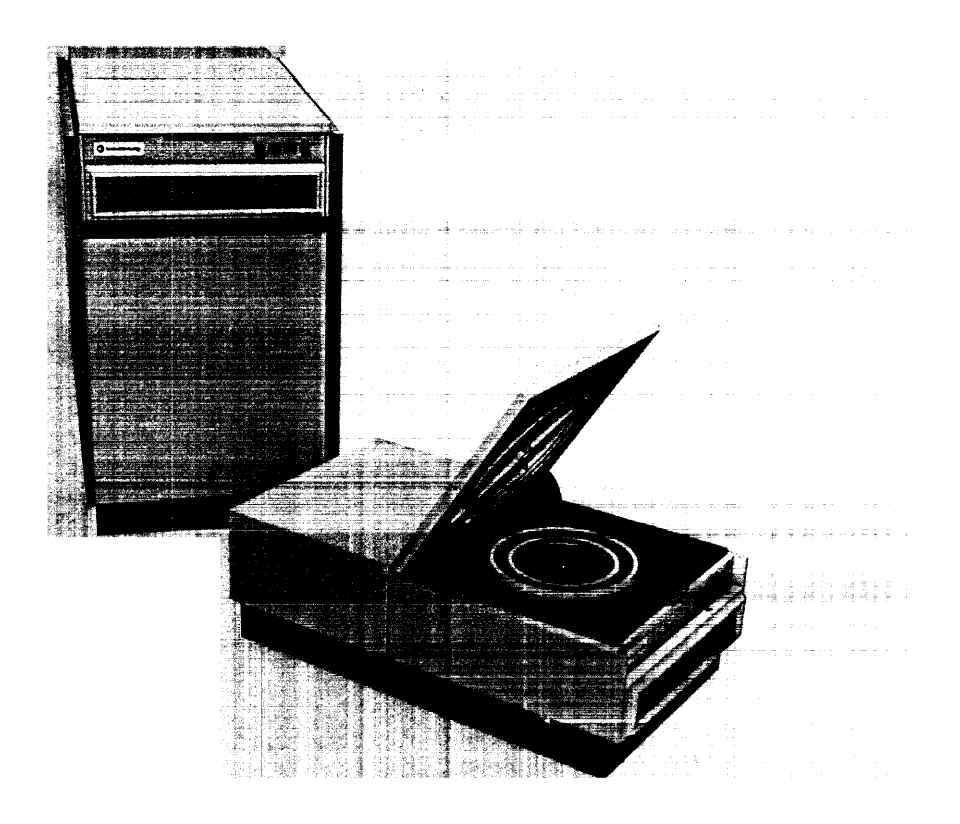

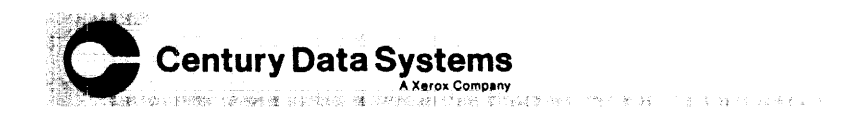

Trident Series Disk Drives for Models T25, T50 and T80 Maintenance Manual

July 1981

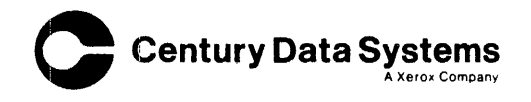

|                                                                                                    | TECHNICAL MANUAL<br>CHANGE/ERRATA SHEET                                                                                                    |                                  |  |  |
|----------------------------------------------------------------------------------------------------|----------------------------------------------------------------------------------------------------|----------------------------------|--|--|
| Century Data Systems                                                                                                    | Manual Title<br>T25/T50/T80/T85 DISK DRIVE MAINTENANCE MANUAL                                                                                                    |                                  |  |  |
| A Xerox Company                                                                                                    | Part Number 76205-303                                                                                                    | Date Change No.                  |  |  |
|                                                                                                    | Sheets:                                                                                                    | Authorization                    |  |  |
| TO: All users of Model T25/T50/1                                                                                                    | 80/185 Disk Drive Maintenance                                                                                                    | e Manual.                        |  |  |
| This Errata Sheet, Change 1,<br>for all units containing the                                                                                                    | adds new procedures for Dis<br>new FCC approved covers.                                                                                                    | k Drive Cover removal            |  |  |
| <u>NOTE</u> : Eecause of new Radio<br>drive outside covers                                                                                                    | Frequency Emissions (RFE) re<br>have been redesigned to reduc                                                                                                    | equirements, the disk<br>ce RFE. |  |  |
| HINGED TOP AND SIDE REMOVAL (See                                                                                                    | Figure 1)                                                                                                    |                                  |  |  |
| 1. Unlatch the air shroud/top co                                                                                                    | ver lid and leave slightly op                                                                                                    | pen.                             |  |  |
| 2. Remove ten (10-32 x 1/2) phil<br>rear of unit along with star                                                                                                    | lips head screws, two from ea<br>washers.                                                                                                    | ach side and six from            |  |  |
| 3. Pull rear of top cover to release the hinged top cover.                                                                                                    | the rear (approximately 1 i                                                                                                    | nch) of the unit to              |  |  |
| 4. Fold the rear section of the<br>entire hinged cover assembly<br>the air shroud assembly. Ir<br>open.                                                                                             | Fold the rear section of the top cover over the front section and push the<br>entire hinged cover assembly toward the front of the unit to remove it from<br>the air shroud assembly. Insure that lid latch is open and lid is slightly<br>open.                    |                                  |  |  |
| 5. Remove the disk drive side<br>(8-32 x 3/8) phillips head e<br>unit to disengage the side co                                                                                                    | 5. Remove the disk drive side covers by loosening (do not remove) four screws (8-32 x 3/8) phillips head each side and slide the cover to the rear of the unit to disengage the side cover tab from frame.                                                          |                                  |  |  |
| INSTALLING HINGED TOP AND SIDE CO                                                                                                    | INSTALLING HINGED TOP AND SIDE COVERS (See Figure 1)                                                                                                    |                                  |  |  |
| 1. Position the side covers on the four loosened screws and slide the side cover forward until cover tab engages with the disk drive frame to hold in position. Tighten the four side cover screws. |                                                                                                    |                                  |  |  |
| 2. Unlatch the air shroud lid a hinged top cover over the fro                                                                                                    | 2. Unlatch the air shroud lid and raise slightly. Fold the rear section of the hinged top cover over the front of the hinged top cover.                                                                                                    |                                  |  |  |
| 3. Position the hinged top cover<br>hinged top cover about six i<br>allowing the lid guide inside<br>on the top cover.                                                                              | Position the hinged top cover front over the air shroud lid with front edge of<br>hinged top cover about six inches ahead of the lid. Lower one edge over lid<br>allowing the lid guide inside the hinged top cover channel to enter the track<br>on the top cover. |                                  |  |  |
| <u>NOTE</u> : Yawing the top cover<br>extra clearance for lo<br>cover first so as not                                                                                                    | NOTE: Yawing the top cover approximately 5 degrees right or left will allow<br>extra clearance for lowering the cover. Install RH side of hinged top<br>cover first so as not to interfere with top cover spring.                                                   |                                  |  |  |
| 4. With the hinged top cover aligned, move to the rear until front edge of lid<br>and front edge of top cover are even.                                                                             |                                                                                                    |                                  |  |  |
|                                                                                                    |                                                                                                    |                                  |  |  |

|                      | T25/7<br>DISK | T50/T8<br>DRIVE | 0/T85<br>MAINTI | ENANC | e manua | L |
|----------------------|---------------|-----------------|-----------------|-------|---------|---|
| Century Data Systems | NUMBER        | 7620            | 5-303           |       |         |   |
| A Xerox Company      | DATE          | 12/1            | 2/83            |       |         |   |
|                      | PAGE          |                 | 2               | . Of  | 2       |   |

.

- 5. Check visually through the front edge gaps to insure that lid guides are within their tracks on the top cover (approximately 1/4 inch) between top surface of lid and bottom of top cover is indicative of a correct fit.
- 6. Fold the top cover rear section down and secure with ten (10-32 x 1/2) screws. Star lock washers only at 6 rear screws.

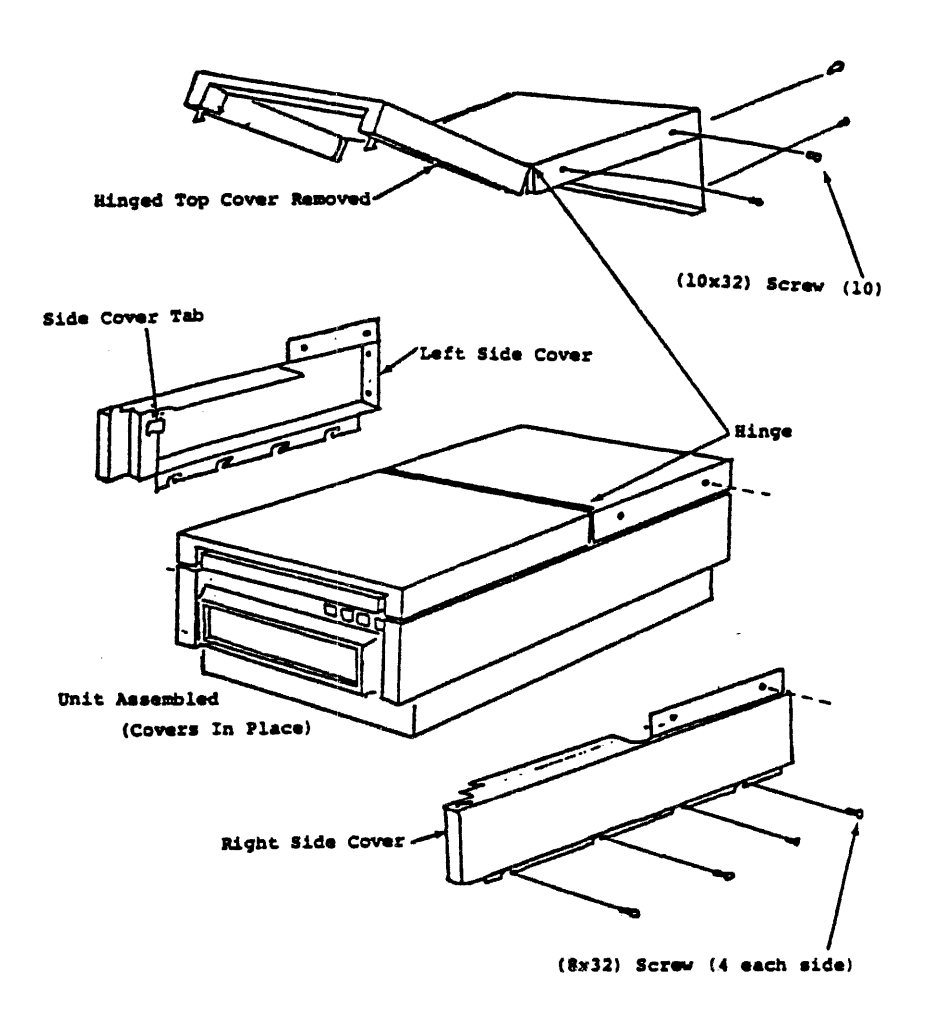

Figure 1. Hinged Top Cover and Side Cover Removal

| BEN/IOION                              |                                                                               |  |  |  |
|----------------------------------------|-------------------------------------------------------------------------------|--|--|--|
| REVISION                               |                                                                               |  |  |  |
| 0                                      | ORIGINAL ISSUE                                                                |  |  |  |
| -1                                     | Update to correct typographical errors and add new information. Aug/76        |  |  |  |
| -2                                     | Completely revised to incorporate new engineering data and procedures. Change |  |  |  |
|                                        | manual Part No. 76205-302, formerly Part No. 10194-901-002-1. Nov/78          |  |  |  |
| -3                                     | Manual completely revised with new and revised maintenance procedures. Errata |  |  |  |
|                                        | Sheets, Change 1 through 3 added. July/81                                     |  |  |  |
|                                        |                                                                               |  |  |  |
|                                        |                                                                               |  |  |  |
|                                        |                                                                               |  |  |  |
|                                        |                                                                               |  |  |  |
|                                        |                                                                               |  |  |  |
|                                        |                                                                               |  |  |  |
|                                        |                                                                               |  |  |  |
|                                        |                                                                               |  |  |  |
|                                        |                                                                               |  |  |  |
| · · · · · · · · · · · · · · · · · · ·  |                                                                               |  |  |  |
| · · · · · · · · · · · · · · · · · · ·  |                                                                               |  |  |  |
| · · · · · · · · · · · · · · · · · · ·  |                                                                               |  |  |  |
| ·                                      |                                                                               |  |  |  |
|                                        |                                                                               |  |  |  |
|                                        |                                                                               |  |  |  |
|                                        |                                                                               |  |  |  |
|                                        |                                                                               |  |  |  |
|                                        |                                                                               |  |  |  |
|                                        |                                                                               |  |  |  |
|                                        |                                                                               |  |  |  |
| ······································ |                                                                               |  |  |  |
|                                        |                                                                               |  |  |  |
|                                        |                                                                               |  |  |  |
|                                        |                                                                               |  |  |  |
|                                        |                                                                               |  |  |  |
|                                        |                                                                               |  |  |  |
|                                        |                                                                               |  |  |  |
|                                        |                                                                               |  |  |  |
|                                        |                                                                               |  |  |  |
|                                        |                                                                               |  |  |  |
|                                        |                                                                               |  |  |  |
|                                        |                                                                               |  |  |  |
|                                        |                                                                               |  |  |  |
|                                        |                                                                               |  |  |  |
|                                        |                                                                               |  |  |  |

#### WARNING

This equipment generates, uses, and can radiate radio frequency energy and if not installed and used in accordance with the technical manuals, may cause interference to radio communications. It has been tested and found to comply with the limits for a Class A computing device pursuant to Subpart J of Part 15 of FCC Rules, which are designed to provide reasonable protection against such interference when operated in a commercial environment. Operation of this equipment in a residential area is likely to cause interference in which case the user at his own expense will be required to take whatever measures may be required to correct the interference.

## CONTENTS

| Section | P                                        | age        |
|---------|------------------------------------------|------------|
| 1       | GENERAL INFORMATION                      | 1-1        |
| •       | Related Documents                        | 1-1        |
|         | Description                              | 1-1        |
|         | Snecifications                           | 1-2        |
|         | Metric Conversion Table                  | 1-3        |
|         | Special Tools and Test Equipment         | 1.3        |
|         | Major Component Locations                | 1.3        |
|         | Controls and Indicators                  | 1-4        |
|         | Operator Control Panel                   | 1.4        |
|         | Maintenance Switches                     | 1-4        |
|         | Disk Pack Handling                       | 1-5        |
|         | Everciser Installation and Removal       | 1-6        |
|         | Maintenance Operating Procedures         | 1-7        |
|         | Front and Rear Cover Removal             | 1-7        |
|         | Standalone Grounding Precautions         | -7         |
|         |                                          |            |
| 2       | PREVENTIVE MAINTENANCE                   | 2-1        |
|         | Cleaning                                 | 2-1        |
|         | Preventive Maintenance Routines          | 2-1        |
|         | Read/Write Head Configuration            | 2-1        |
|         | Read/Write Head Problems                 | 2-2        |
|         | Routine Head Maintenance                 | 2-3        |
|         | Inspecting Installed Heads               | 2-3        |
|         | Head Cleaning Methods                    | 2-4        |
|         |                                          | 2-4        |
|         | Head Crash Recovery                      | 2-4        |
|         |                                          | 2-4        |
|         |                                          | 2-0<br>0 E |
|         | Pack Cleaning Brusnes                    | 2-0<br>2 E |
|         | Cleaning and Lubricating the Spindle     | 2-0        |
|         |                                          | 2-0        |
|         | Cleaning the Inteke Air Filter           | 2-0        |
|         | Replacing the Absolute Air Filter        | 2-6        |
|         | Power Supply Checkout                    | 2.7        |
|         | Indicator I amp Replacement              | 2-8        |
|         |                                          |            |
| 3       | CHECKS, ADJUSTMENTS AND REPLACEMENTS     | 3-1        |
|         | Maintenance Notes and Precautions        | 3-1        |
|         | Using the Special Tools                  | 3-1        |
|         | Special Tools for the R/W Heads          | 3-1        |
|         | Special Tools for the Positioning System | 3-4        |
|         | Read/Write Head Removal                  | 3-5        |
|         | Head Handling, Cleaning, and Inspection  | 3-5        |
|         | Read/Write Head Installation             | 2-6        |
|         | Servo Head Installation                  | 3-8        |
|         | Head Alignment Checkout and Adjustment   | 3-9        |
|         | Power Supply                             | 3-11       |
|         | Card Cage Assembly                       | 3-12       |
|         | Plug-In Card Locations                   | 3-12       |
|         | Access to Logic Test Points              | 3-13       |
|         | Card Lage Removal and Replacement        | 3-13       |

## **CONTENTS** (Continued)

| Section | Pa                                                          | ige  |
|---------|-------------------------------------------------------------|------|
| 3       | Servosystem Alignment (All Models)                          | 3-14 |
|         | PLO Frequency Adjustment                                    | 3-14 |
|         | Seek Velocity Adjustment                                    | 3-15 |
|         | Track Offset Adjustment                                     | 3-16 |
|         | Position Balance Adjustment (T50 and T80 only) 3            | 3-17 |
|         | Read/Write System Alignment (25 and T50)                    | 3-17 |
|         | Read/Write System Alignment (T80) 3                         | 3-20 |
|         | Carriage-Actuated Microswitches                             | 3-21 |
|         | Heads-Extended Microswitch Checkout and Adjustment          | 3-21 |
|         | Heads-Extended Microswitch Replacement                      | 3-22 |
|         | Off-Rack Microswitch Checkout and Adjustment                | 3-23 |
|         | Off-Rack Microswitch Replacement                            | 3-23 |
|         | Air Shroud Assembly                                         | 3-24 |
|         | Air Shroud Assembly Removal                                 | 3-24 |
|         | Absolute Air Filter Replacement                             | 3-25 |
|         | Pack Area Lid Spring Adjustment                             | 3-25 |
|         | Pack Area Lid Removal                                       | 3-25 |
|         | Pack Area Lid Gasket Replacement                            | 3-25 |
|         | Lid-Open Microswitch Checkout and Adjustment                | 3-28 |
|         | Lid-Open Microswitch Beplacement                            | 3-29 |
|         |                                                             |      |
| 3       | Read/Write Matrix Board Replacement                         | 3-29 |
|         | Servo Preamp Board Replacement                              | 3-29 |
|         | Relay Assembly Replacement                                  | 3-29 |
|         | Blower Assembly Replacement                                 | 3-30 |
|         | Transformer Assembly Replacement                            | 3-30 |
|         | Ac Input Control Assembly Replacement                       | 3-31 |
|         | Spindle Drive System                                        | 3-31 |
|         | Drive Belt Replacement                                      | 3-32 |
|         | Grounding Brush Replacement                                 | 3-32 |
|         | Speed Transducer Checkout and Adjustment                    | 3-33 |
|         | Speed Transducer Replacement                                | 3-34 |
|         | Spindle Lock Assembly Adjustment                            | 3-34 |
|         | Spindle Lock Assembly Replacement                           | 3-34 |
|         | Spindle Drive Motor Replacement                             | 3-34 |
|         | Spindle Assembly Replacement                                | 3-35 |
|         | Head Positioning System                                     | 3-36 |
|         | Linear Motor Bobbin Checkout                                | 3-36 |
|         | Velocity Transducer Replacement                             | 3-37 |
|         | Motor Bobbin Alignment                                      | 3-39 |
|         | Linear Motor/Bobbin Replacement                             | 3-40 |
|         | Carriage and Way Alignment Check                            | 3-41 |
|         | Carriage and Way Assembly Replacement                       | 3-45 |
| 8       |                                                             |      |
| 4       | SUPERCEDED PROCEDURES                                       |      |
|         | Indicator resung                                            | 4-1  |
|         | Use of Order Exercisers and mead Alignment Ivieters         | 4-1  |
|         | Read Alignment Using Micrometer- I ype Mead Alignment 1 001 | 4-1  |
|         | Read/ write System Alignment (Early 180)                    | 4-4  |
|         | Brusnes and Brush Drive Assembly                            | 4-6  |
|         | Inspecting Disk Cleaning Brusnes                            | 4-6  |
|         | Brusn Replacement                                           | 4-7  |

#### **CONTENTS (Continued)**

| Section |                                                                                                    | Page                                               |
|---------|----------------------------------------------------------------------------------------------------|----------------------------------------------------|
| 4       | Brush Arm Replacement<br>Brush Drive Microswitch Adjustment<br>Brush Motor Assembly Replacement<br>Brush-to-Pack Alignment                                 | 4-7<br>4-7<br>4-8<br>4-8                           |
| 5       | MAINTENANCE AIDS<br>Power-Sequencing Malfunctions<br>Read/Write Malfunctions<br>Spindle Malfunctions<br>Interface Malfunctions<br>Positioning Malfunctions | . 5-1<br>. 5-1<br>. 5-1<br>. 5-2<br>. 5-2<br>. 5-2 |

## ILLUSTRATIONS

| Figure |                                                                        | Page   |
|--------|------------------------------------------------------------------------|--------|
| 1-1    | Trident Disk Drive                                                     | . 1-1  |
| 1-2    | Location of Major Components                                           | . 1-4  |
| 1-3    | Operator Control Panel                                                 | . 1-4  |
| 1-4    | Location of Maintenance Switches                                       | . 1-6  |
| 1-5    | Front Cover Thumbwheel Nut Locations                                   | . 1-8  |
| 1-6    | Rear Cover Screw Locations                                             | . 1-8  |
| 1-7    | Ground Shorting Jumper Location                                        | . 1-9  |
| 2-1    | Head Configuration                                                     | . 2-2  |
| 2-2    | Read/Write Heads                                                       | . 2-3  |
| 2-3    | Examples of Head Contamination                                         | . 2-4  |
| 2-4    | Disk Pack Area Components                                              | . 2-5  |
| 2-5    | Spindle Drive Component Checks                                         | . 2-6  |
| 2-6    | Absolute Air Filter Replacement Location                               | . 2-7  |
| 2-7    | Dc Voltage Check Points                                                | . 2-8  |
| 3-1    | Head Positioning Tool Recesses and Related Components                  | . 3-2  |
| 3-2    | Head Camming Tool Installation                                         | . 3-2  |
| 3-3    | Head Prepositioning Tool Installed Along with Calibrated Torque Wrench | . 3-3  |
| 3-4    | Head Alignment Pliers and Safety Pin Stalled                           | . 3-3  |
| 3-5    | Head Support Tool Installed                                            | . 3-4  |
| 3-6    | Velocity Transducer and Tach Rod Removal (Exploded View)               | . 3-5  |
| 3-7    | Tach Rod/Tach Rod Tool Relationship                                    | . 3-6  |
| 3-8    | Read/Write Head Removal with Head Camming Tool in Place                | . 3-7  |
| 3-9    | Removing Read/Write Head Using Head Alignment Torque Wrench            | . 3-7  |
| 3-10   | Servo Head Installation (Head Camming Tool not shown)                  | . 3-8  |
| 3-11   | Head Alignment Pliers in Use                                           | . 3-10 |

## **ILLUSTRATIONS** (Continued)

## Figure

| 3-12 | Head Alignment Dibit Waveforms                                                          | 3-11 |
|------|-----------------------------------------------------------------------------------------|------|
| 3-13 | Power Supply with Terminal Board TB2 Location                                           | 3-12 |
| 3-14 | Power Supply Cable Dressing                                                             | 3-13 |
| 3-15 | Plug-In Card Locations                                                                  | 3-14 |
| 3-16 | Card Cage in Raised Position                                                            | 3-15 |
| 3-17 | Servo Control Card Adjustment Point Locations                                           | 3-16 |
| 3-18 | Balance Adjust Waveform                                                                 | 3-17 |
| 3-19 | Data Separator Adjustment Point Locations (T25, T50)                                    | 3-18 |
| 3-20 | Reference One-Shot Adjustment Waveform                                                  | 3-19 |
| 3-21 | Skew One-Shot Display Waveform                                                          | 3-19 |
| 3-22 | Read/Write System Alignment (T80)                                                       | 3-20 |
| 3-23 | Data Separator Test and Adjustment Points (T80)                                         | 3-20 |
| 3-24 | Clock Frequency Adjustment Waveform (T80)                                               | 3-21 |
| 3-25 | Window Width Adjustment Waveform (T80)                                                  | 3-21 |
| 3-26 | Clock Pulse Adjustment Waveform (T80)                                                   | 3-21 |
| 3-27 | Carriage Microswitch Locations                                                          | 3-22 |
| 3-28 | Microswitch Adjustment Clearance                                                        | 3-22 |
| 3-29 | Front and Rear Cover and Bottom Access Cover Removal (Exploded View)                    | 3-24 |
| 3-30 | Air Shroud Filter Recess with Retaining Screws Shown                                    | 3-25 |
| 3-31 | Pack Area Lid Tension Spring Adjustment Nut Location                                    | 3-26 |
| 3-32 | Pack Area Lid Removal                                                                   | 3-26 |
| 3-33 | Pack Area Lid Removal Using Lid Installation Tool                                       | 3-27 |
| 3-34 | Lid Open Switch and Solid State Buzzer Component Locations                              | 3-28 |
| 3-35 | Connector J30 Pin Locations                                                             | 3-28 |
| 3-36 | Sequence Relay Assembly Component Locations                                             | 3-29 |
| 3-37 | Air Duct and Blower Assembly Removal (Exploded View)                                    | 3-30 |
| 3-38 | Transformer Assembly and Ac Input Control Replacement (Exploded View)                   | 3-31 |
| 3-39 | Ac Input Control Assembly (Rear View)                                                   | 3-32 |
| 3-40 | Spindle Drive Component Locations                                                       | 3-33 |
| 3-41 | Speed Transducer Gap Limits                                                             | 3-33 |
| 3-42 | Spindle Lock Assembly                                                                   | 3-35 |
| 3-43 | Spindle Assembly Replacement (Exploded View)                                            | 3-36 |
| 3-44 | Bobbin Resistance Check Points                                                          | 3-37 |
| 3-45 | Velocity Transducer Components and Tool                                                 | 3-38 |
| 3-46 | Linear Motor Replacement (Exploded View)                                                | 3-38 |
| 3-47 | Bobbin Mounting Screw Locations                                                         | 3-39 |
| 3-48 | Bobbin Shims in Place                                                                   | 3-40 |
| 3-49 | Calibration of Alignment Tool Indicators                                                | 3-43 |
| 3-50 | Carriage and Way Mounting Bolts Location with Carriage and Way Alignment Tool Installed | 3-44 |
| 3-51 | Carriage and Way Alignment Tool Installed                                               | 3-44 |
| 3-52 | Mounting Screws for Bottom Linear Motor Band Location                                   | 3-45 |
| 3-53 | Way Roll Adjustment Tool in Place with Linear Motor Band Held Away                      | 3-46 |
|      |                                                                                         |      |
| 4-1  | Head Alignment Tool in Use                                                              | 4-3  |
| 4-2  | Head Alignment Dibit Waveforms                                                          | 4-3  |
| 4-3  | Data Separator Test and Adjustment Points (Early T80)                                   | 4-5  |
| 4-4  | Skew One-Shot Display Waveform                                                          | 4-6  |
| 4-5  | Skew One-Shot Adjustment Waveform                                                       | 4-6  |
| 4-6  | Brush Drive Component Locations                                                         | 4-7  |
| 4-7  | Disk Pack Area Components                                                               | 4-7  |
| 4-8  | Brush Holder Defects                                                                    | 4-7  |
| 4-9  | Brush Alignment Check                                                                   | 4-7  |

#### TABLES

#### Table Page 1-1 1-2 Special Tools and Test Equipment ...... 1-3 1-3 Operating Controls and Indicators ...... 1-5 1-4 2-1 2-2 Semiannaul Preventive Maintenance Schedule ...... 2-2 2-3 2-4 5-1

## SECTION 1 GENERAL INFORMATION

This manual contains preventive maintenance, operational checks and adjustments, removal and replacement procedures, and other related maintenance information for Model T25, T50, and T80 Disk Drives. The information in the manual is divided into four basic sections, with each subsection related to task oriented objectives.

- General Information Equipment Specifications Major Assemblies Basic Operating Procedures
- Preventive Maintenance Head Inspection and Cleaning Pack Area Maintenance Periodic Maintenance Schedules
- Checks, Adjustments, and Replacements Head Replacement and Adjustment Assembly Removal and Replacement Alignment Procedures
- Troubleshooting Aids

Before performing preventive or corrective maintenance on the disk drives, maintenance personnel must become familiar with the electrical characteristics and principals of operation of the drives.

#### **RELATED DOCUMENTS**

Century Data Systems provides the following related documents to support the T25/T50/T80 Disk Drives:

| Installation and Operation  | 76205-2XX |
|-----------------------------|-----------|
| Theory of Operation         | 76205-4XX |
| Parts Catalog               | 76205-5XX |
| Performance Specifications  | 76205-9XX |
| Maintenance Diagrams        | 76205-7XX |
| Model T2000B Exerciser      | 76203-1XX |
| Model T2003 Smart Exerciser | 76271-2XX |
| Trident Reference Card      | 76205-6XX |

#### DESCRIPTION

The Trident Disk Drives (Figure 1-1) are high-speed, random-access memory devices that are used for mass

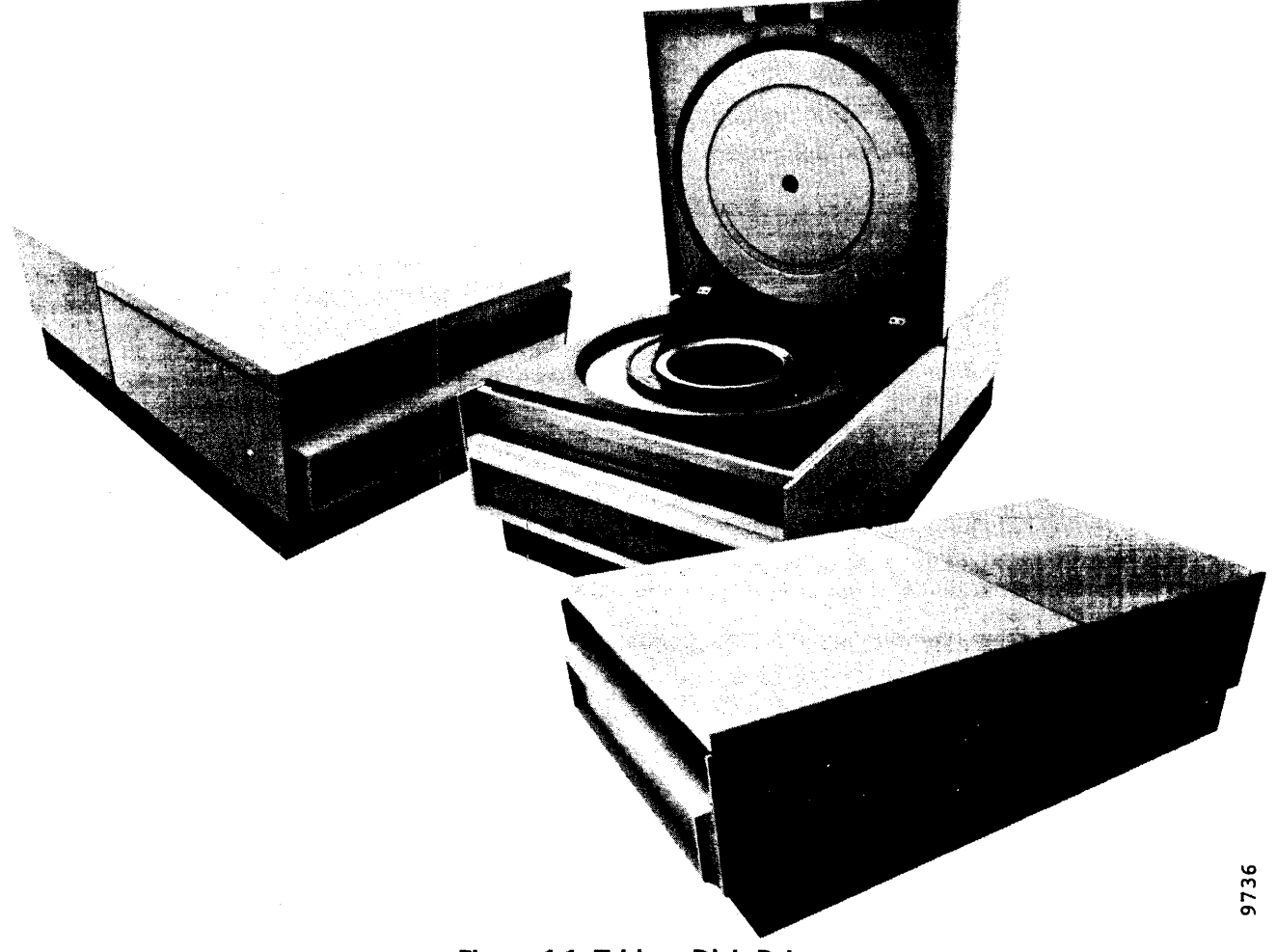

Figure 1-1. Trident Disk Drives

data storage in data processing systems. The disk drives are compact and self-contained, and can be rack mounted, used in a lowboy cabinet, or used as a tabletop unit.

The disk drives use a removable disk pack (five-disk Trident Special) that is installed or removed by means of a pack area lid at the top front of the unit. Removal of front and rear covers allow access to the interior of the unit for maintenance purposes.

#### **Specifications**

Table 1-1 lists the general electrical physical characteristics common to T25, T50, and T80 Disk Drives.

### **TABLE 1-1. OPERATING SPECIFICATIONS**

| TABLE 1-1. OPERA                                                     | TING SPECIFICATIONS                                                          |                                                           | line-to-line or line-to-                                                                                                    |
|----------------------------------------------------------------------|------------------------------------------------------------------------------|-----------------------------------------------------------|----------------------------------------------------------------------------------------------------|
| Tracks per Cylinder<br>Cylinders per Pack<br>• T25<br>• T50 and T80  | 5 (plus servo track)<br>408 (000 thru 407)<br>815 (000 thru 814)             | • 200-volt Models                                         | 190v rms, +10 to -15%<br>200v rms, +10 to -15%<br>208v rms, +10 to -15%<br>220v rms, +10 to -15%<br>220v rms, +10 to -15%           |
| Bytes per Track<br>• T25 and T50<br>• T80<br>Bytes per Cylinder      | 13,440 (107,520 bits)<br>20,160 (161,280 bits)                               | • 100-volt models                                         | 2300 rms, + 10 to - 15%<br>240v rms, + 10 to - 15%<br>100v rms, + 10 to - 15%<br>115v rms, + 10 to - 15%<br>127v rms, + 10 to - 15% |
| <ul> <li>T25 and T50</li> <li>T80</li> <li>Bytes per Pack</li> </ul> | 67,200 (537,600 bits)<br>100,800 (806,400 bits)                              | Starting Current                                          | 13 amperes for 9 seconds<br>(200-volt models)<br>26 amperes for 9 seconds                                                           |
| • T25<br>• T50                                                       | 27.4 million (219.2 million<br>bits)<br>54.7 million (437.6 million<br>bits) | Running Current                                           | (100-volt models)<br>4.25 amperes @ 50 Hz or<br>4 amperes @ 60 Hz (200-<br>volt models)                                             |
| <ul> <li>T80</li> <li>Track Density</li> </ul>                       | 82.15 million (657.2<br>million bits)                                        |                                                           | 8.5 amperes @ 50 Hz or 8<br>amperes @ 60 Hz (100-<br>volt models)                                                                   |
| <ul><li>T25</li><li>T50 and T80</li></ul>                            | 185 tracks per inch<br>370 tracks per inch                                   | Heat Dissipation                                          | 2100 Btu (nominal) to 2550<br>Btu (max) per hour                                                                                    |
| <ul><li>Recording Density</li><li>T25 and T50</li><li>T80</li></ul>  | 4040 bits per inch,<br>nominal<br>6060 bits per inch,<br>nominal             | Physical Dimensions<br>Height<br>Width<br>Depth<br>Weight | 10.5 inches (26.7 cm)<br>17.75 inches (45.1 cm)<br>32 inches (81.3 cm)<br>220 pounds (99 8 Kg)                                      |
| Minimum Access Time                                                  | 6 milliseconds (single-<br>track head repositioning)                         | Ambient Limits                                            | 60°E to 100°E (16°C to                                                                                                    |
| Maximum Access Time                                                  | 55 milliseconds (end<br>cylinder-to-end cylinder)                            | Temperature                                               | 38°C) with maximum<br>gradient of 20°F (11°C)                                                                                       |
| Average Access Time                                                  | 30 milliseconds                                                              |                                                           | per hour                                                                                                    |
| Pack Rotational Speed                                                | 3600 rpm, ±5%                                                                | Humidity                                                  | without condensation                                                                                                    |
| Maximum Latency Time                                                 | 17.6 milliseconds                                                            | Storage Limits                                            |                                                                                                    |
| Average Latency Time                                                 | 8.3 milliseconds                                                             | Temperature                                               | -40°F to 150°F (-40°C                                                                                                    |
| Recording Method                                                     | Bit serial Modified<br>Frequency Modulation<br>(MFM)                         | Humidity                                                  | to 65°C)<br>5 to 80 percent, relative,<br>without condensation                                                                      |

## TABLE 1-1. OPERATING SPECIFICATIONS (Continued)

806.000 bytes (6.45

1,209,000 bytes (9.67

million bits)/sec

million bits)/sec

155 nanoseconds 103.3 nanoseconds

30 seconds nominal

35 seconds nominal

(START to drive ready)

(STOP to disk stopped) 50 or 60 Hertz (±0.5 Hz),

single phase (measured

Data Transfer Rate

• T25 and T50

**Bit Cell Time** 

• T25 and T50

**Drive Start Time** 

**Drive Stop Time** 

Ac Input Voltages

• T80

• T80

## METRIC CONVERSION TABLE

Table 1-2 is provided as an aid in converting drive dimensions given in this manual into metric units.

TABLE 1-2. METRIC CONVERSION TABLE

| From   | То          | Multiply By |
|--------|-------------|-------------|
| Inches | Centimeters | 2.540       |
| Inches | Millimeters | 25.40       |
| Feet   | Meters      | 0.3048      |
| Feet   | Centimeters | 30.48       |
| Feet   | Millimeters | 304.8       |
| Pounds | Kilograms   | 0.4536      |

## SPECIAL TOOLS AND TEST EQUIPMENT

Special tools and test equipment required for performing Trident Disk Drive maintenance procedures given in this manual are listed in Table 1-3.

## MAJOR COMPONENT LOCATIONS

Figure 1-2 shows the location of major components of the disk drive for the benefit of maintenance technicians unfamiliar with this unit. A brief description of each component shown in the figure follows.

- Control location of all switches and indicators Panel normally used by the operator.
- Pack Area covers disk pack and seals pack area for Lid positive air pressure. Lid is raised for unloading and loading of pack.
- Front and dress covers that are removable for Rear maintenance. Covers
- Spindle rotating assembly on which disk pack is mounted. The spindle is turned by the SPINDLE DRIVE MOTOR through a 1:1 belt drive system.
- Air Shroud surrounds disk pack to contain and direct air flow to the pack from a BLOWER. Also mounts pack area lid.
- Head mounts one servo head and five read/ Carriage write data heads in precise alignment with the disk pack. Carriage can move the heads in and out under control of the head positioning LINEAR MOTOR.
- Card Cage contains disk drive control logic, read/ write logic, and servo circuits mounted on six plug-in circuit boards. System I/O cables also plug into this assembly.
- Relay mounts relay and solid-state switches that Assembly perform power-up and power-down sequencing.

 Power provides all necessary dc power to oper-Supply ate the disk drive. Also mounts the Emergency Retract relay.

#### TABLE 1-3. SPECIAL TOOLS AND TEST EQUIPMENT

| Special Tools                                            |                    |                                 |  |  |
|----------------------------------------------------------|--------------------|---------------------------------|--|--|
| Tool Kit 1, Part No. 13<br>ing of:                       | 306-001 (S         | ite Tool Kit) consist           |  |  |
| Name                                                     | Part No.           | Common Name                     |  |  |
| Head Holding Fixture                                     | 96803-001          | Head Camming<br>Tool            |  |  |
| Tool Head Positioning<br>Initial                         | 97769-001          | Head Preposition<br>ing Tool    |  |  |
| Head Adjustment Tool                                     | 17209-001          | Head Alignment<br>Pliers        |  |  |
| Head Mounting<br>Wrench                                  | 11521-001          | Head Alignment<br>Torque Wrench |  |  |
| Hex Bit (Head<br>Alignment)                              | 11521-003          |                                 |  |  |
| Head Weight Set<br>(1 Set)                               | 13378-001          | (Head Weights)                  |  |  |
| Safety Pin                                               | 97722-001          |                                 |  |  |
| Tach Rod Insertion                                       | 13445-001          | Tach Rod Tool                   |  |  |
| PWB Extender                                             | 12427-001          | Card Extender                   |  |  |
| Head Support<br>Assembly                                 | 20110-001          | Head Support<br>Tool            |  |  |
| Brush Alignment Tool                                     | 13446-001          | (U/O early<br>models)           |  |  |
| Tool Kit 2, Part No. consisting of:                      | 13307-001          | (Regional Tool Kit)             |  |  |
| Name                                                     | Part No.           | Common Name                     |  |  |
| Way Torque Driver                                        | 91516-001          |                                 |  |  |
| Way Screw Wrench                                         | 99129-001          |                                 |  |  |
| Carr & Way<br>Alignment Tool                             | 1 <b>348</b> 3-001 |                                 |  |  |
| Way Roll Adjustment<br>Tool                              | 13484-001          |                                 |  |  |
| Lid Installation Tool                                    | 18699-001          |                                 |  |  |
| Test Equipment<br>Model T2000B Exercise                  | r (18327-00        | )1)                             |  |  |
| Model T2003 Exerciser (21462-001)                        |                    |                                 |  |  |
| Model T2001A Head Alignment Meter (17335-001)            |                    |                                 |  |  |
| Dual Trace Oscilloscope (Tektronix Model 465, or better) |                    |                                 |  |  |
| Digital Multimeter (accuracy of 0.5 percent, or better)  |                    |                                 |  |  |
| Miscellaneous<br>Trident Disk (Scratch) Pack (23002-001) |                    |                                 |  |  |
| Trident (Head) Alignment Pack (12541-001)                |                    |                                 |  |  |
| Cable Terminator Assembly (19318-001)                    |                    |                                 |  |  |

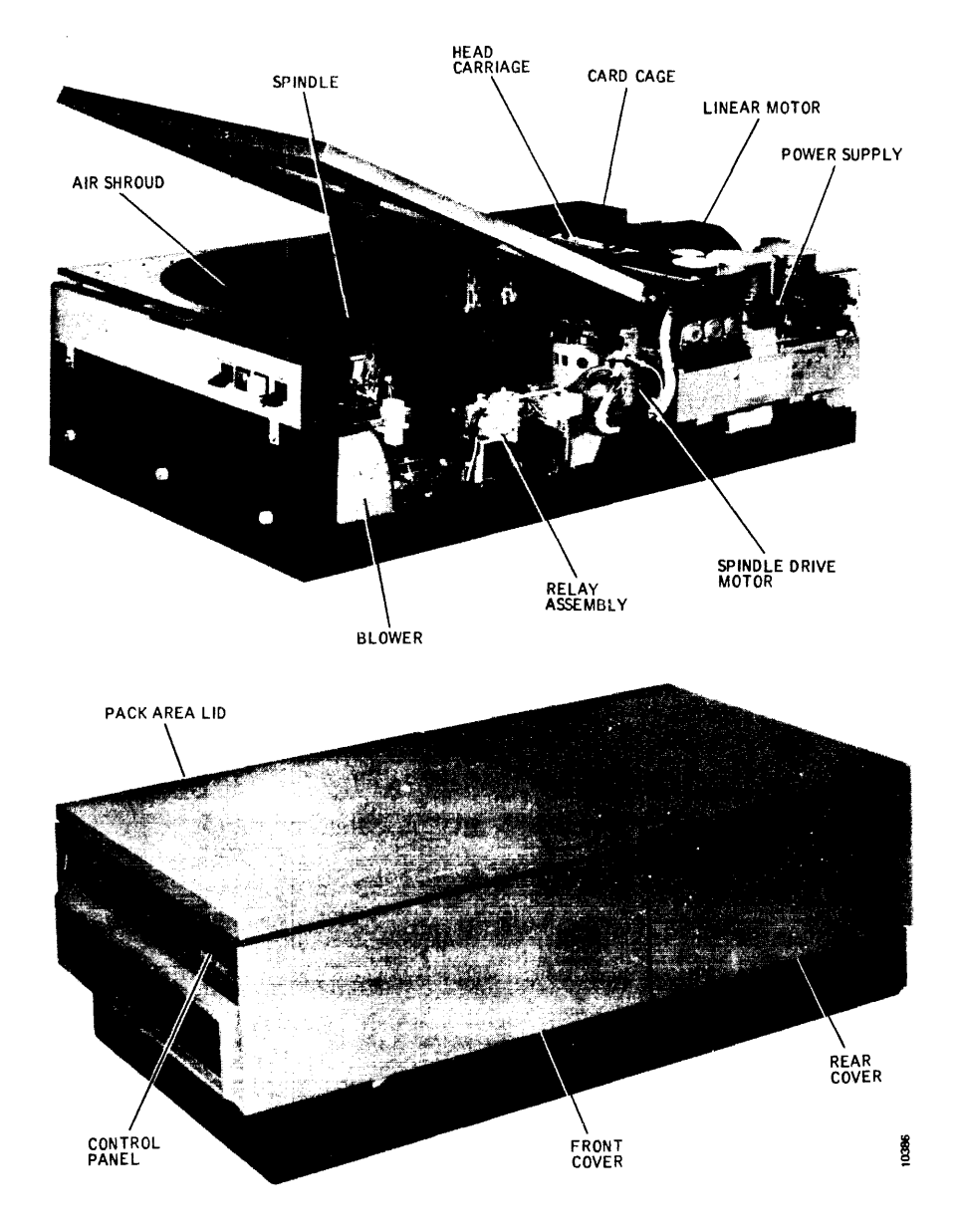

Figure 1-2. Location of Major Components

## **CONTROLS AND INDICATORS**

Trident Disk Drives are designed to be sequenced on and off by the system disk drive controller. However, operating controls are provided to power up and power down the disk drive manually for disk pack changes and for offline maintenance operation. Indicators are provided to show File Ready and Device Check status. Except for two maintenance switches, the controls and indicators are located on the operator control panel at the front of each disk drive.

# READ ONLY DEVICE CHECK H STOP

9738

#### Figure 1-3. Operator Control Panel

#### **Operator Control Panel**

Figure 1-3 shows the four controls and indicators on the operator control panel. Their functions are described in Table 1-4.

# Maintenance Switches

Figure 1-4 shows the locations of the two maintenance switches not normally used by operators. A functional description of each is contained in Table 1-4.

## TABLE 1-4. OPERATING CONTROLS AND INDICATORS

| Name                                                                                                   | Description and Function                                                                                                    |
|----------------------------------------------------------------------------------------------------|----------------------------------------------------------------------------------------------------|
| READ ONLY - READ/WRITE<br>Switch                                                                       | Two-position toggle switch that provides disk pack file protection.<br>READ ONLY position inhibits write commands from writing on the<br>pack (an operational Device Check). READ/WRITE position enables<br>both data read and data write operations to be performed.                                                                                                    |
| DEVICE CHECK Indicator                                                                                 | Lights when a Device Check error has been detected by the unit and remains lit until the controller resets the Device Check error detector or until the unit is powered down.                                                                                                    |
| File Ready Indicator                                                                                   | Flashes during power-up and power-down sequencing. The drive is in the Ready condition (powered up and heads loaded) when the indicator stays lit.                                                                                                    |
| START/STOP Switch                                                                                      | Two-position toggle switch that permits manual power-up and power-<br>down sequencing. START position turns on the spindle drive motor,<br>and loads the heads. (Heads will not load if a disk pack is not installed<br>or an unsafe condition exists.) The STOP position retracts the heads,<br>turns off the spindle drive motor, and activates a dynamic brake to<br>stop the disk pack.                   |
| Maintenance Switches<br>(See Figure 1-4)                                                               |                                                                                                    |
| PWR ON/OFF Switch<br><b>Note</b><br>European models are equipped<br>with a double-pole circuit breaker | Two-position toggle switch that controls ac power to the dc power<br>supply of the disk drive. This switch should be set to OFF before any<br>circuit board is removed or when disk drive assemblies or components<br>are replaced.                                                                                                    |
| for power ON/OFF control. Also,                                                                        | CAUTION                                                                                                    |
| the ac power cable is plug de-<br>tachable on these models.                                            | Ac power is still present at Ac Input Control Assembly<br>when this switch is OFF and poses a shock hazard if the<br>terminal board cover is removed. Heed all WARNING<br>labels on the cover.                                                                                                    |
| INTERFACE/DEGATE_Switch                                                                                | Two-position toggle switch located on top edge of Logic I card.<br>(Switch is accessible only when rear cover is off.) The INTERFACE<br>position enables normal online operation, permitting the disk drive to<br>be selected by the controller. The DEGATE position disconnects the<br>disk drive from the controller and enables T2000B Exerciser inputs for<br>offline maintenance operation of the drive. |

## DISK PACK HANDLING

The disk pack is supplied in a reusable corrugated shipping container that is lined with soft polyfoam. The entire container, including disk pack, can be handled by one person and provides adequate protection with no degradation of test performance during transportation and handling.

#### Installing Disk Pack

The disk pack is stored in a clear plastic, dustproof case comprising a top cover with handle and a bottom cover. The disk pack is installed as follows:

- 1. On the Operator Control Panel, ensure that the START/STOP switch is set to STOP.
- 2. Unlatch and open the pack area lid.
- 3. Remove the bottom cover from the disk pack.
- 4. Carefully lower the disk pack onto the disk drive spindle.
- 5. Rotate the top cover handle clockwise to lock the disk pack on the spindle and disengage the cover; lift and remove the cover.

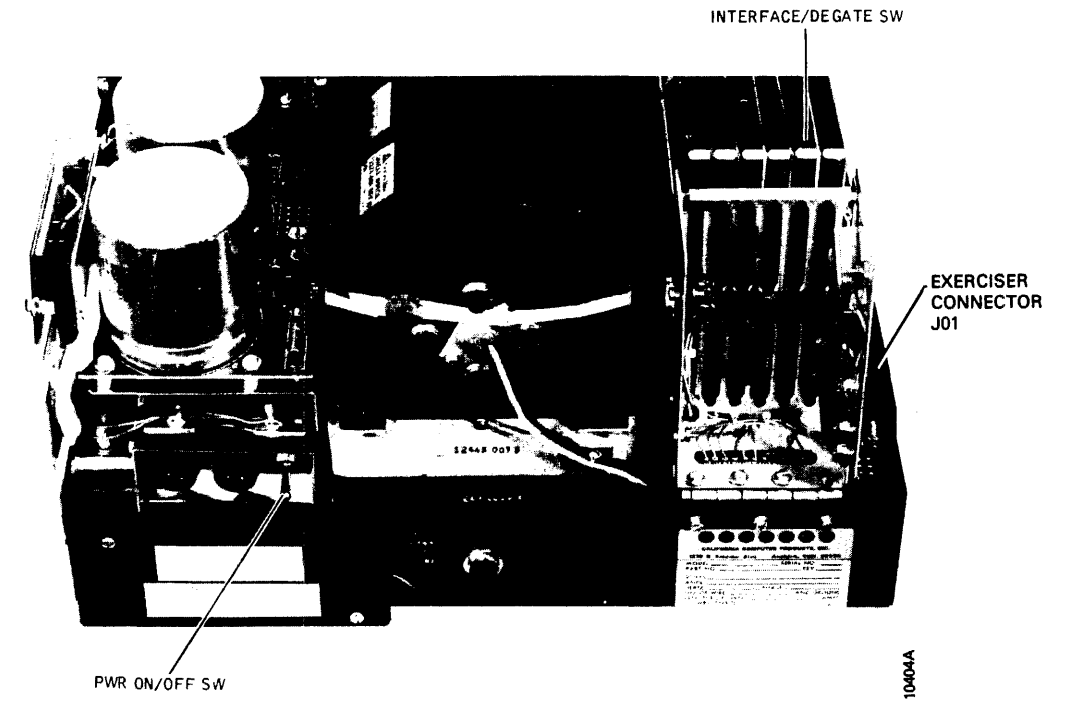

Figure 1-4. Location of Maintenance Switches

- 6. Place the top and bottom covers together to prevent dust accumulation in the case.
- 7. Close the pack area lid.

#### Removing Disk Pack

The disk pack is removed as follows:

- 1. On the Operator Control Panel, set the START/ STOP switch to STOP. Allow 35 seconds for the pack to stop (white indicator stops flashing).
- 2. Unlatch and open the pack area lid.
- 3. Carefully place the pack case top cover over the disk pack.
- 4. Push down and rotate the top cover handle counterclockwise to engage the locking mechanism of the disk pack cover.
- 5. When the cover locking mechanism is secured (mechanism clicks as cover is rotated), carefully remove the disk pack from the drive spindle.

#### **EXERCISER INSTALLATION AND REMOVAL**

Offline operation of a disk drive for maintenance checkout or head alignment requires the installation of the Model T2000B Exerciser and the disk drive INTER-FACE/DEGATE switch must be set to DEGATE. Exerciser may be installed even with drive powered up.

#### Note

The disk drive INTERFACE/DEGATE switch must be set to DEGATE to enable exerciser control inputs, even when the disk drive is not connected to a controller.

To install the Model T2000B Exerciser, perform the following steps.

- 1. Remove the rear cover from the disk drive for maintenance access. (Refer to Figure 1-6.)
- 2. Place the exerciser adjacent to the disk drive, and install interconnecting cable between the exerciser and connector J01 on the disk drive card cage assembly. See Figure 1-4.

#### Note

The exerciser connector has two keys so that the connector can only be inserted into J01 properly. No force is required for installation.

- 3. Turn off all exerciser toggle switches (CONT, SKINC, and all BUS/BIT switches down).
- 4. Set the INTERFACE/DEGATE switch, located on the top edge of the Logic I card, to DEGATE.

The disk drive is now ready for offline operation through exerciser control switches. Usually a pack change is performed prior to maintenance operation, replacing the system pack with a scratch pack (or the Head Alignment pack, if applicable) to protect the system record.

#### **MAINTENANCE OPERATING PROCEDURES**

Normal online operating procedures for operators are given in the Trident Disk Drive Installation and Operation Manual. Offline operating procedures, also included in that manual, are recapped below for the benefit of maintenance technicians.

 To place the disk drive offline to the system for maintenance, first power down by setting the START/STOP switch to STOP. The heads should retract, the spindle slow to a stop in 35 seconds, and the green File Ready indicator should flash on and off until the spindle and pack have stopped.

#### Note

Steps 2 and 3 can be performed while the disk drive is powered up. However, a pack change is usually necessary to protect the user pack during maintenance, requiring power-down sequencing before or after the drive is taken offline.

- Remove the rear cover from the disk drive, and set the INTERFACE/DEGATE switch to DEGATE. The disk drive is now offline to the system. Install a scratch pack.
- 3. If a T2000B Exerciser is to be used, connect the exerciser cable between the exerciser and card cage connector J01 on the disk drive. All exerciser toggle switches should be turned off (down) first.
- 4. Power back up by setting the START/STOP switch to START. The spindle and pack should start turning and build to full speed in 30 seconds. The heads should load after speed is attained, and the flashing green File Ready indicator should light steadily after 30 seconds.

The unit is now in the Drive Ready condition and offline. Disk drive checkout can now proceed by using the exerciser for control. Device check errors can be cleared through the exerciser or by powerdown/power-up sequencing. To power down while offline, set the START/STOP switch to STOP.

#### CAUTION

Printed circuit boards and all other electrical components should be removed and replaced only when the PWR ON/OFF switch is OFF. Further, this switch should be turned ON or OFF only while the disk drive is offline to an operating system (DEGATE active). This prevents power transients from reaching the drive interface lines. 5. Make sure that the PWR ON/OFF switch is ON.

#### Note

Steps 6 and 7 need not be performed with the disk drive powered down. However, a pack change is usually normal after maintenance and before returning the disk drive to the system.

- 6. Set the INTERFACE/DEGATE switch to INTER-FACE. The disk drive is now online to the system.
- 7. Disconnect the exerciser cable from the disk drive connector, if applicable. Install user pack.
- 8. Set the START/STOP switch to START. If the controller has selected the drive for sequencing, the disk drive will go through a normal power-up sequence.

## FRONT AND REAR COVER REMOVAL

Access to interior assemblies of the disk drive for maintenance require the removal of the rear cover, the front cover, or both. When extensive checkout or repair is anticipated, it is easier to remove both covers before proceeding.

- 1. The front cover of the unit is removed by unscrewing the three thumbwheel nuts underneath the front-end bezel (Figure 1-5) and then pulling the cover straight forward until clear of the unit. (See Figure 3-29 for exploded view.)
- 2. The rear cover of the unit is removed by unscrewing the two screws at the rear of the cover (Figure 1-6) and then pulling the cover rearward and lifting it up.
- 3. Front and rear cover replacement is just the reverse of the removal procedure. The covers should go back on without forcing them.

#### STANDALONE GROUNDING PRECAUTIONS

#### WARNING

A potentially hazardous voltage difference as high as 60 volts may develop between the unit ac ground (chassis frame) and the dc ground (base casting and card cage) when this unit is operated with system cabling disconnected. Read and observe the following precautions.

For normal system operation, the ac and dc grounds are isolated from one another at the disk drive, and the dc grounds of all drives are strapped together radially back at the controller. When operating a disk drive as a standalone unit, physically disconnect it from the operating system; make sure that the small green jumper lead on the dc power supply board is connected to the spade terminal marked AC/DC GND SHORT E22

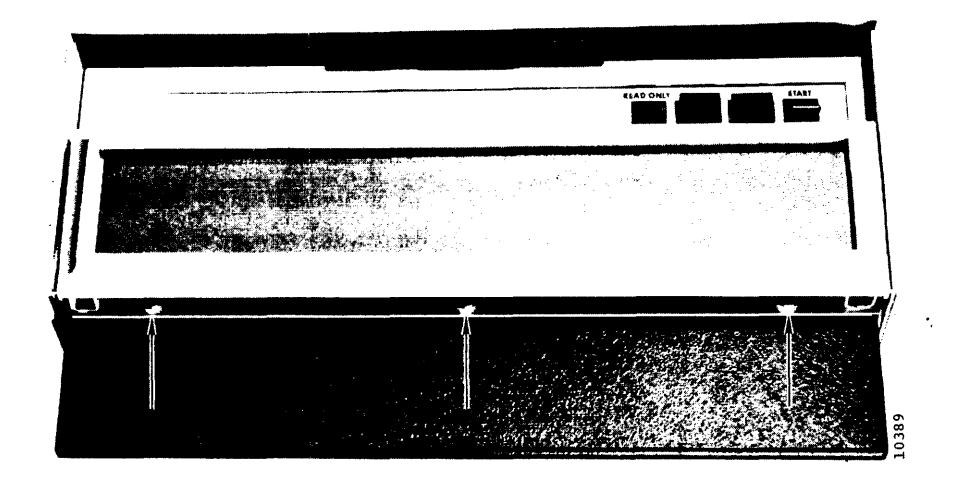

Figure 1-5. Front Cover Thumbwheel Nut Locations

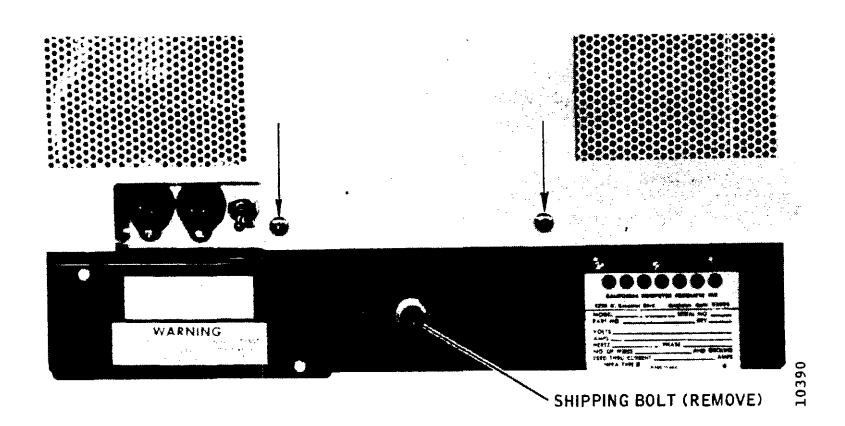

Figure 1-6. Rear Cover Screw Locations

(see Figure 1-7). This shorts the ac and dc grounds together and prevents the buildup of the hazardous potential mentioned in the Warning above.

When reinstalling a disk drive in the operating system after standalone operation, make sure that the dc power supply ground jumper on the drive is moved to the spade terminal marked OPEN (see Figure 1-7). Also make sure that the dc grounding strap is reconnected from the controller to dc ground terminal E11 on the drive card cage assembly.

#### Note

Many system noise problems occur because ac and dc ground isolation is not maintained or because of excessive resistance in the dc ground system. If noise is experienced, make PQWER OFF resistance measurements between the chassis frame (ac ground) and the base casting or card cage terminal E11 GND (dc ground). Resistance should be at least 1 megohm. If shorted, check the position of the power supply ground jumper wire first. Another possibility is that the shipping bolt that locks the base casting to the frame during shipment (Figure 1-6) is still in place. This should have been removed and discarded prior to initial installation.

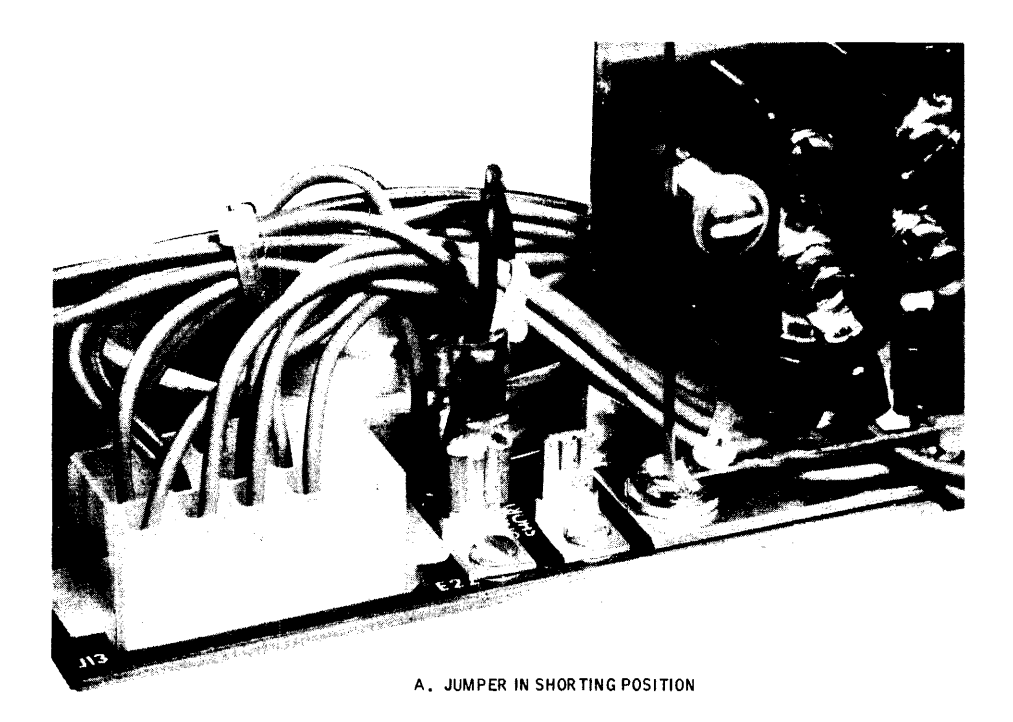

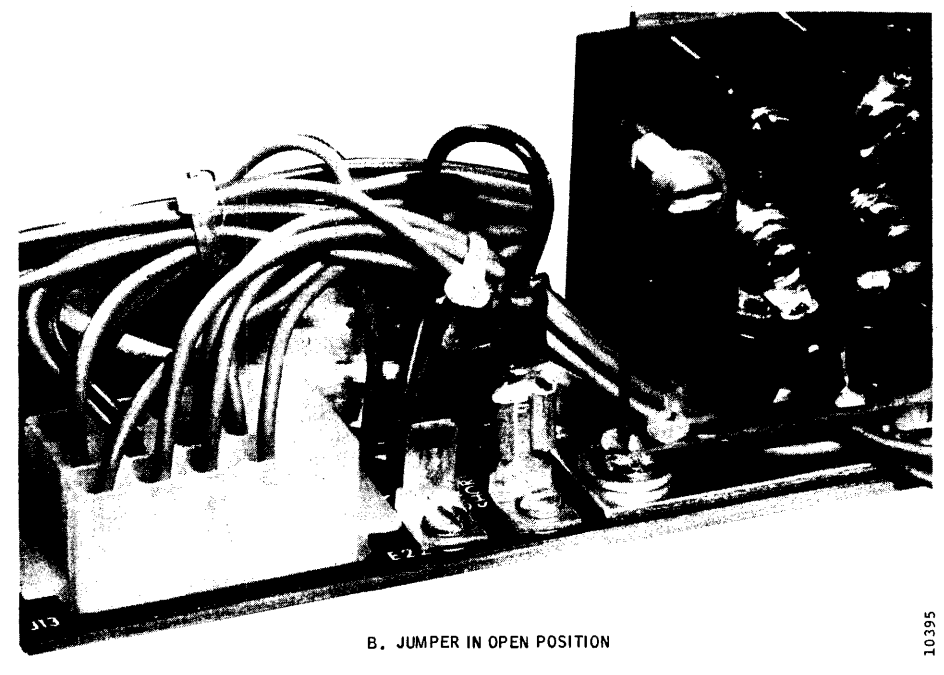

Figure 1-7. Ground Shorting Jumper Location

## SECTION 2 PREVENTIVE MAINTENANCE

The purpose of preventive maintenance is to reduce equipment downtime to the lowest possible figure. Every maintenance operation should be performed with this single objective in mind.

The most important part of any preventive maintenance program is periodic inspection. Many potential problems can be discovered visually and corrected before they become serious. Cleanliness is of particular importance in maintaining a disk drive.

Visual inspections should be made for the following conditions:

- Dirt Because of the small air gap between a flying head and a disk surface, dust and dirt can be particularly destructive. The disk drive and disk pack filters prevent serious damage if they are changed regularly.
- Wear A certain amount of wear in inevitable where mechanical elements are involved. Metal particles and excessive clearances between adjacent moving mechanical parts are indicative of excessive wear.
- Corrosion Corrosion may occur if the disk drive is subjected to temperature and humidity conditions that produce condensation. If corrosion takes place, it generally occurs at the junction of dissimilar metals.
- Defective wiring Wiring insulation may become cracked or frayed, or the wires themselves may become kinked because of improper wire dress or carelessness during maintenance. Wiring attached to swingout assemblies or cables that run through access holes should be inspected closely.
- Loose electrical connections Loose electrical connections can cause intermittent troubles, usually the most difficult type to remedy. Loose wirewrap connections are unusual; push-on and screw-lug type connections are more likely to be troublesome in this respect.
- Dirty, burned, or pitted contacts Particular attention should be given to contacts that carry high currents. Dirty contacts can be cleaned with a business card dampened with alcohol; components that have burned or pitted contacts should be replaced.

 Loose mechanical connections—Because of disk drive vibration, mechanical and electrical parts should be inspected periodically to ensure that they are mounted securely.

#### CLEANING

Cleanliness is probably the single most important element in the maintenance program for the disk drive. With the exception of the read/write heads, cleaning operations are normally limited to the use of lint-free cloths dampened with a solution of 30 percent isopropyl alcohol. The air shroud interior and the mechanical assemblies are cleaned with this solution and then wiped dry with the lint-free cloth. The exterior panels of the drive and the disk access cover may be cleaned with a soft detergent, wiped with a damp cloth, and then wiped dry.

#### CAUTION

Do not use abrasive cleaners and chemical cleaning agents that contain acetone, toluene, xylene, or benzene. These cleaners may cause equipment damage that requires major repair.

#### **PREVENTIVE MAINTENANCE ROUTINES**

Preventive maintenance operations and schedules are listed in Tables 2-1 thru 2-3. The schedules are based on a normal office type environment and usage. Under different environments or usage the requirements could vary.

#### **READ/WRITE HEAD CONFIGURATION**

Each disk drive contains five read/write heads and one servo head configured as shown in Figure 2-1. These heads differ physically from one another depending upon whether they face up or face down and whether they are mounted on the right- or left-hand side of the head mounting block. Figure 2-2 shows the four types of heads used and their locations by head position.

Heads are partially identified by color coding of their connectors. Viewed from the rear of the drive, heads with green connectors are installed on the left, and heads with red connectors are installed on the right of the head carriage block. Color coding of the connectors only simplifies identification; the heads cannot be interchanged from left to right because of physical mounting differences.

## TABLE 2-1. BIMONTHLY (60 DAY) PREVENTIVE MAINTENANCE SCHEDULE

| Component                 | Procedure                     | Remarks                                                                                                    |
|---------------------------|-------------------------------|----------------------------------------------------------------------------------------------------|
| External cabinet surfaces | Clean                         | Use soft cloth and commercial (soft) detergent.                                                                                   |
| Disk packs                | Inspect                       | Inspect packs; return to factory for cleaning or repair if visible contamination is present or if read errors have been observed. |
| Read/write heads          | Inspect/clean                 | Refer to text for details.                                                                                                    |
| Air Shroud                | Clean                         | Refer to text for details.                                                                                                    |
| Spindle surface           | Inspect, clean, and lubricate | Refer to text for details.                                                                                                    |
| Spindle drive belt        | Inspect                       | Refer to text for details.                                                                                                    |
| Intake air filter         | Clean                         | Refer to text for details.                                                                                                    |

## TABLE 2-2. SEMIANNUAL PREVENTIVE MAINTENANCE SCHEDULE

| Component                                               | Procedure        | Remarks                                      |  |
|---------------------------------------------------------|------------------|----------------------------------------------|--|
| Perform all Bimonthly Preventive Maintenance Procedures |                  |                                              |  |
| Internal cabinet surfaces                               | Clean            | Use a soft brush or vacuum cleaner or both.  |  |
| Spindle grounding brush                                 | Check resistance | Refer to text for details.                   |  |
| Positioning system                                      | Check adjustment | Refer to procedures given in Section 3 or 4. |  |
| Read/write system                                       | Check alignment  | Refer to procedures given in Section 3 or 4. |  |
| Spindle drive system                                    | Check operation  | Refer to procedures given in Section 3.      |  |

#### **TABLE 2-3. ANNUAL PREVENTIVE MAINTENANCE SCHEDULE**

| Component                                                | Procedure | Remarks                    |  |
|----------------------------------------------------------|-----------|----------------------------|--|
| Perform all Bimonthly Preventive Maintenance Procedures  |           |                            |  |
| Perform all Semiannual Preventive Maintenance Procedures |           |                            |  |
| Absolute air filter                                      | Replace   | Refer to text for details. |  |

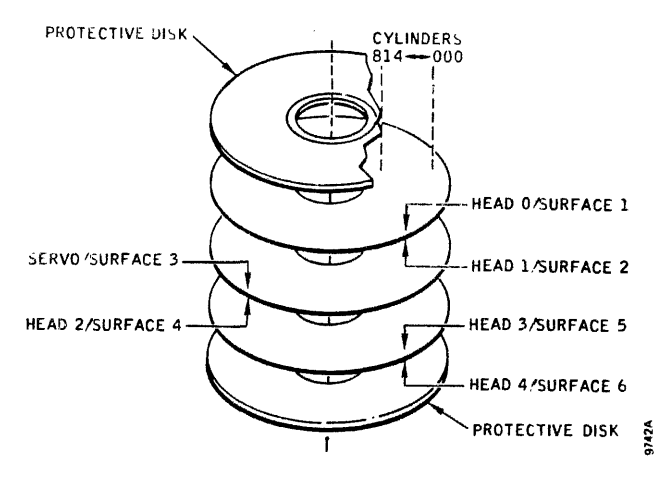

Figure 2-1. Head Configuration

#### **READ/WRITE HEAD PROBLEMS**

The read/write heads *fly* on a small cushion of air about 30 millionths of an inch from the surface of the disk pack. As long as this minute separation between the disk surface and the head surface is maintained, the heads will operate properly and cause no damage to the disk or to themselves. However, if the heads contact the disk for any reason, damage to the disk or heads usually occurs.

During normal read/write operations the disk surfaces may become slightly scratched. This type of scratch looks similar to a polishing scratch and is insignificant as long as data can be properly recovered. However, there are types of head-to-disk interference that can cause significant damage to the disk surfaces and heads. Dirt,

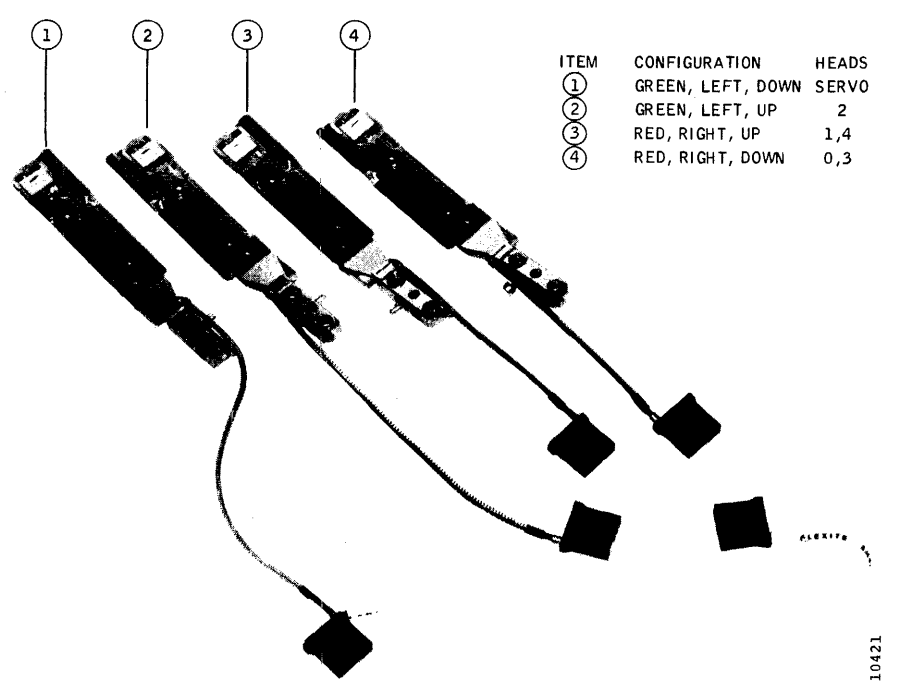

Figure 2-2. Read/Write Heads

dust, oxide, or residue buildups on either the disk surface or heads are some of the most common types that lead to head-to-disk interference.

Dirt or dust particle damage occurs when a foreign particle becomes wedged between the flying head and the spinning disk. The particle may become embedded in the surface of the disk in the opoxy of the head and is likely to leave a deep groove at the point of entry. If the particle remains embedded in the surface of the disk, it will damage the head and render it useless. If the particle remains embedded in the head, it will damage the entire disk surface. If the particle is not detected during preventive maintenance procedures, the particle may eventually become dislodged and become wedged between another head and disk surface.

Residue may also build up on the disk surfaces or on the heads. Residue buildup is usually the result of contamination introduced into the disk pack or head area. The contamination is usually alcohol residue left after cleaning either the disk pack or the heads, fingerprints that contain oil and salt, or a contaminated environmental atmosphere such as smoke. The results of residue buildup, if not detected, are the same as particle and oxide buildup — a useless head or heads and a damaged disk pack.

An early indication of head-to-disk interference is an excessive number of intermittent read errors. Therefore, the importance of preventive maintenance cannot be overemphasized.

Figure 2-3 shows typical examples of contamination experienced with the heads and the corrective action to be taken.

#### **ROUTINE HEAD MAINTENANCE**

Only in-place inspection and cleaning of the servo and read/write heads are considered routine head maintenance and treated in this section. Head removal, bench type cleaning, installation, and alignment are corrective maintenance procedures and will be found in Section 3.

#### **Inspecting Installed Heads**

To inspect the read/write heads while they are in place for contamination, proceed as follows:

- 1. Make sure that the disk drive is powered down. Open the disk drive lid and remove the disk pack.
- 2. Remove the rear cover from the unit and remove the four screws that hold the carriage and way cover. Remove the cover for access to the heads.
- 3. Move the head carriage outward by hand no more than 3/8-inch to separate the heads for easier inspection. *Hold the carriage in this position.*

#### CAUTION

The head spring arms against the cam surfaces tend to pull the carriage further outward if not restrained and cause the heads to crash together. In step 4, do not touch the head surfaces with the inspecting tools.

4. Using a pen flashlight or other light source and a dental mirror, inspect each head for possible damage and contamination.

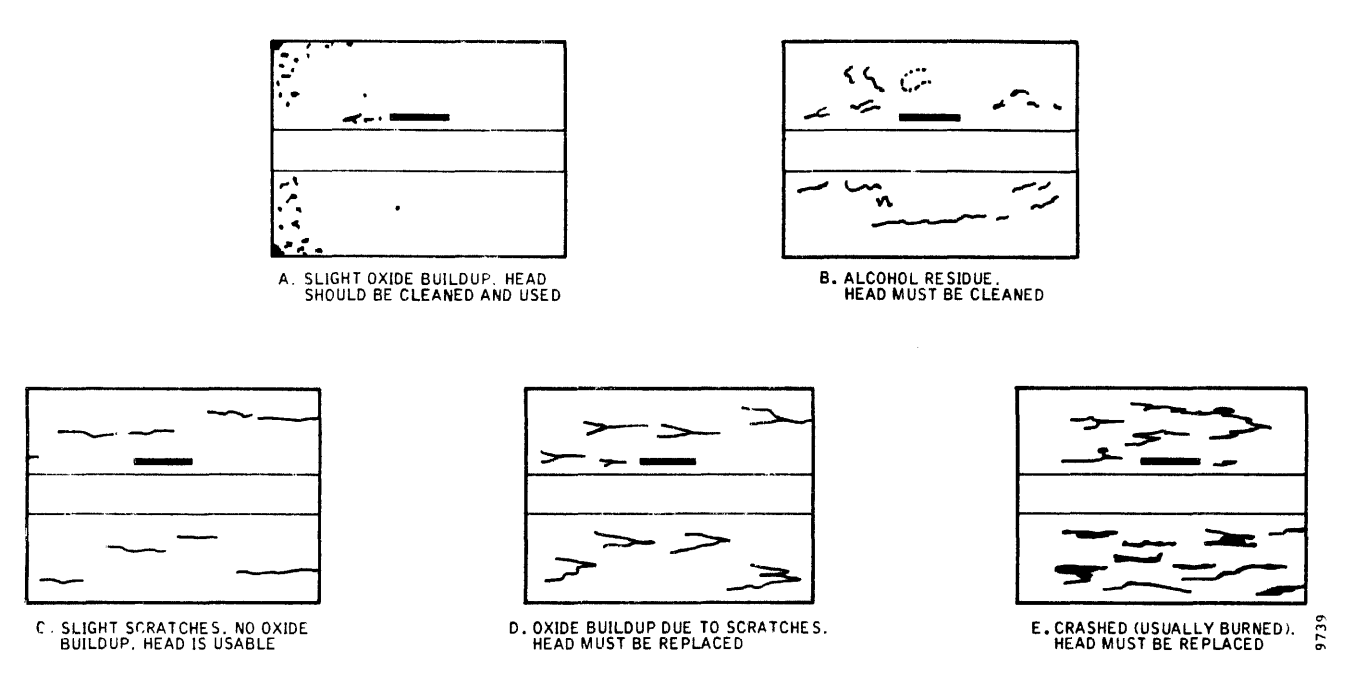

Figure 2-3. Examples of Head Contamination

#### **Head Cleaning Materials**

The only solvents factory approved for cleaning head surfaces are uncontaminated isopropyl alcohol (at least 91 percent) and Freon TF. Under no circumstances should other solutions be used. This applies particularly to acetone, carbon tetrachloride, MEK, trichlorethylene, or distilled water.

Head cleaning alcohol and Freon TF solutions should be stored in clean, tightly capped containers of some inert material (glass or polyethylene) to prevent evaporation and contamination of the solutions. Plastic squeeze bottles are handy containers for these solutions, provided the bottles have not been used for any other purpose. The containers should be clearly labeled.

Before each use of the solutions, test them for contamination by allowing a small amount of solution to evaporate on a clean glass. Discard the solution if any residue or dust particles are present on the glass.

#### **Cleaning Installed Heads**

## CAUTION

Do not clean the heads unnecessarily. Clean only those heads that routine inspection shows to be dirty. Also, never blow on the heads. Moisture in your breath may cause the heads to pick up more contaminants than are dislodged.

1. Dampen a lint-free cloth with Freon TF and clean the contaminated head pad surface being careful not to bend any portion of the head. A lint-free cloth wrapped on a flat tongue depressor is ideal.

- 2. Dry the head pad with a lint-free cloth.
- 3. Reinspect the head pad to make sure that the head is clean and free of residue. Also check adjacent heads to be sure they have not been contaminated by the cleaning operation.
- 4. If oxide cannot be removed in this way, the head will have to be removed for more thorough cleaning or for replacement. Refer to Section 3 for these procedures.

## **HEAD CRASH RECOVERY**

If a head crash is recognized and corrected immediately, propagation to the other heads can be prevented. Oxide can sometimes be removed from a head that has crashed simply by cleaning it in place. If all oxide is removed by the in-place cleaning procedure, the head can be put back into service. The crashed pack, however, must be taken out of service to be cleaned. It must also be inspected for scratches before being returned to service.

With another disk pack installed and up to speed, listen for unusual noises while the heads are flying. If noises are heard that suggest head/disk interference, power down immediately. The affected head or heads will have to be replaced. If no noises are heard, exercise the unit for at least an hour and then reexamine the heads to make sure they are not picking up more oxide.

#### DRY LOAD RECOVERY

A dry load occurs when the heads are extended without a pack on the spindle or when the pack is not turning. In either case, the heads usually slam together or slam into the pack with such force that they are damaged beyond repair and must be replaced, since they will not fly properly.

#### Note

Certain procedures in this book call for manually extending the heads without a pack. When this is done, the Head Support Tool P/N 20110-001 must be installed to protect the heads. If the head support tool is not available, folded strips of lint-free tissue (Kimwipes) can be placed between the facing heads, and the heads should be moved slowly outward so that they contact one another as gently as possible.

#### **CLEANING THE DISK PACK AREA**

- 1. Open the pack area lid and remove the disk pack. Refer to Section 1 for disk pack removal.
- 2. Wipe the inside of the air shroud (Figure 2-4) with a lint-free cloth dampened with 30 percent alcohol. Wipe it dry and remove all residue.
- 3. Clean the underside of the pack area lid with the alcohol-dampened cloth. Wipe it dry and remove all residue.

4. Inspect the lid gasket for evidence of deterioration and wipe the gasket clean, if necessary. Do not clean the lid gasket with anything except an alcohol dampened cloth.

#### PACK CLEANING BRUSHES

Early Trident drives were equipped with pack cleaning brushes. These were later found to be unnecessary. If your drive is still so equipped, it is recommended that the brushes be removed from the brush holder and discarded. Refer to Section 4 for additional brush information.

#### **CLEANING AND LUBRICATING THE SPINDLE**

#### CAUTION

Spray lubricants must not be used anywhere on or near the drive. Such lubricants can migrate into the disk pack area or onto the drive belt, causing serious contamination problems.

- 1. Open the pack area lid and remove the pack.
- 2. Inspect the spindle surface (Figure 2-4) for dirt or other contamination.

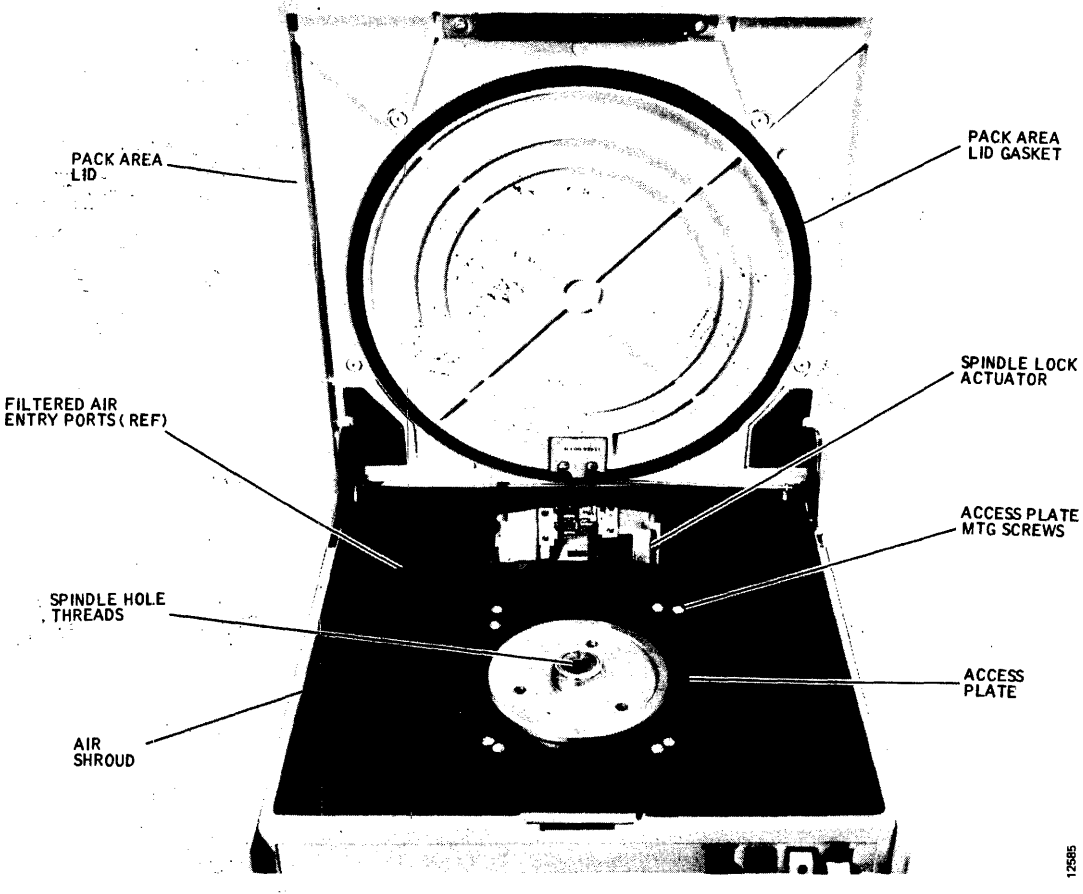

Figure 2-4. Disk Pack Area Components

- If a head has been damaged, it must be replaced. Refer to Section 3 for the head removal procedure. Dirty heads can usually be cleaned in place by following the head cleaning procedure given in this section.
- 6. After inspection is complete, return the heads to the fully retracted position and reinstall the carriage and way cover.

#### CAUTION

Do not saturate the spindle surface with alcohol. Alcohol runoff into the spindle bearing will cause damage.

- 3. Clean the spindle surface with alcohol and a lintfree cloth, and wipe the surface dry.
- 4. Use an alcohol-moistened Q-tip swab to remove contamination and grease from the threads of the spindle hole. Use a dry swab to soak up any remaining alcohol.
- 5. Apply a light coat of Sta-Lube Molydenum Grease, Part No. 3141 to a Q-tip swab, and lubricate the threads of the spindle hole. *Do not allow lubricant to get on the surface of the spindle.*
- 6. Place a disk pack on the spindle to make sure that it can be installed and removed easily. Refer to Section 1 for disk pack installation.
- 7. Operate the spindle lock by hand to verify that it engages and disengages freely. Refer to Figure 2-4.

#### SPINDLE GROUNDING BRUSH CHECK

- 1. Tilt the disk drive and support it so that the bottom access cover can be removed. See Figure 3-29.
- 2. Remove the bottom access cover.
- 3. Check the resistance between the spindle contact arm (Figure 2-5) and the spindle. Resistance must be less than one-half ohm. If the resistance is greater than one-half ohm, the brush must be serviced and readjusted. Refer to Section 3.
- 4. Proceed to the Spindle Drive Belt Check.

#### SPINDLE DRIVE BELT CHECK

- Inspect the spindle drive belt (Figure 2-5) for fraying or other damage. If damage or belt stretching is apparent, replace the drive belt. (Refer to Section 3.)
- 2. Replace the bottom access cover, and lower the unit to its normal resting position.

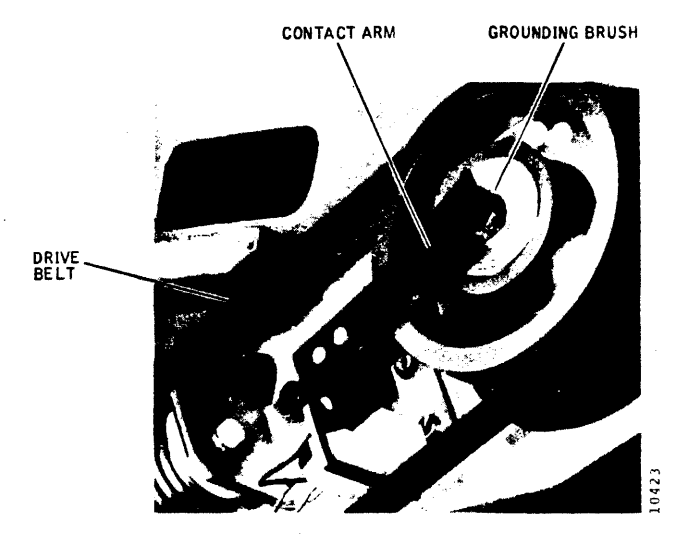

Figure 2-5. Spindle Drive Component Checks

# CLEANING THE INTAKE AIR FILTER (See Figure 3-29)

The intake air filter is a foam filter element located behind the dress bezel of the front cover. It prefilters all air going to the blower and should be cleaned bimonthly, as follows:

- 1. Remove the front cover to gain access to the intake filter.
- 2. Pull out the foam filter element from its recess in the front of the unit; wipe the inside of the recess with a damp, lint-free cloth, and dry the recess well.

#### CAUTION

Do not operate the machine with the intake air filter removed, as this will cause the absolute air filter inside the unit to load up prematurely.

- 3. Wash the foam filter element in a weak solution of detergent in warm water, rinse the element thoroughly in cold water, and blow the element absolutely dry with air before reinstalling it.
- 4. Reinstall the clean, dry filter element (or a new filter element if deterioration has occurred) in the filter recess, and replace the front cover.

#### **REPLACING THE ABSOLUTE AIR FILTER**

The absolute air filter (Figure 2-6) inside the disk drive should be replaced every 12 months of normal use or more often in extremely dirty environments. To replace this filter, proceed as follows:

1. Set the PWR ON/OFF switch to OFF, open the pack area lid and remove the disk pack. Make sure that the heads are fully retracted.

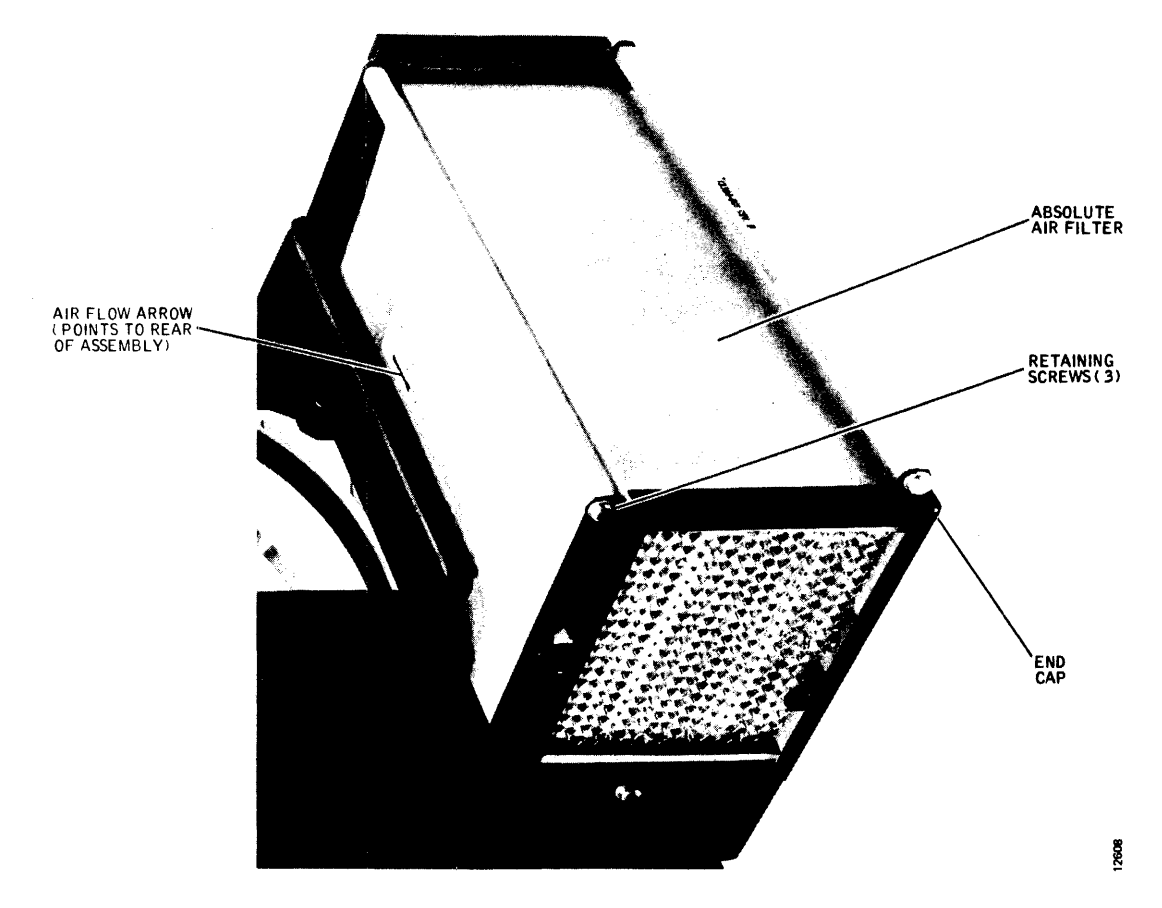

Figure 2-6. Absolute Air Filter Replacement Location

2. Refer to Figure 3-29 and remove the front and rear covers from the unit. Remove the intake air filter from the recess in the front of the unit.

#### Note

To replace the absolute air filter it is necessary to remove the air shroud assembly from the unit.

- 3. Remove the air shroud assembly with its absolute air filter attached by following the Air Shroud Removal procedure in Section 3.
- Remove the three screws (one upper and two lower) that attach the rectangular air filter end cap to the air shroud, and lift out the air filter element. Refer to Figure 2-6.
- 5. Install a new filter element; make sure that the air flow is correct (arrow on the filter element should point to the rear of the assembly), and reinstall the end cap with the three screws. Marking the filter with the date of replacement will be helpful.
- 6. Reinstall the air shroud assembly, intake air filter, rear cover, and front cover. Refer to Section 3.

#### **POWER SUPPLY CHECKOUT**

Using a digital voltmeter, check the power supply voltages at power supply printed-circuit board connector J10 as indicated in Table 2-4. The PWR ON/OFF switch must be turned ON. See Figure 2-7 for test point locations.

| TABLE 2-4. POWER SUPPLY V | OLTAGE | CHECK |
|---------------------------|--------|-------|
|---------------------------|--------|-------|

| Connector J10 |           |                    |  |
|---------------|-----------|--------------------|--|
| From Pin      | To Pin    | Output             |  |
| 02            | 01 (+)    | + 30 to + 35v      |  |
| 02            | 03 ( – )  | - 30 to - 35v      |  |
| 09            | 04 (+)    | +9 to +11v         |  |
| Card Cage     | Card Cage | + 4.75 to 5.25 vdc |  |
| E11 GND       | E7        |                    |  |

Alternatively, these voltages may be checked at the fuse block located on the frame base beneath the card cage assembly. Check voltages at these fuses with reference to dc ground (card cage terminal E11).

There are no power supply adjustments for these voltages. If any one is out of tolerance, the power supply should be repaired or replaced. See Section 3 for Power Supply Replacement procedure.

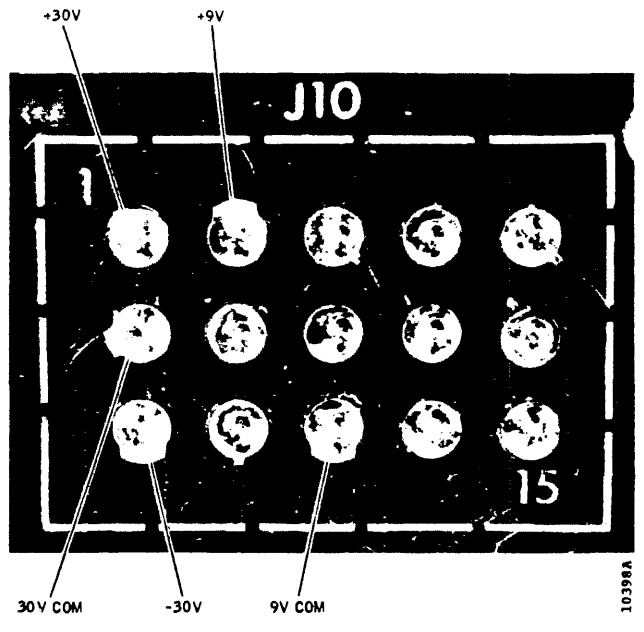

Figure 2-7. Dc Voltage Check Points

## INDICATOR LAMP REPLACEMENT

To change an indicator lamp on the operator control panel, grasp the indicator tile and pull it straight out. The lamp can then be removed from the back side of the tile. After a new lamp has been installed in the tile, press the tile firmly back into the socket.

## SECTION 3 CHECKS, ADJUSTMENTS AND REPLACEMENTS

This section contains instructions for checking, adjusting, aligning, and replacing components in current production models of the Trident disk drives. Additional information including maintenance notes and precautions, and use of the special tools is also contained herein. Procedures for earlier production configurations differ from those given in this section in the following three areas:

- Head Alignment Checkout and Adjustment (due to updated specs and new alignment tools)
- Read/Write System Alignment (due to circuit redesign and more recent restrictions on making some on-site adjustments)
- Brush Drive Assembly Adjustment and Replacement (due to the elimination of this assembly in current models)

Instructions applicable to the earlier Trident machines, in the areas of difference noted above, will be found in Section 4, Superseded Procedures. In both Sections 3 and 4, except where specifically noted, the procedures are general and appropriate to all three (T25, T50, and T80) disk drive models.

#### MAINTENANCE NOTES AND PRECAUTIONS

The INTERFACE/DEGATE switch should be set to DE-GATE, and the PWR ON/OFF switch should be off when mechanical adjustments or replacements are being performed unless otherwise noted. The PWR ON/OFF switch should also be off when removing or replacing circuit cards.

The air shroud area can easily become contaminated by dust and dirt if the pack area lid is left open. This area can also be contaminated by metal particles if the disk pack rubs against loosened screws in the bottom of the shroud area.

A scratch disk pack (or CE pack, as the case may be) should always be installed before attempting to perform maintenance operations. Customer or job packs should only be used to verify error-free operation, and only if data is not destroyed.

Certain maintenance procedures require that the read/ write heads be extended manually into the spinning disk pack while the linear motor is inoperative.

#### CAUTION

Ensure that power to the drive motor is not removed while the heads are under manual control (i.e., with the servo disabled); a power shutdown will invariably cause a "head crash" and result in extensive damage to the disk pack and to the Read/Write heads.

Before loading the heads manually, make certain that the disk pack is up to speed. This normally requires approximately 30 seconds after the START/STOP switch on the control panel is activated.

Other maintenance procedures require that the head carriage be extended manually into the air shroud area with the disk pack removed. This must always be done with power off, and the head support tool installed. If the head support tool is not available, the head pads can be protected from making contact with each other by the use of folded Kimwipes (4 thicknesses) placed between opposing heads.

#### Note

It is recommended that maintenance personnel read through an entire procedure before attempting to perform it.

### **USING THE SPECIAL TOOLS**

A number of special tools are required to service the disk drive adequately. These tools and their uses are described in the following paragraphs.

#### Special Tools for the R/W Heads

The special tools required for servicing the R/W heads are as follows:

#### **Common Names**

- Head Camming Tool
- Head Prepositioning Tool
- Head Alignment Torque Wrench
- Head Alignment Pliers
- Safety Pin
- Head Support Tool

The R/W heads have a single mounting screw (Figure 3-1) that must be torqued to a predetermined value to

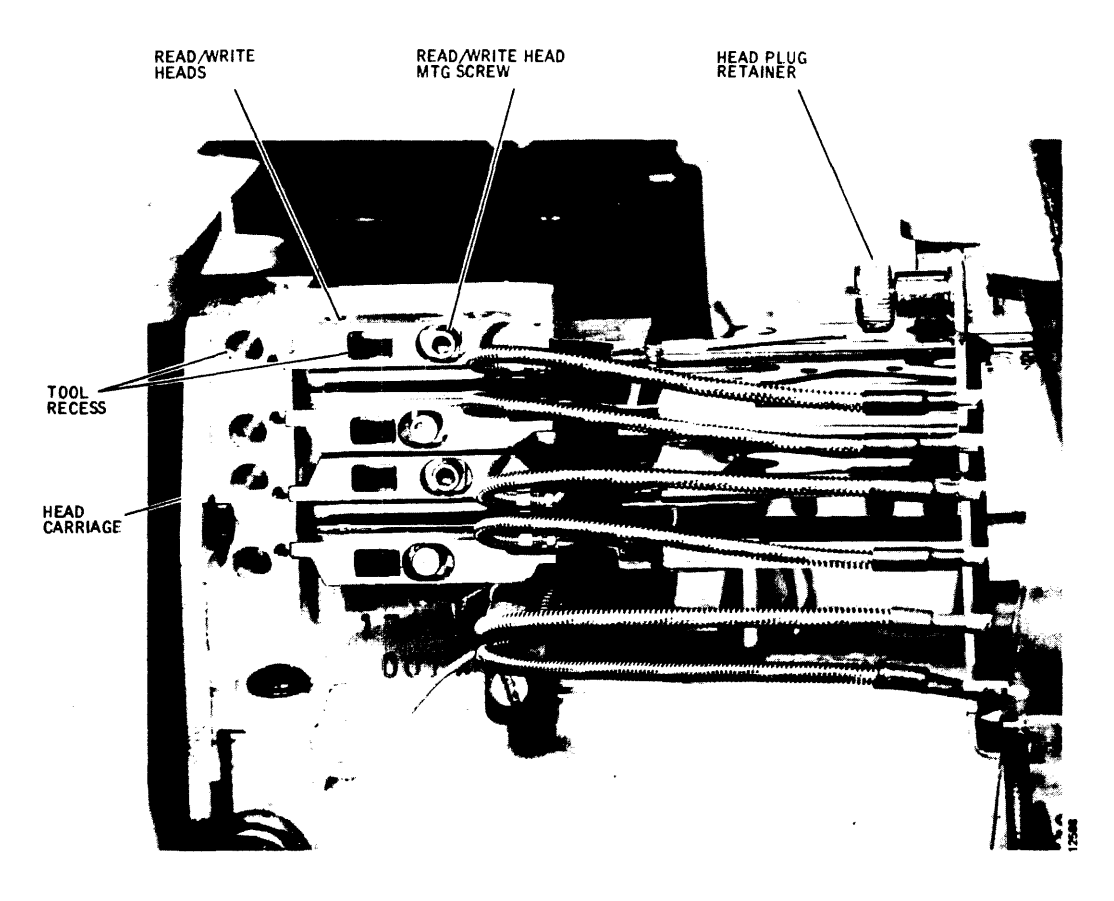

Figure 3-1. Head Positioning Tool Recesses and Related Components

hold the head in alignment. With this type arrangement, a reference point for the head tools is required. This reference point is established by the tool recesses milled into the head carriage block to which the heads are secured.

The head camming tool (Figure 3-2) is used to install or remove a head. Unrestrained heads exhibit a certain amount of bend at the head arm/loading ramp junction. This characteristic makes removing or installing the head extremely difficult unless the bend can be removed temporarily. When the head camming tool is installed, (Figure 3-8) it introduces a tension that straightens out this bend and allows the head to be removed or installed easily. Figure 3-2 shows the tool.

The head prepositioning tool (Figure 3-3) is used to establish course head positioning when installing a head. After a head has been fitted into place, the positioning tool is pressed into the tool recesses to establish the course head position.

A calibrated torque wrench (Figure 3-3) must be used to ensure that all heads are not overtorqued and that they are all torqued to the same value. The tool is precalibrated to 104 inch ounces. Figure 3-3 shows the tool in use.

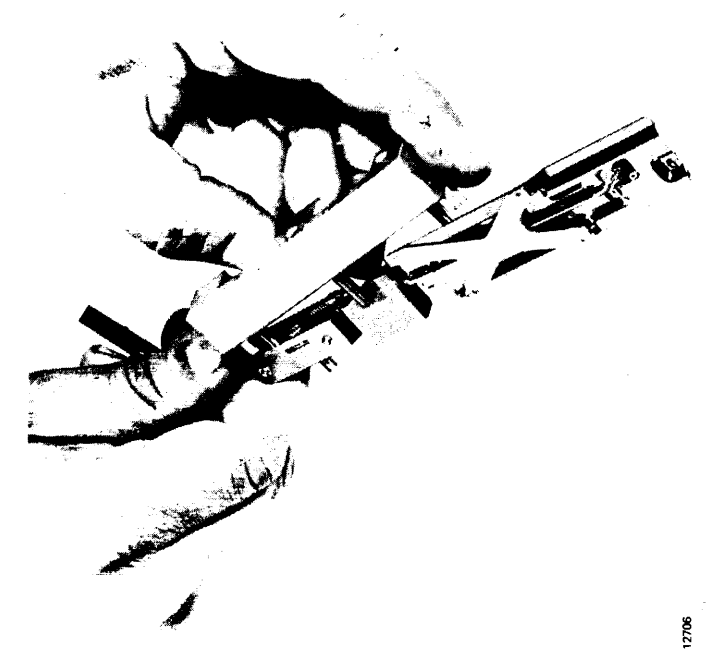

Figure 3-2. Head Camming Tool Installation

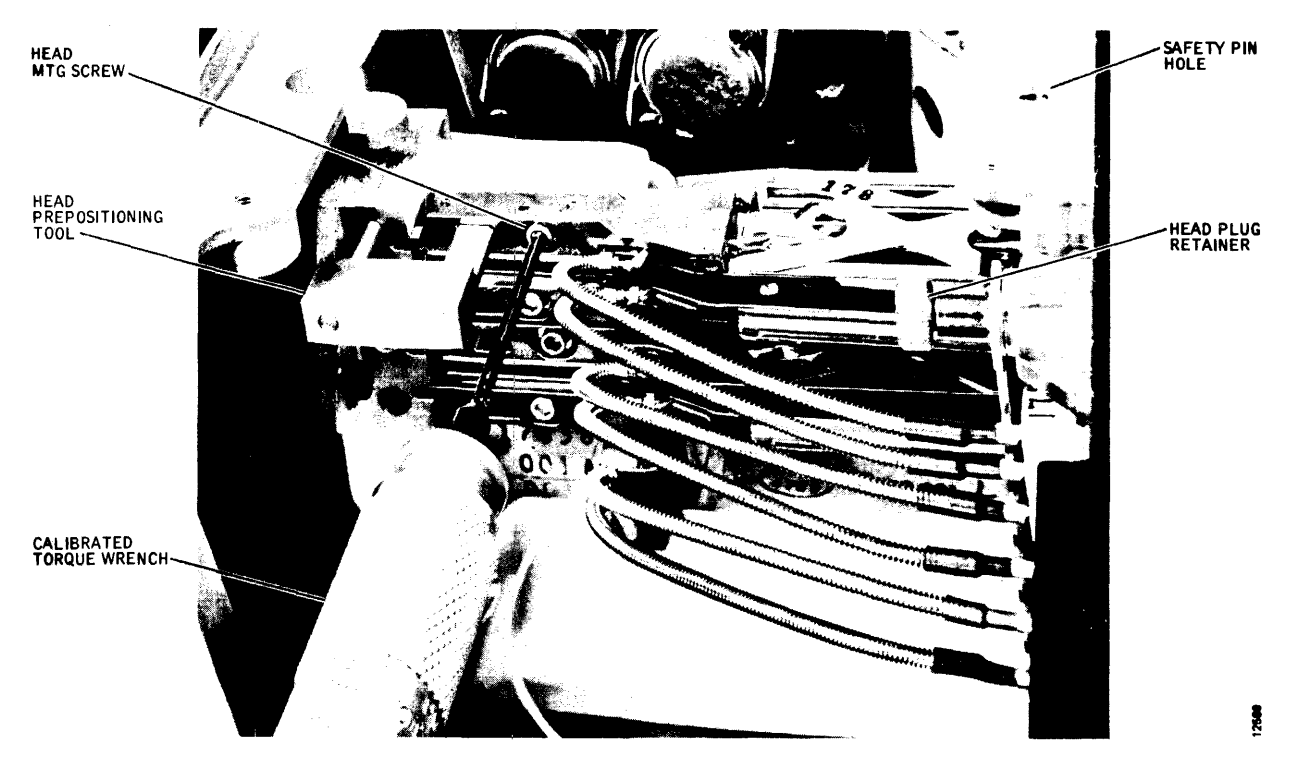

Figure 3-3. Head Prepositioning Tool Installed Along with Calibrated Torque Wrench

The head alignment tool (Figure 3-4) is used in conjunction with the torque wrench, scope, exerciser, head alignment pack and head alignment meter. The tool (commonly referred to as the *head alignment pliers*) resembles and operates much like an ordinary pair of pliers; however, the action is reversed; squeezing the handles opens the tool ends rather than closing them. A micrometer adjustment thumbscrew is incorporated to limit the tool travel, and a safety feature is incorporated to prevent a head from being dislodged from its mounting and pushed into the pack area.

The design intent of the tool is based on the snap-action principle of the tool operation. In order to take advantage of this principle, the head should first be pulled back away from the spindle. The thumbscrew should then be adjusted so that slight pressure is exerted by the tip of the thumbscrew against the tool handle at the nominal alignment position of the head. Proficiency in using the tool results from practice as the user develops a feel for the tool's operation.

Head alignment is normally done as follows:

- Head mounting screw is loosened enough to pull the head back against the head mounting carriage. The head alignment pliers may be used for this purpose by opening the handles.
- Head mounting screw is tightened until it is just snug.
- Head alignment pliers are inserted into the milled tool recess on the head mounting carriage and the adjustment slot in the head.

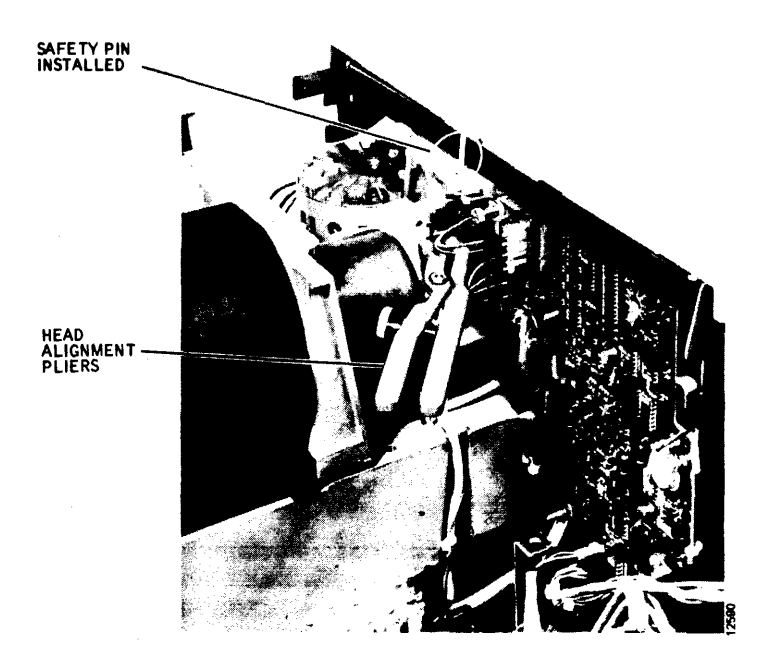

Figure 3-4. Head Alignment Pliers and Safety Pin Installed

- Head alignment pliers are squeezed to move the head into the pack area. (See Figure 3-11.) The micrometer thumbscrew on the head alignment pliers is adjusted before each squeeze so that the final squeeze positions the head exactly over the alignment track.
- Head mounting screws should be torqued to 104 inch-ounces when alignment is complete.

A safety pin inserted through the hole in the top plate of the cam tower (Figure 3-4) and into the head carriage prevents possible injury in case an emergency retract condition occurs while the heads are being aligned at cylinder 496. All tools not in use should be kept away from the head area so that the safety pin can be pulled immediately if the machine attempts an emergency retract. The safety pin can only be installed when the heads are positioned over cylinder 496. The safety pin should never be installed when the unit is unattended.

The head support tool fits over the heads in their cammed positions and screws onto the head block. With this tool in place, the carriage can be extended safely into the shroud area with pack removed to facilitate certain maintenance procedures such as bobbin or linear motor replacement. Figure 3-5 shows the head support tool installed.

#### Special Tools for the Positioning System

Special tools required for servicing the positioning system are as follows:

#### **Common Names**

- Tach Rod Tool
- Head Alignment Torque Wrench
- Carriage & Way Alignment Tool
- Head Weights

The tach rod tool (Figure 3-7) is required for removing and installing tach rods because the rod is not otherwise accessible. When the velocity transducer housing (Figure 3-6) is removed from the linear motor, the tach rod remains inside the motor with one end screwed into the head carriage.

#### Note

Ensure that the head carriage is secured in the retracted position to allow the tach rod tool to mate with the tach rod and to eliminate the possibility of dry loading the heads.

The tach rod tool is inserted into the rear of the linear motor (see Figure 3-6) and over the tach rod in place of the housing. The two holes in the tach rod end flange (Figure 3-7) are mated with two corresponding dowel pins on the tach rod tool, and the tool is then turned to unscrew the tach rod. A spring-loaded ball within the tool bore provides tension to hold the rod so that it may be withdrawn from the linear motor. Installing the tach rod is done in a like manner. The tach rod should be torqued to 104 inch-ounces with the head alignment torque wrench.

The carriage and way alignment tool (see Figure 3-50) is a multiplece alignment jig that is used to verify the roll, pitch, and yaw axis alignment of the head carriage in relation to the spindle. Use of the tool is rather involved

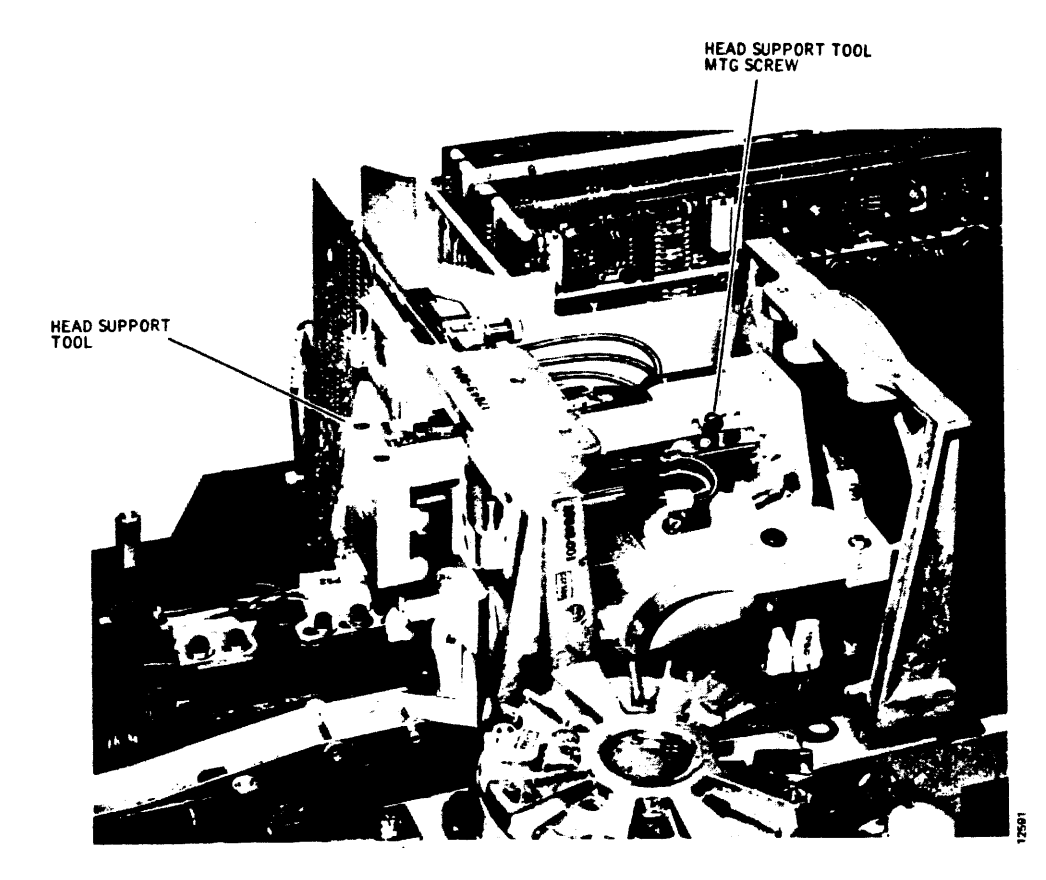

Figure 3-5. Head Support Tool Installed

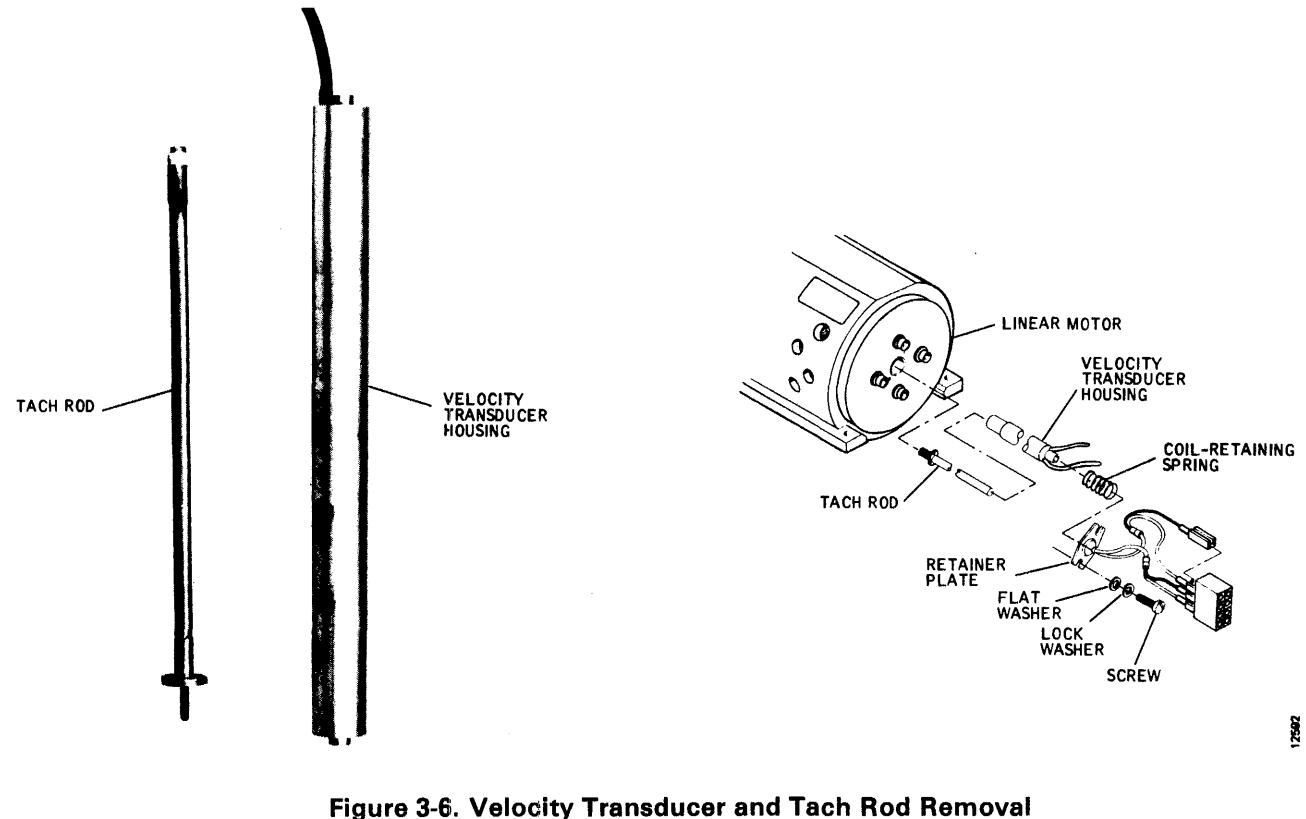

(Exploded View)

and no attempt will be made here to cover the details of its use. Such details are included in the carriage and way alignment procedures under the Head Positioning System heading in this section.

The head weight set included in the special tools kit is used when troubleshooting a possible faulty servo system. The heads are removed from the head carriage except for the servo head and its mating head and the head weights are installed to simulate the head weight.

#### **READ/WRITE HEAD REMOVAL**

To remove a read/write head or the servo head for thorough bench cleaning or replacement, proceed as follows:

- 1. Power down the disk drive and remove the disk pack.
- 2. Remove the rear cover, (see Figure 1-7), set the INTERFACE/DEGATE switch to DEGATE and the PWR ON/OFF switch to OFF. (Refer to Figure 1-4.)
- Take out the four screws that secure the carriage & way cover over the head carriage assembly and cam tower, and pull the cover straight up and off.
- 4. Remove the head plug retainer (see Figure 3-8) from the Read/Write Matrix board, and disconnect the cable plug of the head being removed.

#### CAUTION

Do not overflex the head arm when installing the head camming tool during the next step, or permanent damage to the head will result.

- 5. Install the head camming tool on the head assembly to be replaced, as shown in Figure 3-2.
- 6. Using the head alignment torque wrench, unscrew the mounting screw that attaches the head assembly to the head carriage (see Figure 3-9) and carefully remove the head.

#### HEAD HANDLING, CLEANING, AND INSPECTION

Always handle head assemblies with care. The heads are very fragile. Never hold a head assembly by the head pad; do not touch the gimbal spring that holds the head pad in place. If the gimbal is touched near the welds, the pitch and roll attitudes of the head may be changed, causing the head to fly improperly. If a head assembly is dropped or mishandled, replace the assembly.

Always lay the head assembly pad side up with the back side resting on a clean surface. If the head is laid pad side down or the pad is touched with your fingers, the head must be cleaned with Freon TF.

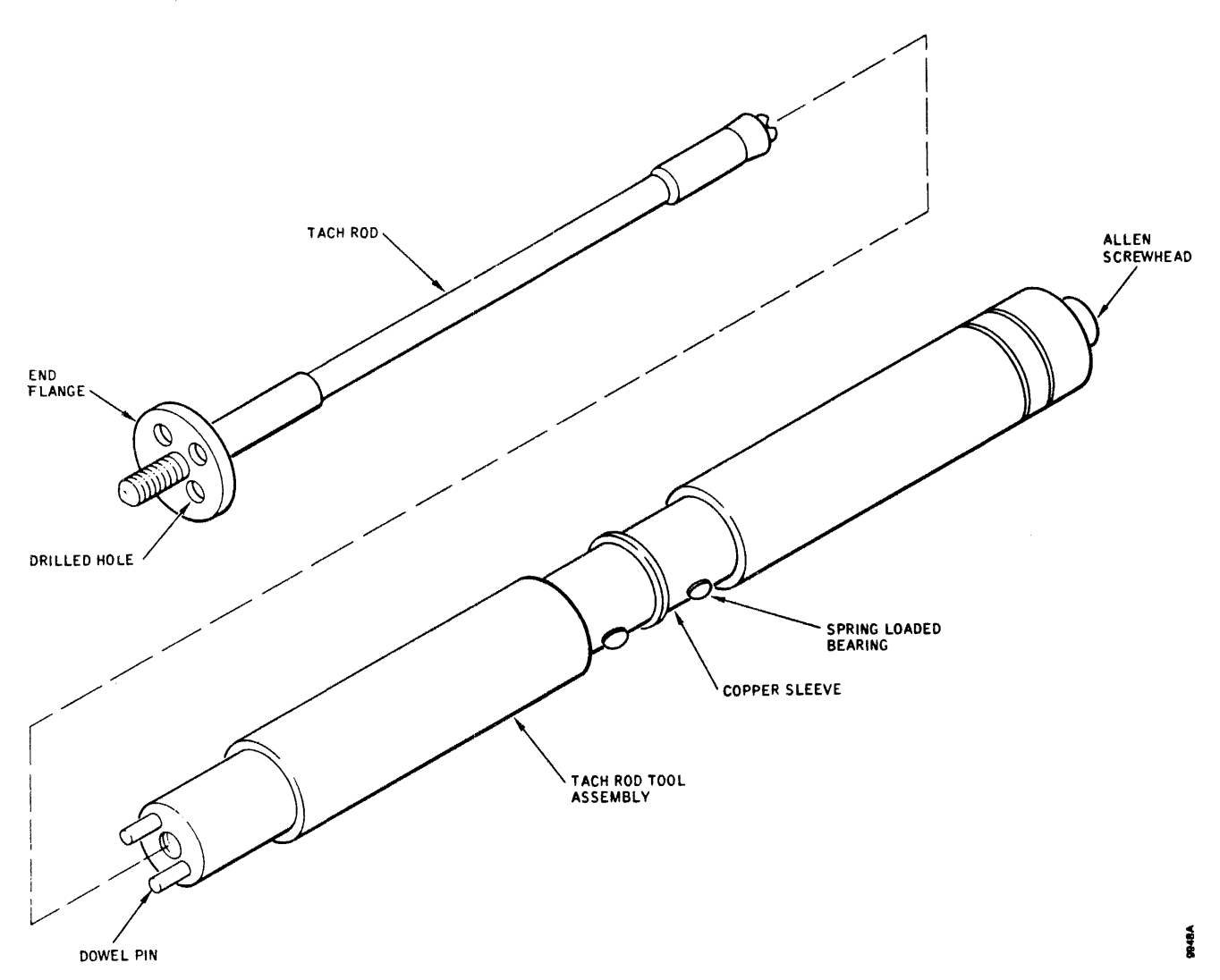

Figure 3-7. Tach Rod/Tach Rod Tool Relationship

Recommended head cleaning materials and descriptions of the types of head contamination that are experienced can be found in Section 2. If a head has been flown and has brownish oxide streaks from the disk, the head must be cleaned before being reinstalled. A head cleaning brush can be used to scrub the head pad, although generally a lint-free cloth dampened with alcohol will be adequate. Saturate the cloth with alcohol solution, shake off the surplus, and lightly scrub the face of the pad with a circular motion.

After cleaning the head pad with alcohol solution, wipe the face of the pad dry with a lint-free, nontreated tissue. Silicon-treated tissue leaves an oily film and must never be used. Finish the cleaning process by polishing the head pad with another lint-free cloth moistened with Freon TF followed by using a dry cloth. This removes any solid or moisture contaminants left by the alcohol solution.

If the oxide present on the head is black or has tinges of black, the head has rubbed the disk hard enough to generate heat and burn the oxide. High temperatures usually change the core characteristics of the head, making it unreliable. Burned heads should be replaced.

Visually, inspect all heads, whether new or just cleaned, prior to installation by reflecting light off the polished surface of the head pad. The pad must be scrupulously clean and free of all dust particles.

#### CAUTION

Do not blow dust off the heads with your breath. Use a lint-free tissue or soft carnel hair brush to remove dust.

#### **READ/WRITE HEAD INSTALLATION**

To install a read/write head after bench cleaning and inspection (or to replace a head), proceed as follows:

#### CAUTION

Do not overflex the head arm when installing the head camming tool during the first step, or permanent damage to the head will result.

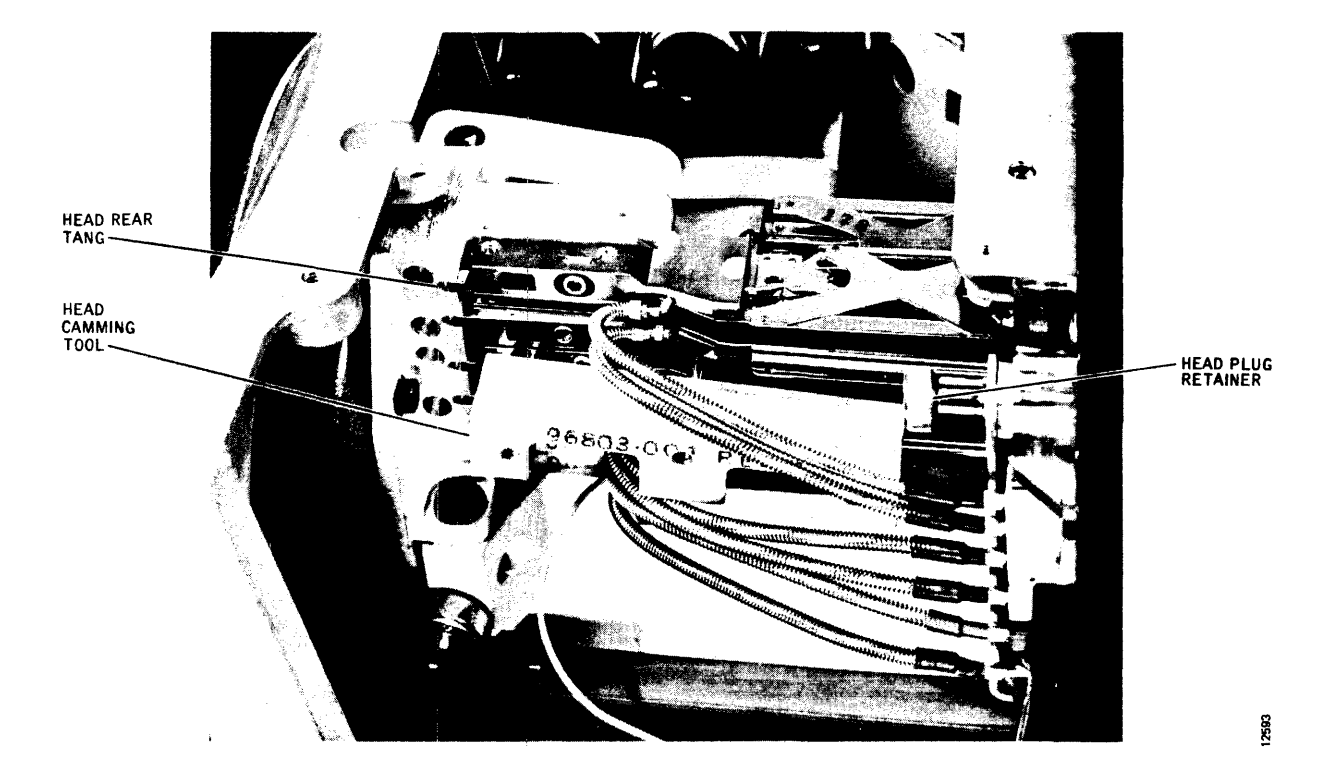

Figure 3-8. Read/Write Head Removal with Head Camming Tool in Place

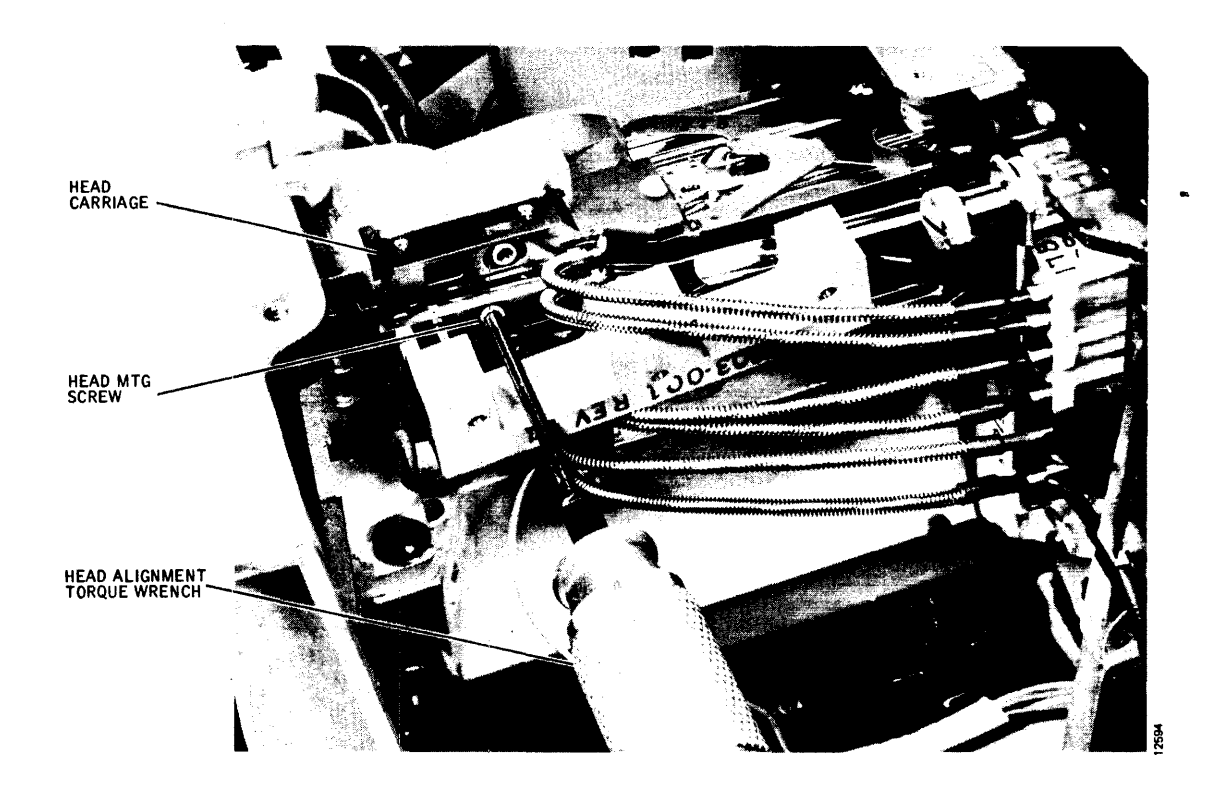

Figure 3-9. Removing Read/Write Head Using Head Alignment Torque Wrench

- 1. Install the head camming tool on the head assembly to be replaced, as shown in Figure 3-2.
- 2. Insert the head with the camming tool installed in the correct position by setting the arm on the proper cam and then sliding the head to the rear so that both front and rear tangs on the head mount mate with the proper head carriage slots on the head carriage. See Figure 3-9.

#### CAUTION

If the arm is allowed to slide forward toward the spindle during any of the following steps, the rear tang may disengage from the head carriage slot. If this occurs, the head can rotate and slam into the opposing head, resulting in damage to both heads.

- 3. While holding the head firmly against the head carriage, remove the head camming tool.
- 4. Install the two-prong head prepositioning tool (Figure 3-3) in the hole in the head carriage and the slot in the head mount (see Figure 3-9), and tighten the head mounting screw just tight enough to hold the head in place. Remove the tool.

- 5. Connect the head cable plug to the appropriate head receptacle on the Read/Write Matrix board, and secure it with the head plug retainer after all heads have been installed.
- 6. After all heads to be installed have been prepositioned according to steps 1 thru 5, perform the Head Alignment Checkout and Adjustment procedure given later in this section.

#### SERVO HEAD INSTALLATION

The servo head is installed with the head camming tool in a manner similar to the other read/write heads. However, the head carriage has a positioning pin in the servo head location (see Figure 3-10) that makes the use of the prepositioning tool unnecessary. When installing the servo head, locate the head mount over the positioning pin, press the head rearward (into the head carriage) against the pin, and tighten the securing screw with the head torque wrench to 104 inch-ounces.

When the servo head position has been disturbed by removal and replacement of the head, all other read/ write heads must be realigned to the new servo head position by performing the Head Alignment Checkout and Adjustment procedure given below.

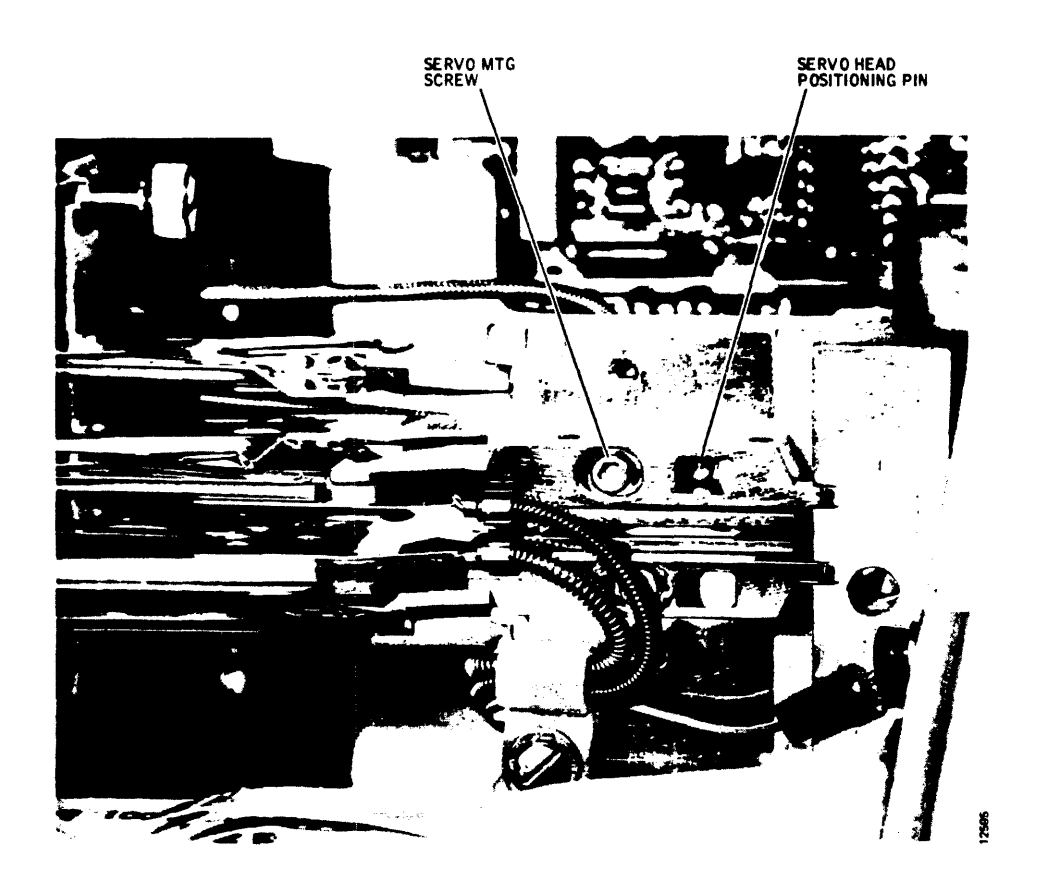

Figure 3-10. Servo Head Installation (Head Camming Tool not shown)
# HEAD ALIGNMENT CHECKOUT AND ADJUSTMENT

Read/write head alignment must be checked and corrected to certain tolerances whenever any read/write head or the servo head has been removed (or if head misalignment is suspected as the source of read data errors). Always check and adjust the servo Track Offset Adjustment prior to checking head alignment, as later changes in this adjustment may throw marginal heads out of tolerance.

#### Note

Whenever possible, always use the same CE pack used to perform the last head alignment on the machine, in which case acceptable alignment tolerances are:

- T25: ± 150 microinches of cylinder 248 center
- T50, T80: ± 75 microinches of cylinder 496 center

If a different CE pack must be used, the acceptable alignment tolerances are:

- T25: ±250 microinches of cylinder 248 center
- T50, T80: ± 125 microinches of cylinder 496 center

All heads found to be out of tolerance must be realigned to within  $\pm 50$  microinches (T25) or  $\pm 25$  microinches (T50, T80) of track center.

- 1. Connect the T2000B Exerciser to card cage connector J01 on the disk drive. Set all exerciser toggle switches off (down).
- 2. Make sure that the disk drive is offline to the system (DEGATE/INTERFACE switch set to DEGATE). This switch setting also enables exerciser inputs.
- Connect the T2001A Head Alignment Meter to disk drive Read/Write Matrix card connector J4 (righthand side of card on T25 and T50; bottom of card on T80). Set the meter scale switch to OFF.
- 4. Set the control panel READ-WRITE/READ ONLY switch to READ ONLY, and install the CE alignment pack on the disk drive.
- 5. Set the drive PWR ON/OFF switch to ON. Power up the disk drive by setting the START/STOP switch to START, and wait 30 seconds for the heads to load.
- 6. Enter the head alignment cylinder address with the exerciser as follows:
  - For Model T25 Disk Drives, enter cylinder 248 address by setting exerciser BUS/BIT switches to hex F8 (Bit switches 128, 64, 32, 16, and 8 up).

- For Models T50 and T80 Disk Drives, enter cylinder address 496 by setting exerciser BUS/ BIT switches to hex 1F0 (Bit switches 256, 128, 64, 32, and 16 up).
- 7. Perform a seek to the cylinder by setting the exerciser FUNCTION SELECT switch to SKALT and pressing the SINGLE switch down, the drive heads should move to the alignment cylinder. Verify the seek cylinder address by setting the exerciser DIS-PLAY SELECT switch to CAR. Display indicators should light in a hex F8 (T25) or 1F0 (T50, T80) pattern, as applicable.

#### Note

Wait for at least 30 minutes before proceeding with step 8 to allow the rotating CE pack to become thermally stable. If the CE pack was brought into the computer room environment less than 2 hours before use, wait for 1 hour before proceeding.

- 8. Set the exerciser DISPLAY SELECT switch to SEQUENCE and the FUNCTION SELECT switch to READ. The three low-order bits of the SEQUENCE display show the head selected and should be out (Head 0 address). If any other head address is displayed, press the exerciser RSTHD switch down once to reset the head address count back to zero.
- 9. Set the meter scale switch on the head alignment meter to 1250 MICRO IN. and the DIBIT POLARITY switch to R2. Then activate the drive read gate by turning on the exerciser CONT switch.
- 10. Check the meter reading, and set the meter scale switch to the most sensitive position possible without pinning the meter.

#### Note

For T25 drives, multiply all meter readings by 2. If the meter reading at switch position R2 is within the prescribed tolerance, set the DIBIT POLARITY switch to R1, take a second reading, and calculate the algebraic average of the two readings (R1 plus R2, divided by 2).

Record the meter reading or algebraic average of the R1 and R2 readings in plus or minus microinches for the head selected (Head 0 for the first record). Turn off the exerciser CONT switch.

- 11. Press the exerciser ADVHD switch once to step to the next head. The binary address of the active head shown by the SEQUENCE display should advance by one. (Pressing the RSTHD switch will reset the head address count back to zero.)
- 12. Repeat steps 9 thru 11 for each head until the offcenter values of all five heads (0 thru 4) have been

recorded. Any head that is outside the tolerances stated at the beginning of this procedure must be realigned to within  $\pm 50$  microinches (T25) or  $\pm 25$  microinches (T50, T80), as prescribed.

13. Begin realignment of out-of-tolerance heads by setting up a scope to observe the head alignment dibit signal. The drive card cage assembly will have to be raised for access to test points located on the Read/Write Matrix card.

| SYNC: | Int | Pos 0.5 µsec/div | CHAN 1 only                                                     |
|-------|-----|------------------|-----------------------------------------------------------------|
| CHAN: | 1   | AC 100 mv/div    | TP10 (Matrix card,<br>T25 and T50)<br>TP6 (Matrix card,<br>T80) |
| CHAN: | 2   | AC 100 mv/div    | TP11 (Matrix card,<br>T25 and T50)<br>TP7 (Matrix card,<br>T80) |

## MODE: ADD; INVERT CHAN 2

14. Remove the carriage and way cover over the head carriage and heads, and insert the safety pin down through the hole in the top plate of the cam tower and into the head carriage block. See Figures 3-4 and 3-11.

#### CAUTION

Never place your hands or tools in the head carriage area without having the safety pin in place. If the carriage attempts to retract, remove all tools and the safety pin as quickly as possible to prevent a head crash. Also, never power down the disk drive or leave the drive unattended while the safety pin is installed.

- 15. Torque the mounting screw for the head to be aligned to 104 inch-ounces (i.e., click felt in the torque wrench handle); and then using the wrench, back off the mounting screw one-eighth turn.
- 16. Set the scale switch on the meter box to OFF, address the head being aligned using the RSTHD and ADVHD switches on the exerciser; and turn on the exerciser CONT switch. A display resembling the aligned dibit signal shown in Figure 3-12 should be seen on the scope.
- 17. Run the thumbscrew on the head alignment pliers out several turns, and carefully insert the round and rectangular pins of the pliers into the head carriage block hole and slot of the head to be adjusted. See Figure 3-11. Then run the thumbscrew in until it just contacts the other plier handle to act as a calibration stop.

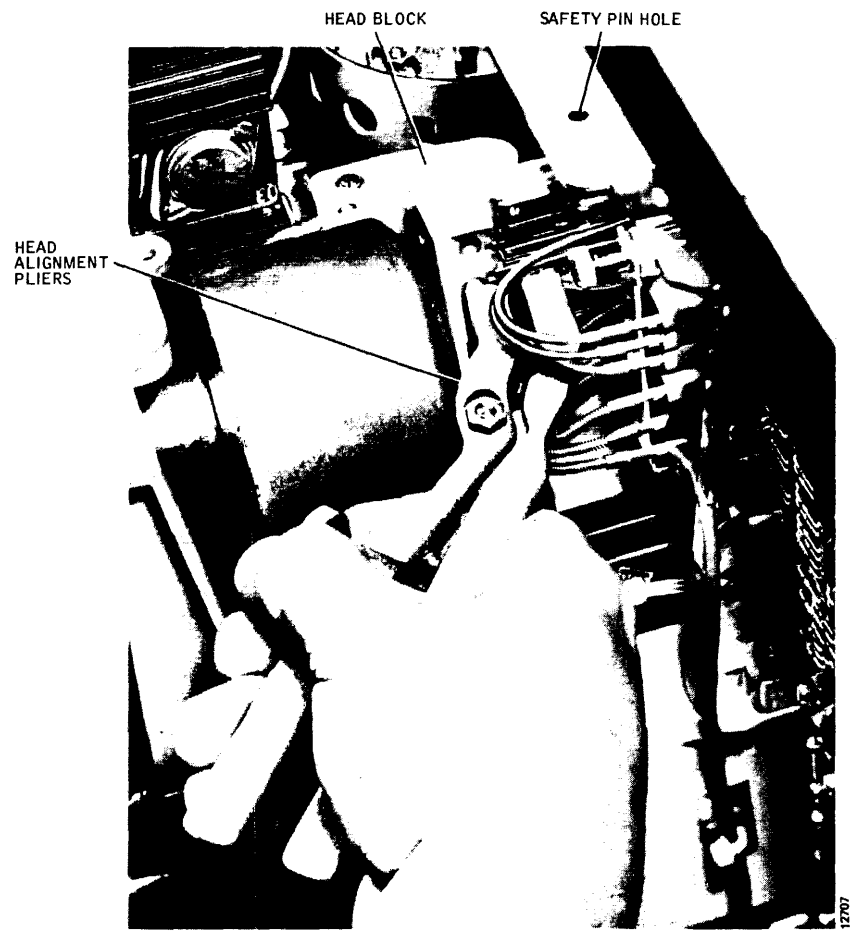

Figure 3-11. Head Alignment Pliers in Use

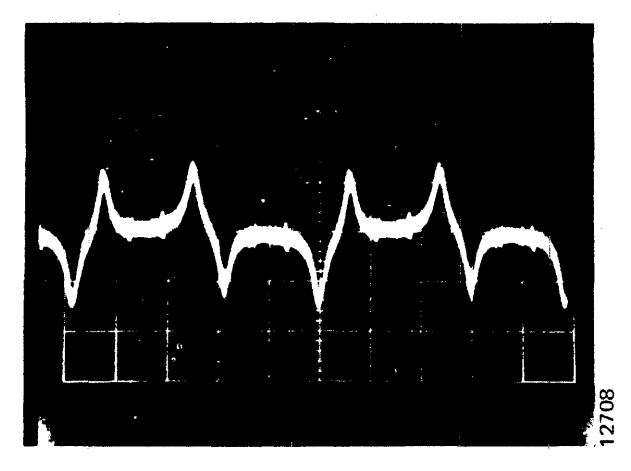

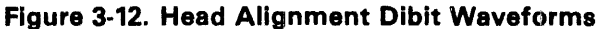

#### Note

A separate setscrew on the head alignment pliers acts as a maxium limit stop to prevent the pliers from disengaging the head rear tang from its head carriage block slot. This setscrew is factory set and locked in place and should not be changed in the field.

- 18. While observing the scope, use the head alignment pliers to adjust the head position in or out for a balanced dibit signal, as shown in Figure 3-12. Head movement is controlled by adjusting the thumbscrew and the amount of pressure on the plier handles.
- 19. Set the head alignment meter scale switch to 100 MICRO IN., and adjust the head again with the pliers until the meter shows it to be within the realignment tolerances prescribed. This should be determined by taking the arithmetic average of readings at both the R1 and R2 positions of the DIBIT POLARITY switch. Tighten the head mounting screw to full torque with the head torque wrench, taking care not to move the head, and recheck the meter readings afterwards.
- 20. Repeat steps 17, 18, and 19 to realign each head requiring adjustment until all are within the prescribed realignment tolerances.
- 21. After all head adjustments have been made, remove the safety pin, turn off the exerciser CONT switch, and replace the carriage and way cover.

### CAUTION

Never perform seek exercises with the drive without the carriage and way cover in place, during this or any other procedure. Overheating and failure of the linear motor may result.

22. Set the exerciser FUNCTION SELECT switch to SKRDM, and start random-seek exercising by turning on the CONT switch. Set the POSITION RATE control midrange for a moderate seek rate.

- After a minimum of 2 minutes of random seek exercising (2000 seek operations, minimum), turn off the CONT switch, and press the REZERO switch on the exerciser.
- 24. Set the exerciser FUNCTION SELECT switch to READ, and then turn on the CONT switch. A dibit signal should appear on the scope.

#### Note

The carriage and way cover must be in place for the final determination of head alignment.

- 25. Address each head, in turn, using the exerciser AD-VHD and RSTHD switches, and verify with the head alignment meter that all heads that were realigned have not moved outside of acceptable tolerances of  $\pm$  150 microinches (T25) or  $\pm$ 75 microinches (T50, T80) from track center. If not, loosen and realign all out-of-tolerance heads by repeating this procedure, starting at step 17. Be sure to install the safety pin.
- 26. After head alignment and checkout are complete, turn off (down) all exerciser toggle switches, set the meter box scale switch to OFF, and set the disk drive START/STOP switch to STOP. Disconnect all test leads, reinstall the carriage and way cover, and remove and store the CE alignment pack.

#### **POWER SUPPLY**

The power supply assembly provides all dc voltages used by the card cage, sequence relay assembly, and linear motor servo amplifier as well as the drive current to the linear motor. If power supply voltage checks given in Section 2 indicate that outputs are out of tolerance, the power supply must be removed for replacement or repair, as no adjustments are provided. To remove the power supply, proceed as follows:

- 1. Disconnect the disk drive ac power cable from the power source, and remove both front and rear covers. Refer to Figure 3-29.
- 2. Locate the two grey wires coming from the Ac Input Control Assembly to terminals 1 and 2 (Figure 3-13) at the bottom of power supply terminal board TB2. Tag and disconnect these two wires from the terminal board. Trace the wires back toward the Ac Input Control Assembly, clipping only those plastic tie wraps necessary to free the two wires from the power supply assembly. This will require unlatching and swinging the assembly to its open position.
- 3. Disconnect plug P21 from the Sequence Relay Assembly (behind blower motor), and tracing the P21 cable back toward the power supply, clip the

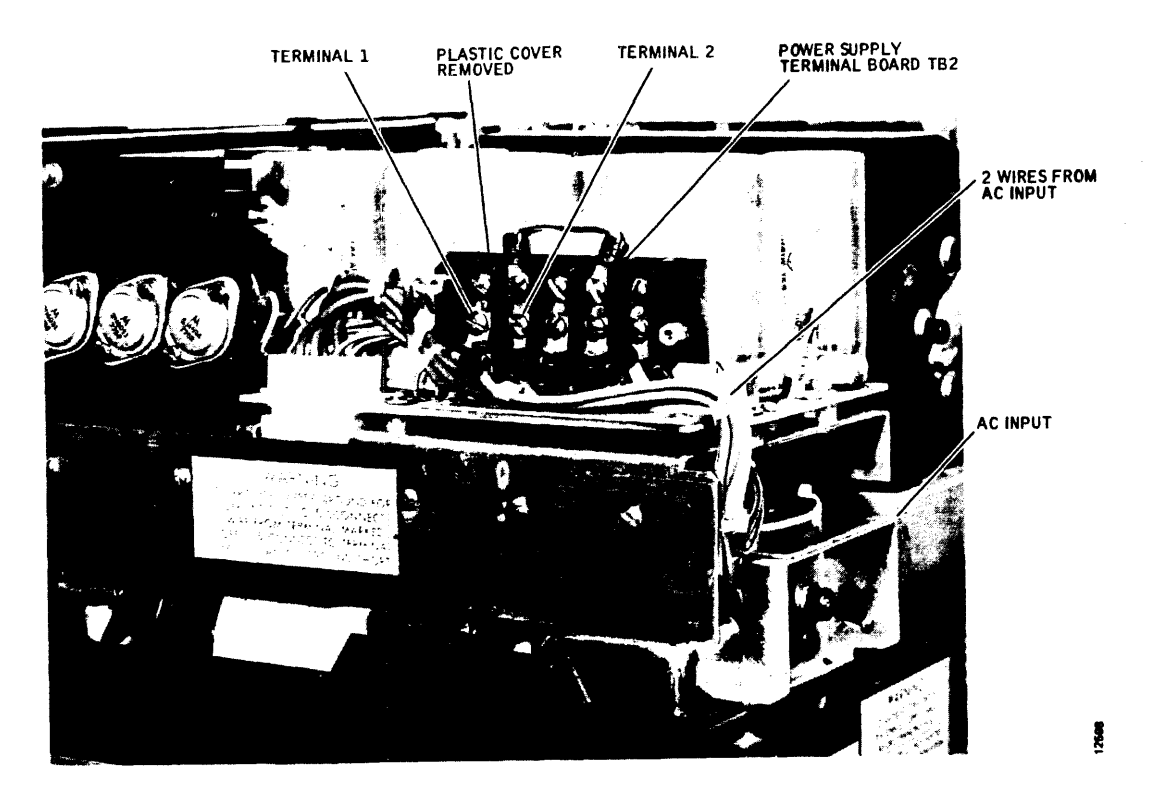

## Figure 3-13. Power Supply with Terminal Board TB2 Location

tie wraps, as necessary, to free it for removal with the power supply.

- 4. With the power supply swung open (Figure 3-14), disconnect plugs P10 and P13 from the bottom side of the chassis. Trace back along the P10 cable, and clip those tie wraps attaching it to the power supply until it is free of that assembly.
- 5. Remove the carriage and way cover (4 screws), and disconnect and tag the two thin grey leads connected to the bobbin conductor band terminals of the linear motor. Spade-type connectors are used here that can be disconnected without removing the shrink tubing that insulates them. Trace the two disconnected wires back to make sure they are free to be removed with the power supply assembly.

### CAUTION

The bobbin conductor band terminals must be reinstalled exactly as removed or damage to heads or carriage and way may result. Tag these leads very carefully.

- 6. Locate the ground stud underneath the power supply chassis near the front hinge, and disconnect the top wire of the two green grounding wires. The bottom wire can be left in place.
- 7. After checking that all power supply cables and wires are free of the disk drive, slide the power supply off its two hinge pins and remove it.

- 8. To reinstall the power supply assembly, reverse this procedure. Dress all cable and wire leads as close to their original positions as possible (see Figure 3-14), and replace all plastic tie wraps clipped during removal. Also make sure that the connection from the chassis ground to logic ground is reinstalled properly and that the voltages select jumper on top of terminal board TB2 matches the assembly removed and the available voltage. Last, ensure that the wire harness is tied in place and that the power supply will close without contacting the wire harness.
- 9. Refer to Section 2 and perform Power Supply Checkout procedure.

## CARD CAGE ASSEMBLY

The card cage assembly, located next to the linear motor, is hinged to the disk drive frame so that it can be raised for access to card connector test points and components mounted on the chassis below. (See Figure 3-16.) The card cage houses all the electronics on six plug-in circuit cards with the exception of circuits on the Power Supply Assembly, the Read/Write Matrix card, and the Servo Preamp card.

## **Plug-In Card Locations**

Figure 3-15 shows the correct locations for the plug-in circuit cards, as viewed from the top of the card cage. These circuit cards are not keyed to their connectors, and it is possible to install them improperly. Card loca-

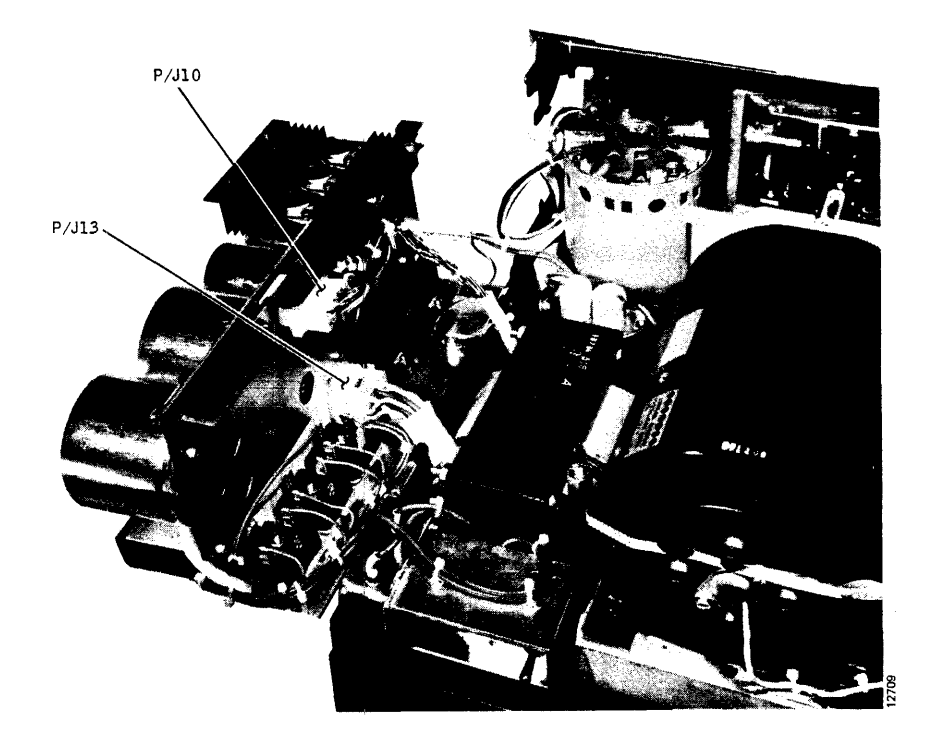

Figure 3-14. Power Supply Cable Dressing

tions are identified by slot numbers 1 thru 6. Check your documentation package or the latest Field Parts Catalog for proper card usage by part number. Cards are not the same in all models.

## Access to Logic Test Points

To gain access to card connector test points (see Figure 3-16), unlatch the card cage by turning the knurled knob located between the air-directing wings of the card cage one-quarter turn counterclockwise, and raise the card cage assembly on its hinges so that it rests against its restraining cable in the open position. The disk drive may be operated in this open position for test purposes. However, if extended, vigorous seek exercising is to be performed, the card cage assembly should be closed to restore forced-air cooling for the circuit cards. The Servo Control card is particularly prone to overheating in the open position.

Test points are identified by card slot, card connector (there are two per slot), and pin number. For example, test point 6B35 is pin 35 of connector B for card slot 6. Card slot, connectors, and connector pin numbers are fully identified by silkscreen callouts on the bottom of the connector board assembly.

Some test points are located on the circuit cards themselves, in which case the card must be removed, placed on a card extender, and reinstalled. All test point signals are referenced to dc ground, available at GND terminal E11 on the card cage assembly connector board.

#### **Card Removal and Replacement**

## CAUTION

The power supply must be turned off before a circuit card is removed or replaced. Also, some cards can be damaged if they are incorrectly installed in the wrong slot.

Always remove or replace plug-in circuit cards with the card cage assembly closed and latched — never in the open position. Circuit cards can be removed by hand. Grasp the card at each top corner with both hands and pull straight up with a slight rocking motion. When reinstalling a circuit card, make sure that it is placed in the correct slot with the component side facing the power supply. Guide the card down evenly until it meets the two connectors, then press it home with thumb pressure at both top corners.

#### **Card Cage Removal and Replacement**

- 1. Set the drive PWR ON/OFF switch to OFF, and disconnect the ac power cable.
- 2. Remove the rear cover. (See Figure 3-29.)
- 3. Remove all circuit cards from the card cage, keeping them in order for proper reinstallation. (See Figure 3-15.)
- 4. If present, disconnect all interfacing cables and terminator from card cage connectors J02 thru J04.

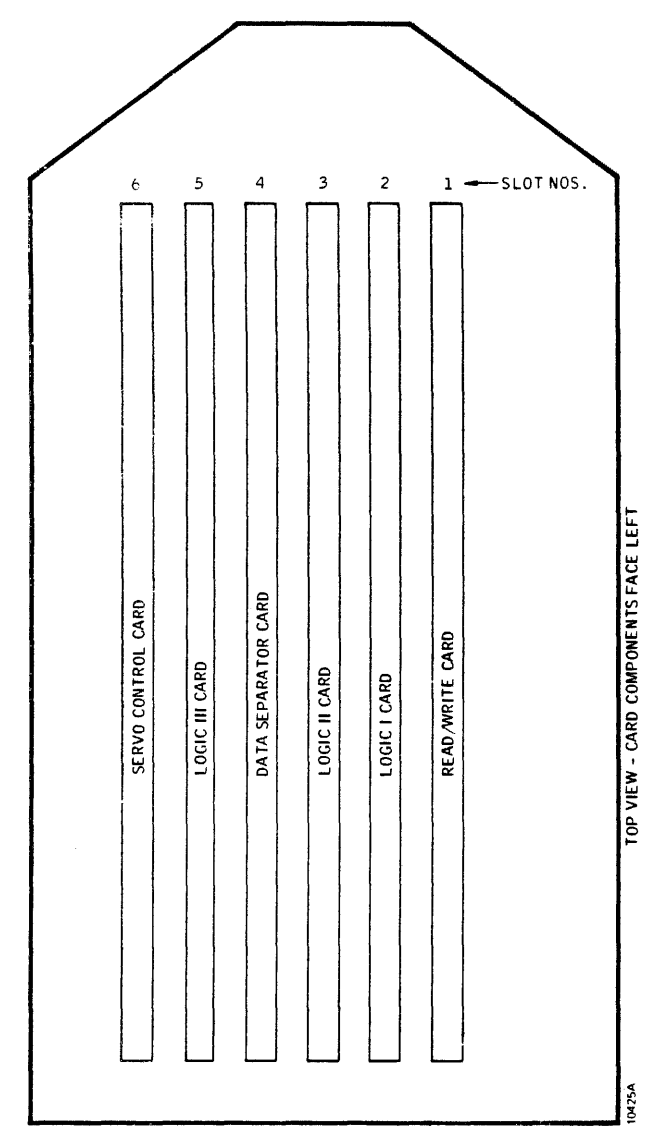

Figure 3-15. Plug-In Card Locations

Also disconnect the ground strap from GND lug E11.

- 5. Unlatch the card cage assembly, and swing it up to its open position. Disconnect P5 thru P7 on the side of the card cage facing the linear motor, and clip the plastic tie wraps holding the P5 thru P7 cables to the assembly.
- 6. See Figure 3-16. Notice several multi-wire cables and separate wires are connected directly to circuit card connector pins using pushon-type connectors. Disconnect and tag each of these wires with the connector pin number from which they were removed. Clip all tie wraps and loosen any cable clamps that hold the disconnected cables and wiring to the card cage assembly.
- 7. Disconnect the Molex connector P8, located at the bottom of open card cage. Also disconnect the ground strap adjacent to this connector.

- 8. Disconnect the restraining cable from the top end of the card cage assembly, and swing the assembly to its closed position.
- 9. Remove the four screws attaching the card cage assembly to its bottom hinge, and lift the assembly free and clear.

## Note

When reinstalling the card cage, maintain the logic ground/chassis ground isolation. Be sure to install insulating washers on the four attaching screws. After installation, perform an ohmmeter check to verify that the card cage is not shorted to the chassis.

10. To install the repaired assembly or a replacement, reverse this procedure. When tightening the four hinge screws that mount the card cage assembly, it is helpful to have the assembly closed and latched. This will ensure proper latch alignment. Refer to Figure 3-16 when reconnecting the back plane cables for proper cable dress, and replace all securing tie wraps and cable clamps.

# SERVOSYSTEM ALIGNMENT (ALL MODELS)

All adjustment points for servo system alignment are located on the Servo Control card located in card slot 6. Some adjustment points are internal to the card, requiring the card to be extended to perform complete alignment. If the entire servosystem is to be aligned, perform the procedures in the order given. See Figure 3-17 for adjustment point locations.

# **PLO Frequency Adjustment**

- 1. Turn off ac power, open the card cage assembly, and ground pin 3B09. Close the assembly, place the Servo Control card in slot 6 on an extender, and turn ac power back on.
- 2. Install a scratch pack and set the START/STOP switch to START. The disk drive should power up normally, but the heads should not load.
- 3. Open the card cage assembly, and connect and adjust a scope to observe the 806 kHz output on pin 6B12.

| SYNC: | Int | Pos | 1 μsec/div | CHAN 1 only    |
|-------|-----|-----|------------|----------------|
| CHAN: | 1   | Dc  | 1 v/div    | 6B12 (806 kHz) |
| MODE: | СН  | 1   |            |                |

4. With the heads unloaded, adjust Servo Control card potentiometer R146 for a full cycle time of approximately 1.24 microseconds.

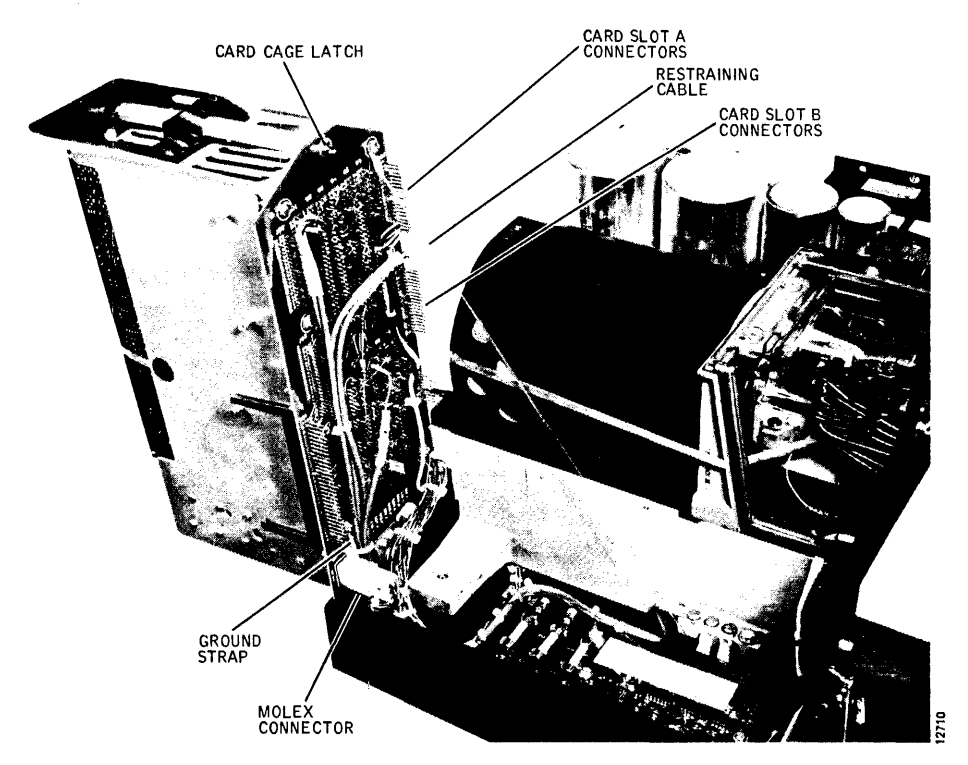

Figure 3-16. Card Cage in Raised Position

## CAUTION

When manually loading or unloading the heads, do so in a positive and deliberate manner, without hesitation. If the heads are moved into the pack too slowly, they could crash.

- 5. Manually load the heads and move them back and forth between the head load zone and the outer guard band of the pack. Notice that this type of back and forth movement causes a phase shift in the scope display as the oscillator alternates between its locked and free-run states. Readjust R146 to eliminate this phase shift when the heads are moved back and forth between the head load zone and outer guard band.
- 6. Manually retract the heads, and set the START/ STOP switch to STOP. Turn off ac power, disconnect the ground and test leads, and return the Servo Control card to its slot.
- 7. Remove the jumper from 3B09 to ground.

## Seek Velocity Adjustment

- Turn on ac power, connect the T2000B Exerciser to card cage connector J01, and set the INTERFACE/ DEGATE switch to DEGATE. The DEGATE position of the switch enables exerciser inputs.
- 2. Install a scratch pack, set the START/STOP switch to START, and wait for drive ready. The heads should load.

3. Open the card cage, and connect and adjust a scope to observe the Ready signal at pin 3A48.

| SYNC: | Int | Neg 10 ms/div | CHAN 1 only  |
|-------|-----|---------------|--------------|
| CHAN: | 1   | Dc 2 v/div    | 3A48 (READY) |
| MODE: | СН  | 1             |              |

- 4. Turn off all exerciser BUS/BIT switches and press LDNAR.
- 5. Set the exerciser FUNCTION SELECT switch to SKALT, the POSITION RATE control to midrange, and the BUS/BIT switches as follows:
  - For Model T25 Disk Drives, set the BUS/BIT switches to a 407 address (hex 197).
  - For Model T50 and T80 Disk Drives, set the BUS/ BIT switches to an 814 address (hex 32E)
- Turn on the exerciser CONT switch. The disk drive should begin full-stroke, alternate-seek operations. Reduce the POSITION RATE control to a point where the waveforms produced by forward and reverse seeks are easily distinguished from one another.
- 7. Adjust the velocity potentiometer R30 (see Figure 3-17) on the edge of the Servo Control card for a maximum negative-level duration of 51  $\pm$ 1 milliseconds on the scope display for forward or reverse seeks, whichever is longer. The shorter seek time, however, should be within 3 milliseconds of the longer.

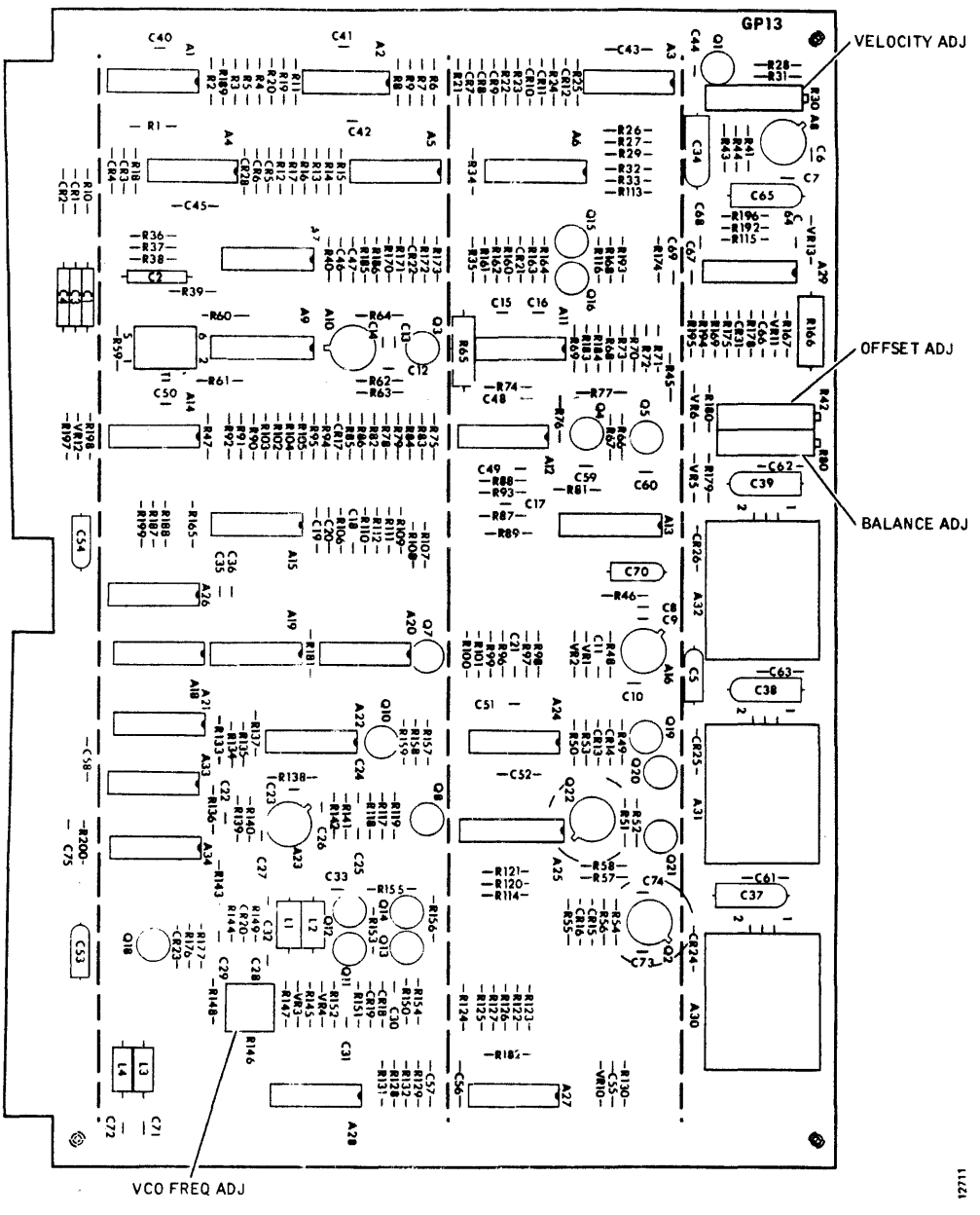

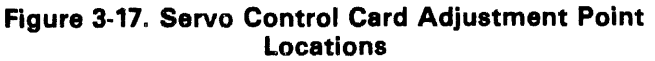

 Turn off the exerciser CONT switch, and press RE-ZERO. If performing a complete alignment, proceed to the Track Offset Adjustment, step 2. Otherwise, set the START/STOP switch to STOP, and set the INTERFACE/DEGATE switch to INTERFACE.

## **Track Offset Adjustment**

- 1. Install a scratch pack, set the START/STOP switch to START, and wait for drive ready.
- 2. Open the card cage assembly, and connect and adjust a scope to observe the dc level of the Position signal at pin 6B01.

CHAN: 1 Dc 10 mv/div 6B01 (POSITION)

# CAUTION

This adjustment will affect head positioning. Any change in this adjustment may move marginally aligned heads out of tolerance. Therefore, adjust only if necessary; and if an adjustment is made, recheck read/write head alignment.

3. The scope signal mean level should be within 10 millivolts of dc ground. If it is, proceed to step 4. If not, adjust offset potentiometer R42 (see Figure 3-17) on the edge of the Servo Control card to center the mean level at dc ground.

4. If performing a complete alignment, proceed to Position Balance Adjustment, step 3. Otherwise, set the START/STOP switch to STOP.

Position Balance Adjustment (T50 and T80 only)

#### Note

The following adjustment is not applicable and should be ignored for Trident T25 drives.

- 1. Set the INTERFACE/DEGATE switch to DEGATE, and connect the T2000B Exerciser to card cage connector J01.
- 2. Install a scratch pack, set the START/STOP switch to START, and wait for drive ready.
- 3. Open the card cage, and connect and adjust a scope to observe the Position signal on pin 6B01; sync on SRVOFWD/ at pin 6A13.

 SYNC:
 Ext
 Neg
 0.5 ms/div
 6A13 (SRV0FWD/)

 CHAN:
 1
 Dc
 1.0 v/div
 6B01 (POSITION)

 MODE:
 CH
 1
 1
 1
 1
 1
 1
 1
 1
 1
 1
 6B01 (POSITION)
 1
 1
 1
 1
 1
 1
 1
 1
 1
 1
 1
 1
 1
 1
 1
 1
 1
 1
 1
 1
 1
 1
 1
 1
 1
 1
 1
 1
 1
 1
 1
 1
 1
 1
 1
 1
 1
 1
 1
 1
 1
 1
 1
 1
 1
 1
 1
 1
 1
 1
 1
 1
 1
 1
 1
 1
 1
 1
 1
 1
 1
 1
 1
 1
 1
 1
 1
 1
 1
 1
 1
 1
 1
 1
 1
 1
 1
 1

- 4. Set all exerciser BUS/BIT switches off, and press LDNAR.
- Set the exerciser FUNCTION SELECT switch to SKALT, the POSITION RATE control to midrange, and BUS/BIT switches to a 003 address (BIT switches 1 and 2 on).
- 6. Turn on the exerciser CONT switch. The disk drive should begin three-cylinder, alternate-seek operation; and a scope display similar to Figure 3-18 should be observed. Readjust the exerciser POSI-TION RATE control to slow down the drive seek rate to a point where display jitter is emphasized but not so slow that the flicker rate is objectionable.

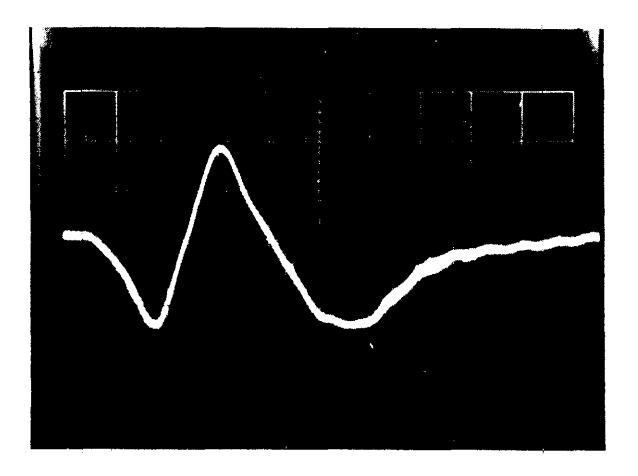

Figure 3-18. Balance Adjust Waveform

- 7. Ground the scope Channel 1 input, zero the dc level, and switch back to DC. Notice that the plateau just preceding the swings in the trace may be slightly above or below the 0 volt level. Adjust balance potentiometer R80 on the edge of the Servo Control card (Figure 3-17) to bring this plateau to 0 volt. See Figure 3-18.
- 8. Turn off the exerciser CONT switch and press REZERO.
- 9. This completes servosystem alignment. Set the START/STOP switch to STOP, set the INTER-FACE/DEGATE switch to INTERFACE, and disconnect the exerciser.

### READ/WRITE SYSTEM ALIGNMENT (T25 AND T50)

This procedure is applicable only to the GR13 type Data Separator card used in most Model T25 and T50 Disk Drives. All adjustment points are located on this card, which occupies slot 4 in the card cage. Some of the adjustments are interactive, making it necessary to perform all steps in the alignment procedure. These should be done in the order given. See Figure 3-19 for adjustment point locations.

# CAUTION

Do not change Data Separator card adjustments indiscriminately. Most adjustments are critical, interactive, and are set at the factory under dynamic conditions by "bucket" testing to optimize error-free operation. Consequently, some cards may run optimally and yet not meet all of the static test specifications given in this procedure. Indiscriminate readjustment of such cards could cause them to perform marginally. Also, never change the adjustment of the potentiometer on the Read/Write Matrix card that controls write current. It is not field adjustable.

- 1. With power off, remove the Data Separator from card slot 4, and reinstall it on a card extender.
- Turn on power, install a scratch pack, and set the START/STOP switch to START. Allow at least 15 minutes warmup before proceeding with alignment.
- 3. Measure the voltage at the emitter of transistor Q9 on the extended card, preferably with a digital voltmeter. It should be between +3.50 and +4.50 volts. Make a note of the exact reading.
- 4. Measure the voltage at the base of transistor Q9, and adjust clamp potentiometer R60 to set the base voltage exactly 200 millivolts below the emitter voltage noted in step 2.

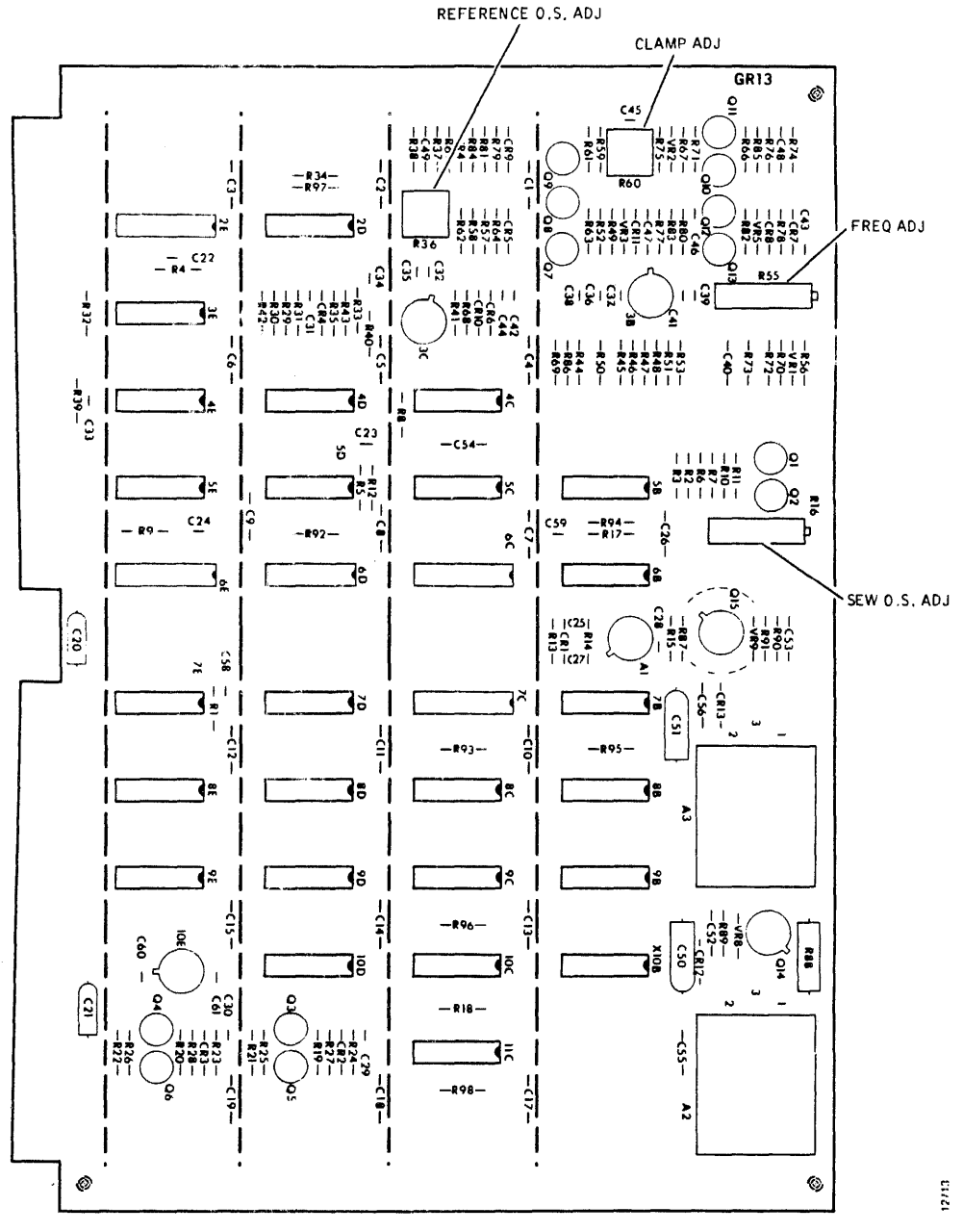

Figure 3-19. Data Separator Adjustment Point Locations (T25, T50)

 Power down the drive (START/STOP switch to STOP), and turn off ac power after the pack has braked to a stop. With power off, open the card cage assembly and ground pin 3B09 and remove relay K1 to disable the servo system. Connect and adjust a scope to observe the 1F/ clock signal on channel 1 (pin 4B26) and the Reference One-Shot signal on channel 2 (pin 4A45).

| SYNC: | Int | Pos 50 ns/div | CHAN 1 only     |
|-------|-----|---------------|-----------------|
| CHAN: | 1   | Dc 2 v/div    | 4B26 (1F/)      |
| CHAN: | 2   | Dc 2 v/div    | 4A45 (Ref O.S.) |
| MODE: | ALT |               |                 |

6. Turn on ac power, and set the START/STOP switch to START. The drive should power up, but the heads should not load.

#### CAUTION

When manually loading or unloading the heads, do so in a positive and deliberate manner, without hesitation. If the heads are moved into the pack too slowly, they could crash.

7. Remove the carriage and way cover, and manually load the heads. Move the heads back behind the outer guard band into the head load zone, and check the cycle time of the Channel 1 waveform. It should be 155  $\pm$ 7 nanoseconds at the 50-percent amplitude points. If not, adjust potentiometer R55 on the edge of the extended card to obtain a 155  $\pm$ 7 nanosecond cycle time.

- 8. Move the heads back and forth by hand between the head load zone and the outer guard band. Notice that this back and forth movement of the heads causes a phase shift in the Channel 1 waveform as the oscillator alternates between its locked and free-run states. While still moving the heads, readjust potentiometer R55 to eliminate this phase shift.
- 9. Move the heads forward into the outer guard band. The Channel 1 waveform, locked to PLO, should not shift and should be locked to  $155 \pm 7$  nanoseconds. Repeat steps 7 and 8 to meet this requirement. The Channel 2 waveform should also be locked and stable, although it may be off one-half cycle in phase from the position shown in Figure 3-20.

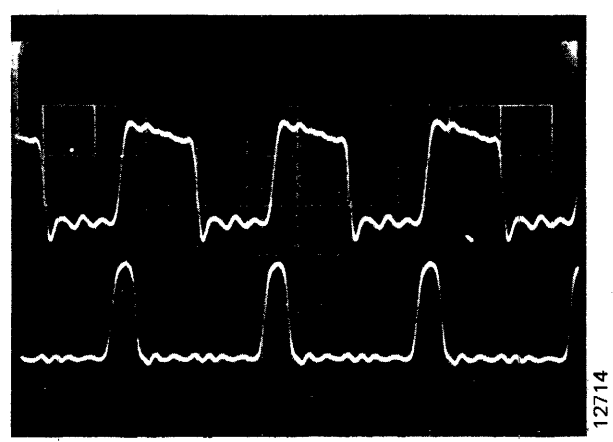

Figure 3-20. Reference One-Shot Adjustment Waveform

#### Note

If the Reference One-Shot is misadjusted, the Channel 2 waveform can lock to some harmonic and change in pulse repetition time; for example, to 165 nanoseconds.

- 10. If the Channel 2 waveform is unstable or no longer locked in step with Channel 1, load heads and adjust potentiometer R36 (Figure 3-19). The pulse duration observed after adjustment should be  $25 \pm 2$  nanoseconds. If adjustment cannot be met, Data Separator card must be replaced.
- 11. After Reference One-Shot adjustment has been achieved, manually unload the heads, making sure that the carriage is fully retracted, and set the START/STOP switch to STOP.
- 12. After the disk pack has come to a stop, remove the ground from pin 3B09, install K1 relay, and connect

and adjust the scope for adjustment of the Skew One-Shot, as follows:

| SYNC: | Int | Pos 5 | 500 ns/div | TRIG           |
|-------|-----|-------|------------|----------------|
| CHAN: | 1   | Dc 2  | 2 v/div    | 4B26 (1F/)     |
| CHAN: | 2   | Dc 2  | 2 v/div    | 4A54 (DLYDATA) |
| MODE: | ALT |       |            |                |

13. Set the START/STOP switch to START. The heads should load normally, and a display such as Figure 3-21 should be seen on the scope.

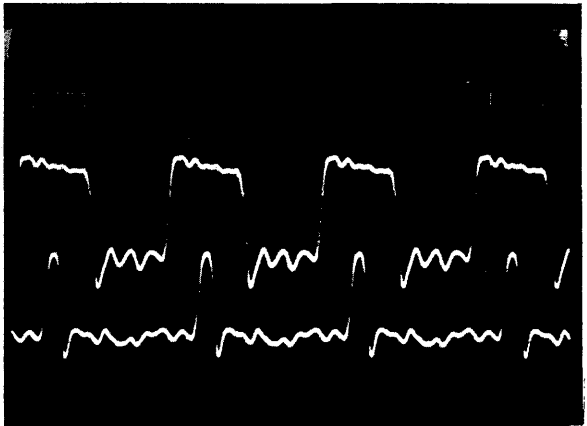

12715

Figure 3-21. Skew One-Shot Display Waveform

#### Note

Pulses on Channel 2 must occur in every cycle of the Channel 1 signal and normally occur approximately in the center of every positive or negative half cycle on Channel 1.

- 14. If the pulse repetition rate of the Channel 2 signal is only half normal (pulses occurring every second cycle rather than every cycle of the Channel 1 squarewave), turn potentiometer R16 on the edge of the Data Separator card fully clockwise, and then adjust back counterclockwise until a point is reached where the Channel 2 pulses are centered in every positive or negative half cycle on Channel 1.
- 15. Increase the scope sweep rate to 20 nanoseconds per division, and center the Channel 1 positive or negative half cycle at the 50-percent amplitude points. See Figure 3-22. Fine adjust potentiometer R16 to position the leading edge of the Channel 2 pulse exactly center of the Channel 1 half cycle at its 50-percent amplitude point.
- 16. Read/write system alignment is now complete. Power down the disk drive, turn off ac power after the pack has braked to a stop, and return the Data Separator card to its normal position.

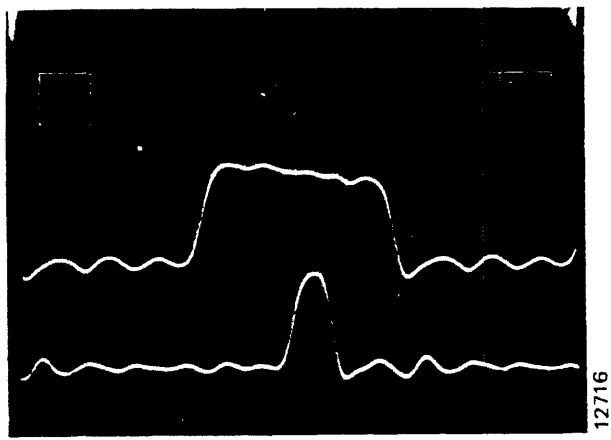

Figure 3-22. Skew One-Shot Adjustment Waveform

## **READ/WRITE SYSTEM ALIGNMENT (T80)**

This procedure is the one appropriate to the type GR33 Data Separator cards used in most recent Model T80 Disk Drives. All adjustment points are located on this card, which occupies slot 4 in the card cage. Adjustments are interactive, making it necessary to perform all steps in the alignment procedure in the order given. See Figure 3-23 for adjustment point locations.

## CAUTION

Do not change adjustments on Data Separator cards indiscriminately. Most are critical, interactive, and are set at the factory under dynamic, "bucket test" conditions for errorfree operation. Indiscriminate readjustment of these cards could cause them to perform only marginally. Potentiometer R3 on the Data Separator is not field adjustable. Do not disturb the adjustment of this control.

1. With ac power off, disable the servo system by removing the emergency retract relay K1, located on the Power Supply Assembly circuit board (only relay on that assembly).

#### CAUTION

Whenever the servo system is disabled, be careful that the heads are fully retracted before powering down the drive. Also, never leave the drive unattended with the heads on the pack.

- 2. Install a scratch pack and remove the head carriage cover. Power up the drive, and wait at least 30 seconds for the drive to come up to speed. The heads will not load, since the servo is disabled.
- 3. Check the free-running frequency of the phase lock oscillator and its ability to lock normally to the servo signal by performing the PLO Frequency Adjustment procedure. Adjust only if necessary, as adjustment will require powering down and placing the Servo Control card in slot 6 on an extender.

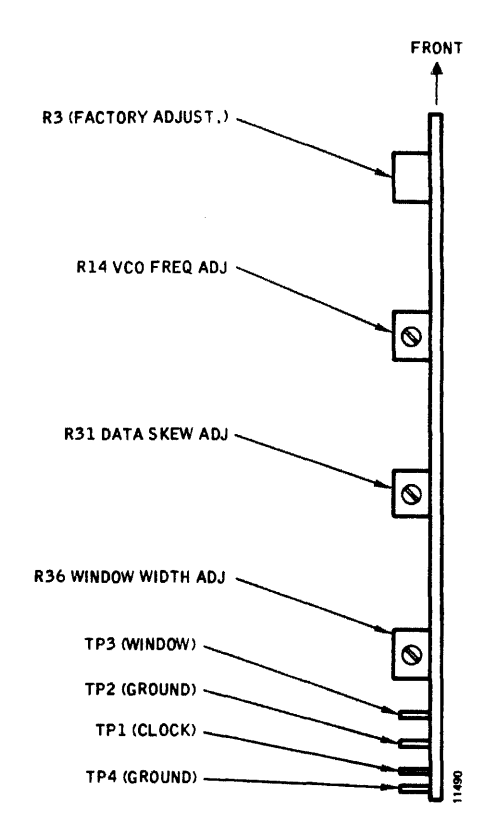

Figure 3-23. Data Separator Test and Adjustment Points (T80)

4. After the phase lock oscillator has been checked and verified or adjusted for normal operation, manually retract the heads and connect a scope to test points TP1 and TP3 on the Data Separator card, as follows:

| SYNC: | Int | Neg 0.1 µsec/div | CHAN 1               |
|-------|-----|------------------|----------------------|
| CHAN: | 1   | Dc 1 v/div       | TP3 (DATA<br>WINDOW) |
| CHAN: | 2   | Dc 1 v/div       | TP1 (CLOCK)          |
| MODE: | AL  | Т                |                      |

#### Note

Connect ground leads from both scope probes to test point TP2 on edge of card, and turn on the scope 10X magnifier to increase sweep rate to 10 nsec/division.

- 5. With the disk pack up to speed, manually load the heads and position them in the vicinity of cylinder 000.
- 6. Adjust the scope controls to display the last pulse of the Channel 2 waveform, placing the trailing edge of the pulse on the center vertical line of the graticule, as shown in Figure 3-24 (Original Setting).

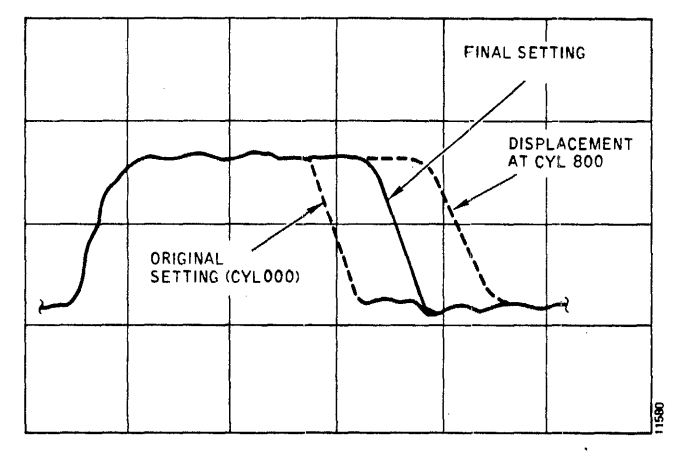

Figure 3-24. Clock Frequency Adjustment Waveform (T80)

- 7. Manually move the head carriage outward to the vicinity of Cylinder 800, and notice the displacement of the pulse trailing edge on the scope.
- 8. Calculate the amount of displacement in the trailing edge between the Cylinder 000 and 800 head position, as shown in Figure 3-24.
- 9. Move the head carriage back past Cylinder 000 into the head load zone. Leave the heads in this position while adjustments are being made.
- 10. Adjust potentiometer R14 (Figure 3-23), on the Data Separator card to position the trailing edge of the Channel 2 pulse exactly centered between the locations noted for Cylinders 000 and 800.
- 11. Adjust the scope controls to display the second negative-going pulse in the Channel 1 waveform. See Figure 3-25. Move heads into the data area then center Channel 1 vertically so that a horizontal graticule line crosses through the pulse at its 50-percent amplitude points.

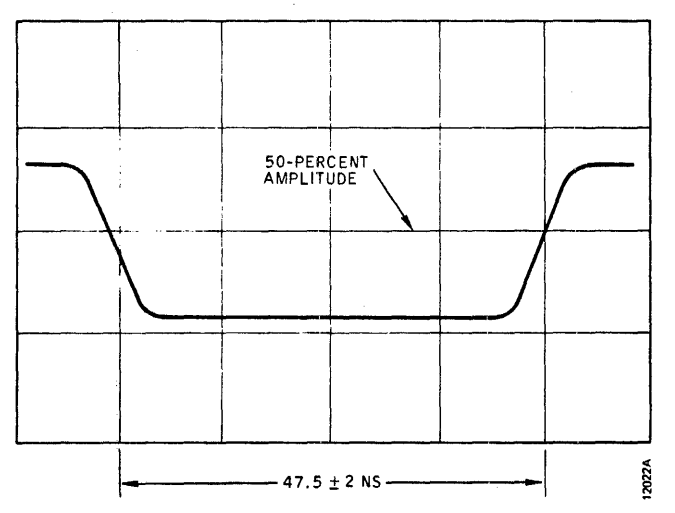

Figure 3-25. Window Width Adjustment Waveform (T80)

- 12. Adjust potentiometer R36 on the Data Separator card to obtain a pulse width of 47.5 nanoseconds through the center of the Channel 1 negative pulse.
- 13. Adjust the scope controls to center the second negative-going pulse in the Channel 1 waveform both horizontally and vertically on the graticule.
- Adjust potentiometer R31 on the Data Separator card to move the trailing edge of the Clock pulse on Channel 2 to the center (±1 nanosecond) of the Data Window on Channel 1. See Figure 3-26.
- 15. Manually retract the head carriage, power down the drive, and restore the drive to operational status. Then power up, and check its read/write capability.

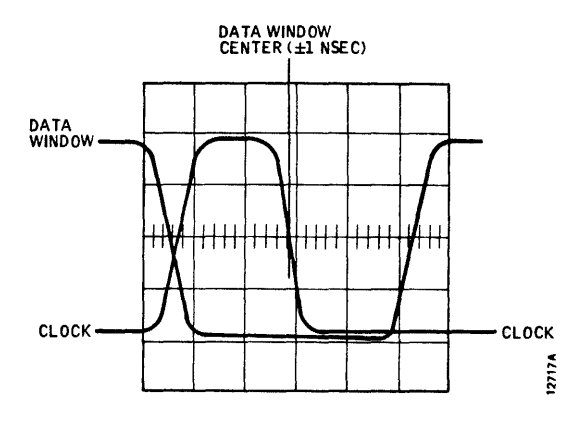

Figure 3-26. Clock Pulse Adjustment Waveform (T80)

## **CARRIAGE-ACTUATED MICROSWITCHES**

Two microswitches are actuated by the head carriage assembly over the full extent of its travel into the disk pack area. To gain access to these switches for checkout, adjustment, or replacement, raise the pack area lid, remove the disk pack, and remove the access plate on the bottom of the air shroud, secured in place by four slotted screws. Refer to Figure 2-4.

The heads-extended microswitch (see Figure 3-27) is actuated each time the carriage moves the heads into the disk pack area and provides the servo control system with heads extended or heads retracted status. The off-rack microswitch is actuated only if the servosystem drives the carriage into the outer end stop.

# Heads-Extended Microswitch Checkout and Adjustment

- 1. Set the PWR ON/OFF switch to OFF, remove the disk pack, and make sure the heads are fully retracted.
- 2. Remove the maintenance access plate inside the air shroud (four slotted screws).

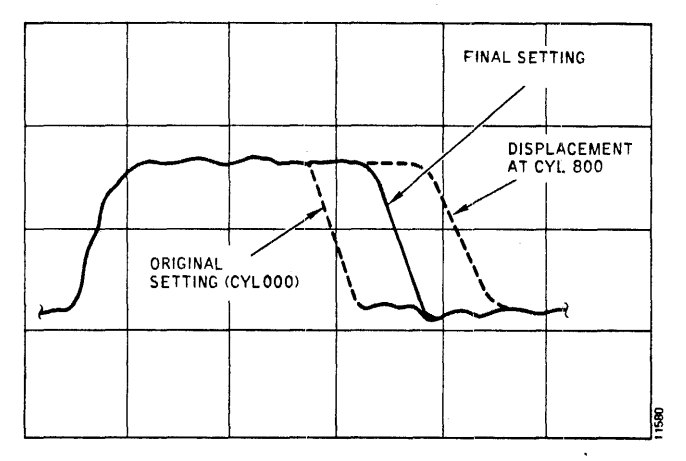

Figure 3-24. Clock Frequency Adjustment Waveform (T80)

- 7. Manually move the head carriage outward to the vicinity of Cylinder 800, and notice the displacement of the pulse trailing edge on the scope.
- 8. Calculate the amount of displacement in the trailing edge between the Cylinder 000 and 800 head position, as shown in Figure 3-24.
- 9. Move the head carriage back past Cylinder 000 into the head load zone. Leave the heads in this position while adjustments are being made.
- Adjust potentiometer R14 (Figure 3-23), on the Data Separator card to position the trailing edge of the Channel 2 pulse exactly centered between the locations noted for Cylinders 000 and 800.
- 11. Adjust the scope controls to display the second negative-going pulse in the Channel 1 waveform. See Figure 3-25. Move heads into the data area then center Channel 1 vertically so that a horizontal graticule line crosses through the pulse at its 50-percent amplitude points.

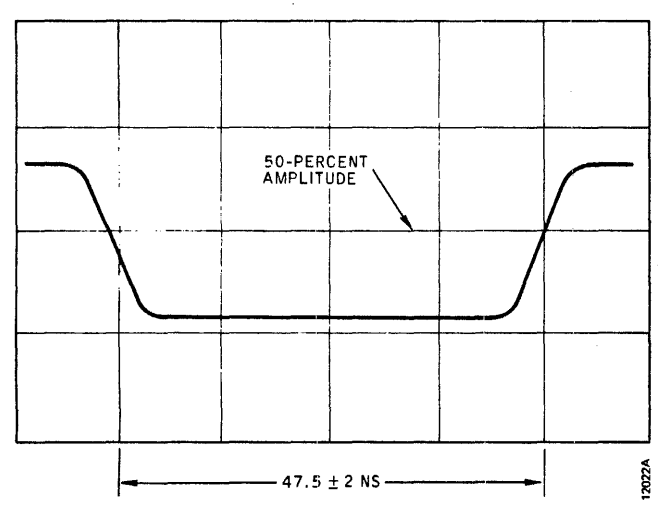

Figure 3-25. Window Width Adjustment Waveform (T80)

- 12. Adjust potentiometer R36 on the Data Separator card to obtain a pulse width of 47.5 nanoseconds through the center of the Channel 1 negative pulse.
- 13. Adjust the scope controls to center the second negative-going pulse in the Channel 1 waveform both horizontally and vertically on the graticule.
- Adjust potentiometer R31 on the Data Separator card to move the trailing edge of the Clock pulse on Channel 2 to the center (±1 nanosecond) of the Data Window on Channel 1. See Figure 3-26.
- 15. Manually retract the head carriage, power down the drive, and restore the drive to operational status. Then power up, and check its read/write capability.

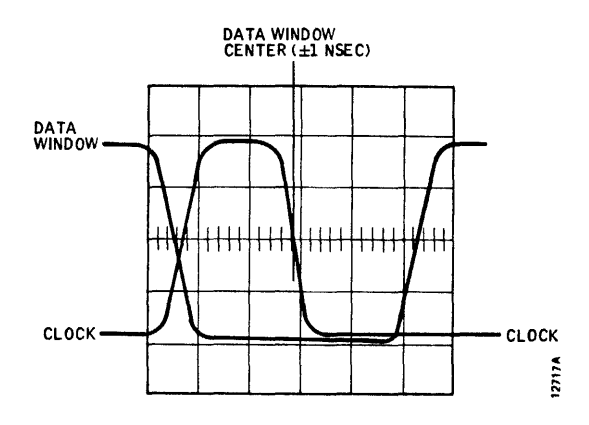

Figure 3-26. Clock Pulse Adjustment Waveform (T80)

## **CARRIAGE-ACTUATED MICROSWITCHES**

Two microswitches are actuated by the head carriage assembly over the full extent of its travel into the disk pack area. To gain access to these switches for checkout, adjustment, or replacement, raise the pack area lid, remove the disk pack, and remove the access plate on the bottom of the air shroud, secured in place by four slotted screws. Refer to Figure 2-4.

The heads-extended microswitch (see Figure 3-27) is actuated each time the carriage moves the heads into the disk pack area and provides the servo control system with heads extended or heads retracted status. The off-rack microswitch is actuated only if the servosystem drives the carriage into the outer end stop.

# Heads-Extended Microswitch Checkout and Adjustment

- Set the PWR ON/OFF switch to OFF, remove the disk pack, and make sure the heads are fully retracted.
- 2. Remove the maintenance access plate inside the air shroud (four slotted screws).

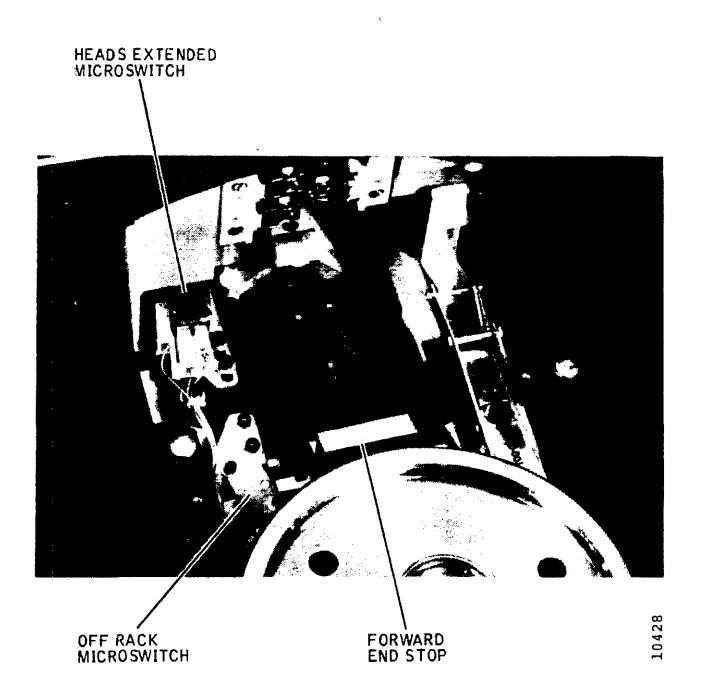

Figure 3-27. Carriage Microswitch Locations

- 3. Disconnect plug P50 from the microswitch and measure contact resistances of the microswitch with an ohmmeter.
  - Between NO and C lugs (should be shorted)
  - Between NC and C lugs (should be open)
- 4. Actuate the microswitch manually by moving the carriage out slightly, and remeasure contact resistances to see if transfer occurs.
  - Between NO and C lugs (should be open)
  - Between NC and C lugs (should be shorted)
- If a faulty microswitch was detected in steps 3 and 4, replace the microswitch. Otherwise, reconnect plug P50.

#### CAUTION

Do not extend the heads past the cam tower or they will slam together, resulting in head damage.

- Manually move the head carriage slightly forward. The microswitch should transfer (click heard) within 0.059 and 0.061 inch of travel from the fully retracted position. This can be measured with a dial indicator or with an inside caliper and feeler gauges.
- 7. With the head carriage fully retracted, check the operating clearance between carriage camming surface gauges between them. There must be a minimum of 0.010 inch of clearance to prevent binding. See Figure 3-28.

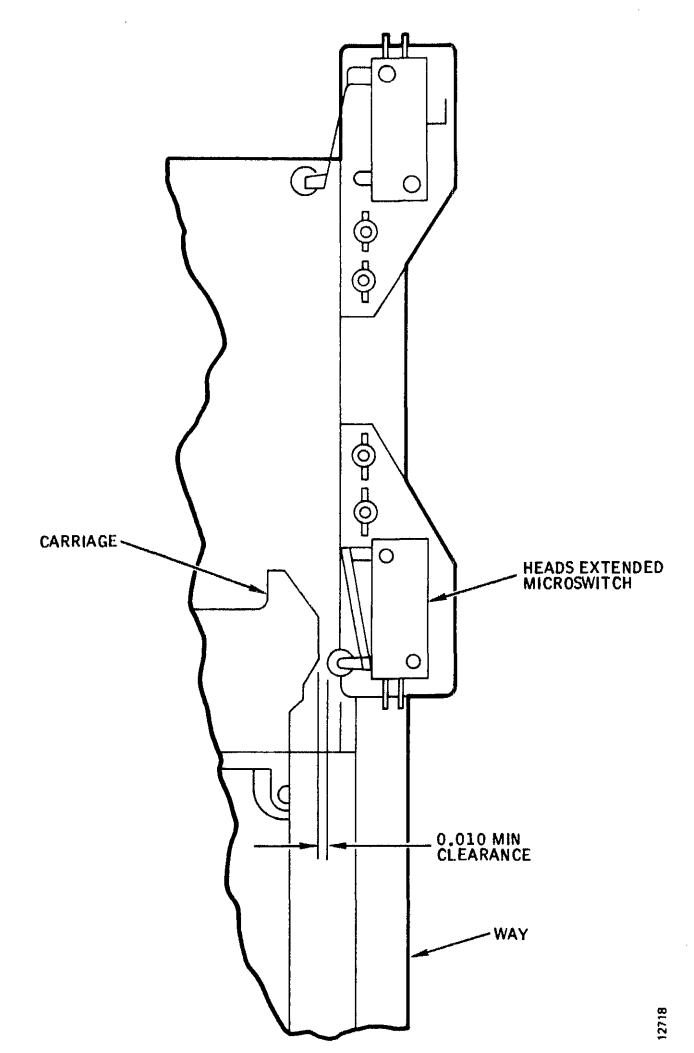

Figure 3-28. Microswitch Adjustment Clearance

- 8. If the step 6 and 7 checks indicate the microswitch is out of adjustment, loosen the two screws that hold the switch mounting bracket to the way assembly, position the head carriage 0.060 inch from the linear motor soft stop, adjust the microswitch until the contacts just transfer, and tighten the screws. Then repeat steps 6 and 7 to check microswitch adjustment and clearance.
- 9. Reinstall the maintenance access plate. In later operation, the carriage should stop or retract within 0.010 inch of the linear motor soft stop when the switch is correctly adjusted.

## **Heads-Extended Microswitch Replacement**

If the Heads-Extended Checkout procedure indicates that the microswitch is faulty, replace the switch as follows:

- 1. Disconnect plug P50 from the microswitch.
- 2. Remove the two screws that fasten the switch mounting bracket to the way assembly, and remove the microswitch and bracket as a unit.

- 3. Install the new microswitch on the mounting bracket by using the original switch mounting hardware.
- 4. Reinstall the microswitch and bracket on the way assembly; leave the two bracket screws slightly loose. Reconnect plug P50.
- 5. Position the head carriage 0.060 inch from the fully retracted position, adjust the microswitch until the contacts just transfer, and tighten the bracket screws.
- 6. With the head carriage fully retracted, check the operating clearance between carriage camming surface and the roller on the switch arm by slipping feeler gauges between them. There must be a minimum of 0.010 inch of clearance to prevent binding. See Figure 3-28. Adjust the switch sideways, if necessary, to obtain this minimum clearance.
- Move the head carriage manually between the fully retracted position and the microswitch transfer point. The microswitch should transfer within 0.059 and 0.061 inch of travel. If not, repeat steps 5 and 6.
- 8. Reinstall the maintenance access plate. In later operation, the carriage should stop or retract within 0.010 inch of the linear motor soft stop, if the switch is correctly adjusted.

#### **Off-Rack Microswitch Checkout and Adjustment**

- 1. Set the PWR ON/OFF switch to OFF, remove the disk pack, and make sure the heads are fully retracted.
- 2. Remove the maintenance access plate inside the air shroud (four slotted screws).
- 3. Disconnect plug P51 from the microswitch and measure contact resistances of the microswitch with an ohmmeter.
  - Between NO and C lugs (should be open)
  - Between NC and C lugs (should be shorted)
- 4. Actuate the microswitch manually and remeasure contact resistances to see if transfer occurs.
  - Between NO and C lugs (should be shorted)
  - Between NC and C lugs (should be open)
- 5. If a faulty microswitch was detected in steps 3 and 4, replace the microswitch. Otherwise, reconnect plug P51.

#### CAUTION

When the heads are extended past the cam tower, the head pads must be protected from making physical contact with each other. Install the head support tool or place folded Kimwipes (at least four thicknesses) between opposing heads and moving them out slowly so that they come together gently.

- 6. Protect the heads and move them off the cam tower slowly until they are resting on each other. Then move the carriage until contact is made with the forward end stop. The microswitch should transfer (click heard) within 0.000 and 0.005 inch before the carriage contacts the end stop. This measurement can be checked with feeler gauges.
- 7. If the step 6 check shows the microswitch to be out of adjustment, loosen the two screws that hold the switch mounting bracket to the way assembly, position the head carriage 0.0025 inch from the end stop, adjust the microswitch until the contacts just transfer, and tighten the screws. Check microswitch adjustment by repeating step 6.
- 8. Retract the heads manually and remove the head support tool or tissue pads as the heads are cammed apart. Inspect the heads for contamination, and reinstall the maintenance access plate.

## **Off-Rack Microswitch Replacement**

If the Off-Rack Microswitch Checkout procedure indicates that the microswitch is faulty, replace the switch as follows:

- 1. Disconnect plug P51 from the microswitch.
- 2. Remove the two screws that fasten the switch mounting bracket to the way assembly, and remove the switch and bracket as a unit.
- 3. Install the new microswitch on the mounting bracket by using the original switch mounting hardware.
- 4. Reinstall the microswitch and bracket on the way assembly; leave the two bracket screws slightly loose. Reconnect plug P51.

## CAUTION

When the heads are extended past the cam tower, the pads must be protected from making physical contact with each other. Install the head support tool or place folded Kimwipes (at least four thicknesses) between opposing heads and moving them out slowly so that they come together gently.

5. Protect the heads and move them off the cam tower slowly until they are resting on each other. Then move the carriage until contact is made with the forward end stop. ×\*.

- 6. Position the head carriage 0.0025 inch away from the end stop, adjust the microswitch until the contacts just transfer, and tighten the bracket screws.
- 7. Move the head carriage manually between the end stop and the microswitch transfer point. The microswitch should transfer within 0.000 and 0.005 inch of the end stop.
- 8. Retract the heads manually, and remove the head support tool or tissue pads as the heads are cammed apart. Inspect the heads for contamination, and reinstall the maintenance access plate.

## AIR SHROUD ASSEMBLY

The air shroud surrounds the disk pack and forms a chamber of pressurized air during operation. This assembly also houses the absolute air filter cartridge. See Figure 2-4.

## **Air Shroud Assembly Removal**

Access to certain parts and assemblies of the disk drive, such as the blower, spindle, and the absolute air filter, require the removal of the air shroud assembly with its attached lid. To remove and reinstall the air shroud assembly, proceed as follows:

1. Set the PWR ON/OFF switch to OFF, and remove the disk pack, if applicable, and make sure that the heads are fully retracted.

- 2. Remove the front panel and rear cover from the disk drive. Refer to Figure 3-29.
- 3. Remove the front air intake (foam) filter element for access to the two captive screws, on the left-hand side of the filter recess (Figure 3-30) that fasten the air shroud to the blower plenum. Loosen these two captive screws.
- 4. Disconnect solid state buzzer connector P/J30 on the machine chassis and P/J32 connector on the Sequence Relay assembly. This frees the electrical wiring to the shroud assembly.
- 5. Raise the lid and remove the four slotted screws from the bottom of the air shroud access plate. Remove the four phillips screws from the bottom of the air shroud holding the shroud to the standoffs on the deck plate.
- 6. Lift the air shroud carefully straight up and off.

## Note

Early drives contained two pins in the shroud assembly that set down in the head tower to position the shroud assembly on the unit. Use care to mate them properly during assembly.

7. Reinstall the air shroud assembly by following the removal procedures in reverse order. Check that the

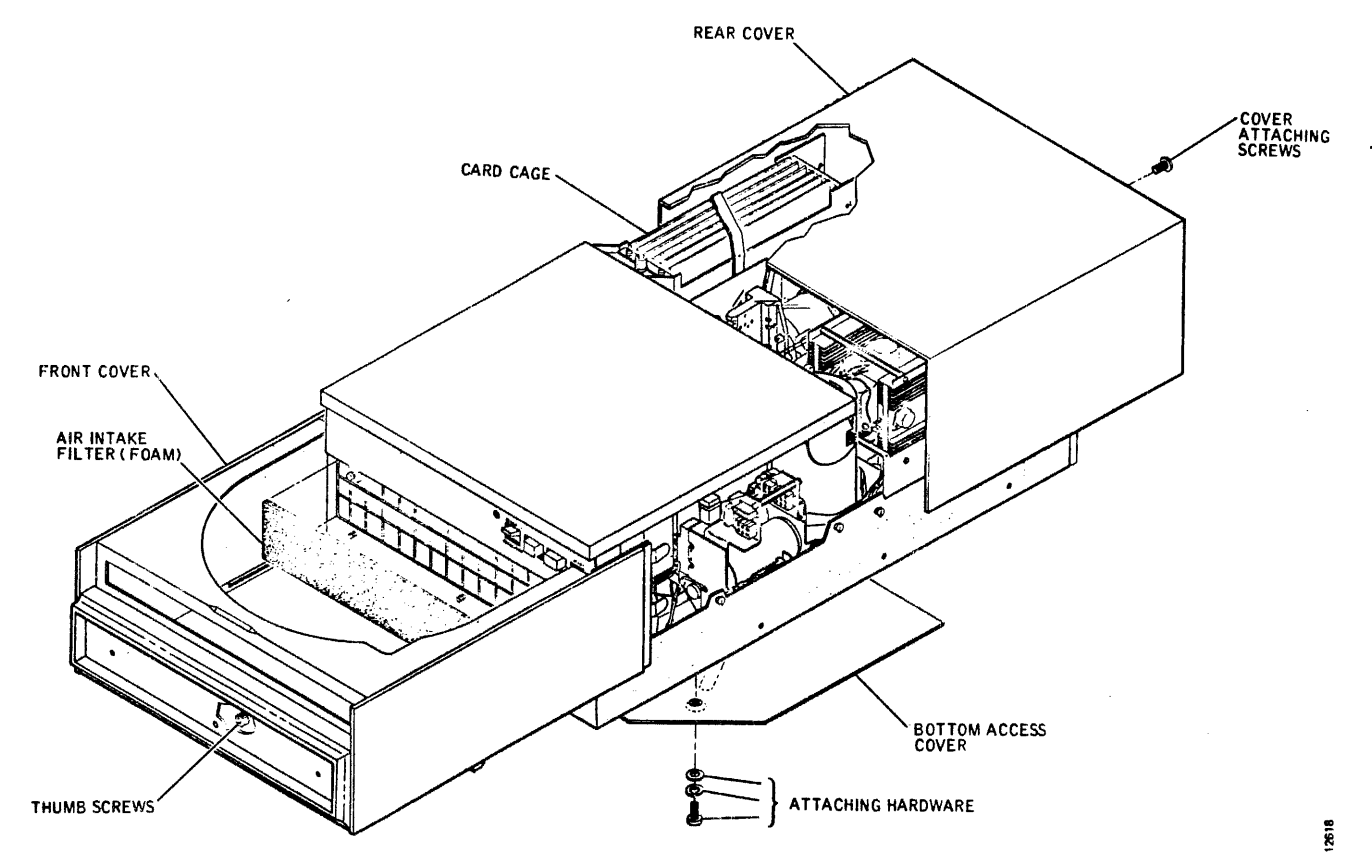

Figure 3-29. Front and Rear Cover and Bottom Access Cover Removal (Exploded View)

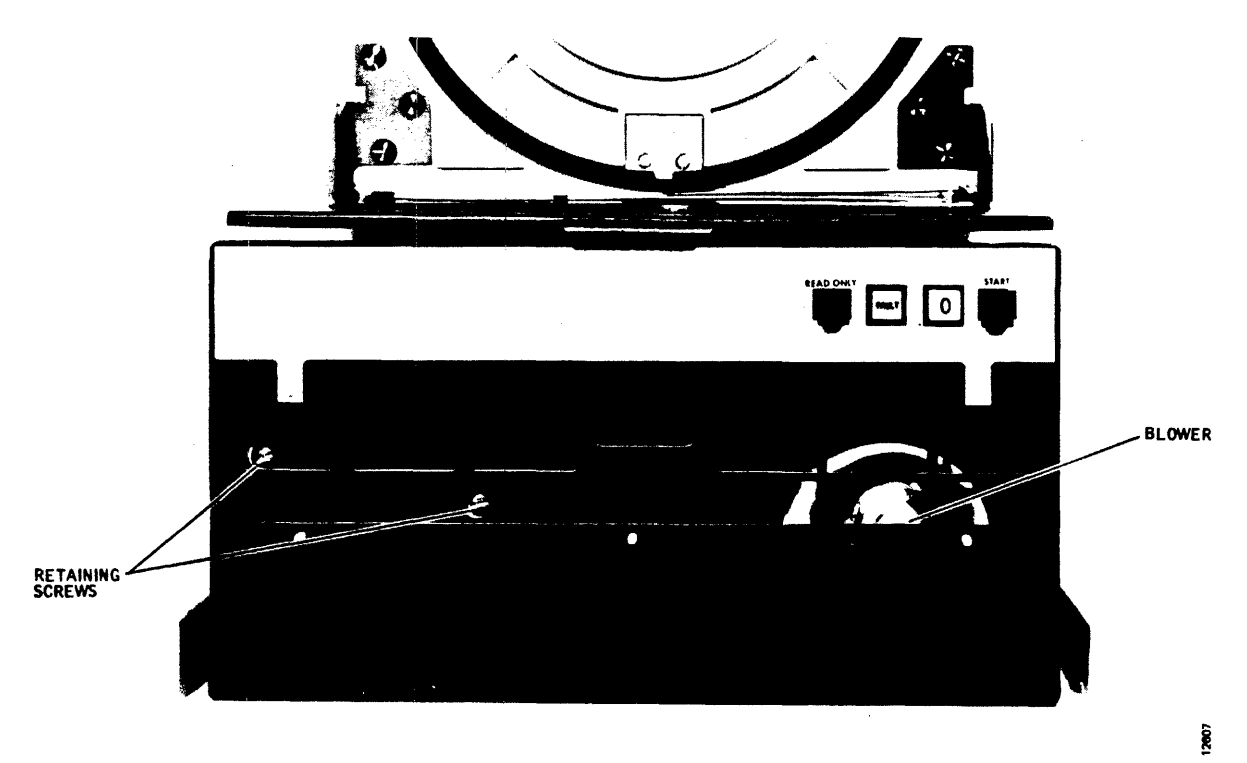

Figure 3-30. Air Shroud Filter Recess with Retaining Screws Shown

heads are fully retracted before starting the reinstallation. Also make sure that the gasket along the baseplate and head cam tower is not damaged or deformed during installation.

## **Absolute Air Filter Replacement**

See the replacement procedure given in Section 2.

## Pack Area Lid Spring Adjustment (See Figure 3-31.)

The pack area lid is held in the raised position by a torsion spring at the bottom of the lid. This spring, when adjusted properly, will maintain the lid in any position from half open to fully open. To adjust spring tension, proceed as follows:

- 1. Remove the air shroud assembly.
- 2. Put the lid in its half-open position, and tighten or loosen the self-locking nut on the underside of the right-hand spring keeper.
- 3. Lower the lid then raise it to the half-open position. The lid should remain in this position. If not, repeat step 2.

## Pack Area Lid Removal (See Figure 3-32.)

Replacement of the lid gasket is most easily accomplished by removing the pack area lid first. Proceed as follows:

1. Remove the air shroud assembly.

- 2. Remove the six screws that secure the right and left hinge brackets to the lid. Hold lid in upright position.
- 3. Loosen but do not remove the gasket retainer (two slotted screws) on the hinged edge of the lid at the center.

## CAUTION

If lid spring is allowed out of gasket retainer, while tension is supplied, it will snap and may cause lid damage.

- 4. Use the lid installation tool to relieve the lid spring tension and loosen the two nuts on underside of right-hand spring keeper. (See Figure 3-33A.)
- 5. With all spring tension removed (Figure 3-33B), pull lid straight up and off spring at center of lid under gasket retainer.
- 6. Reinstall the pack area lid by following the removal procedure in reverse order. Make sure that the right and left hinge brackets engage their respective pivot pins and the positioning lugs on the lid.
- 7. Check lid-opening spring tension by performing the Cover Lid Spring Adjustment procedure.

# Pack Area Lid Gasket Replacement (See Figure 3-32.)

1. Remove the air shroud assembly from the drive and the pack area lid from the air shroud assembly.

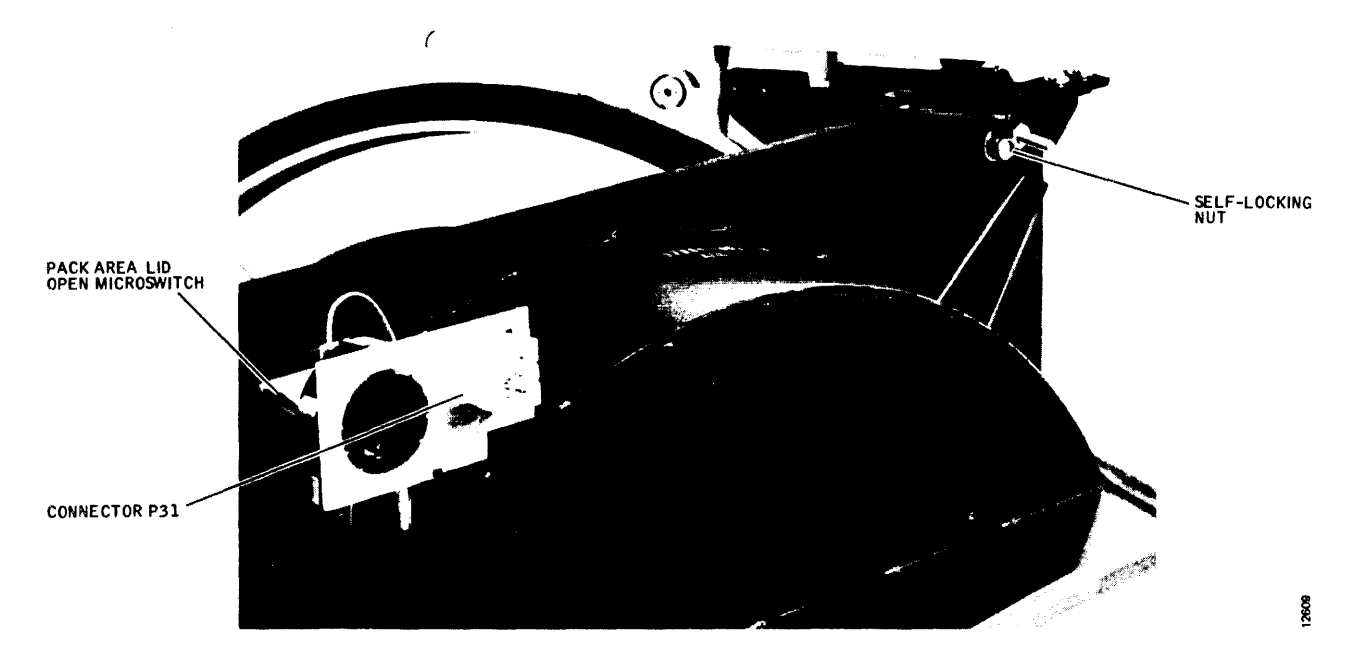

Figure 3-31. Pack Area Lid Tension Spring Adjustment Nut Location

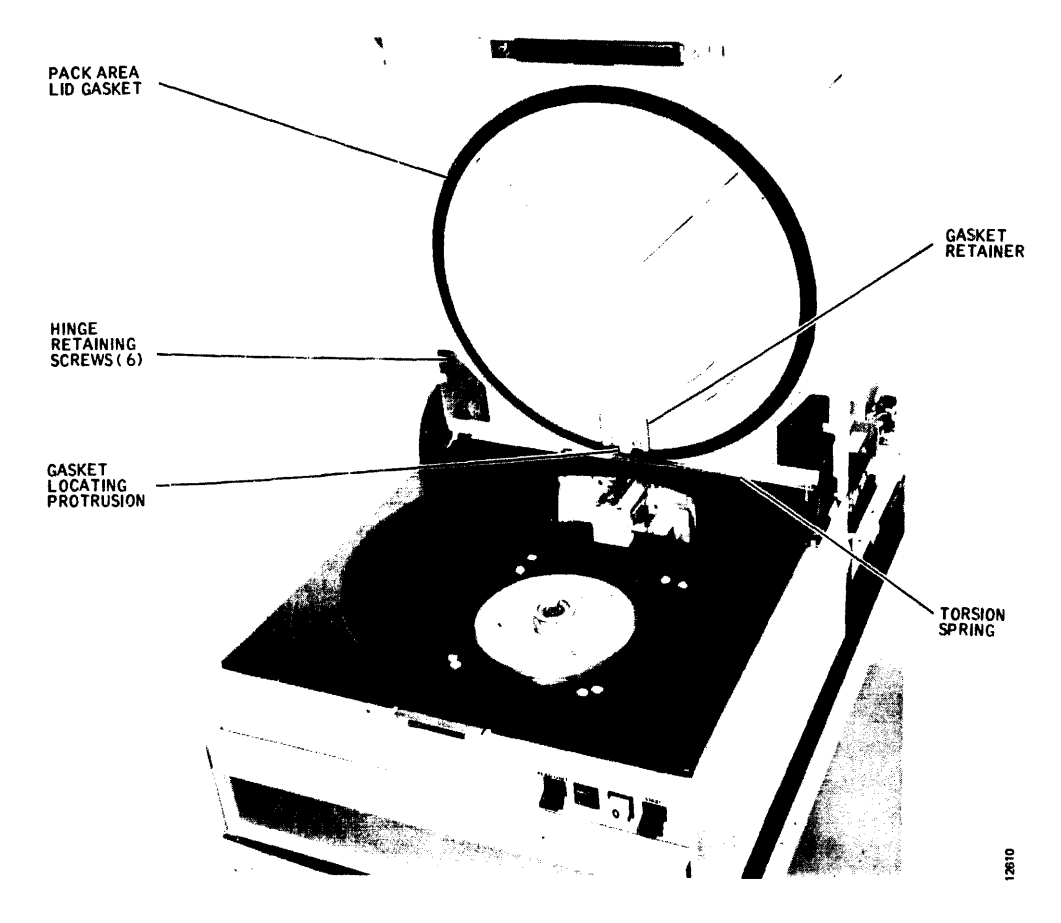

Figure 3-32. Pack Area Lid Removal

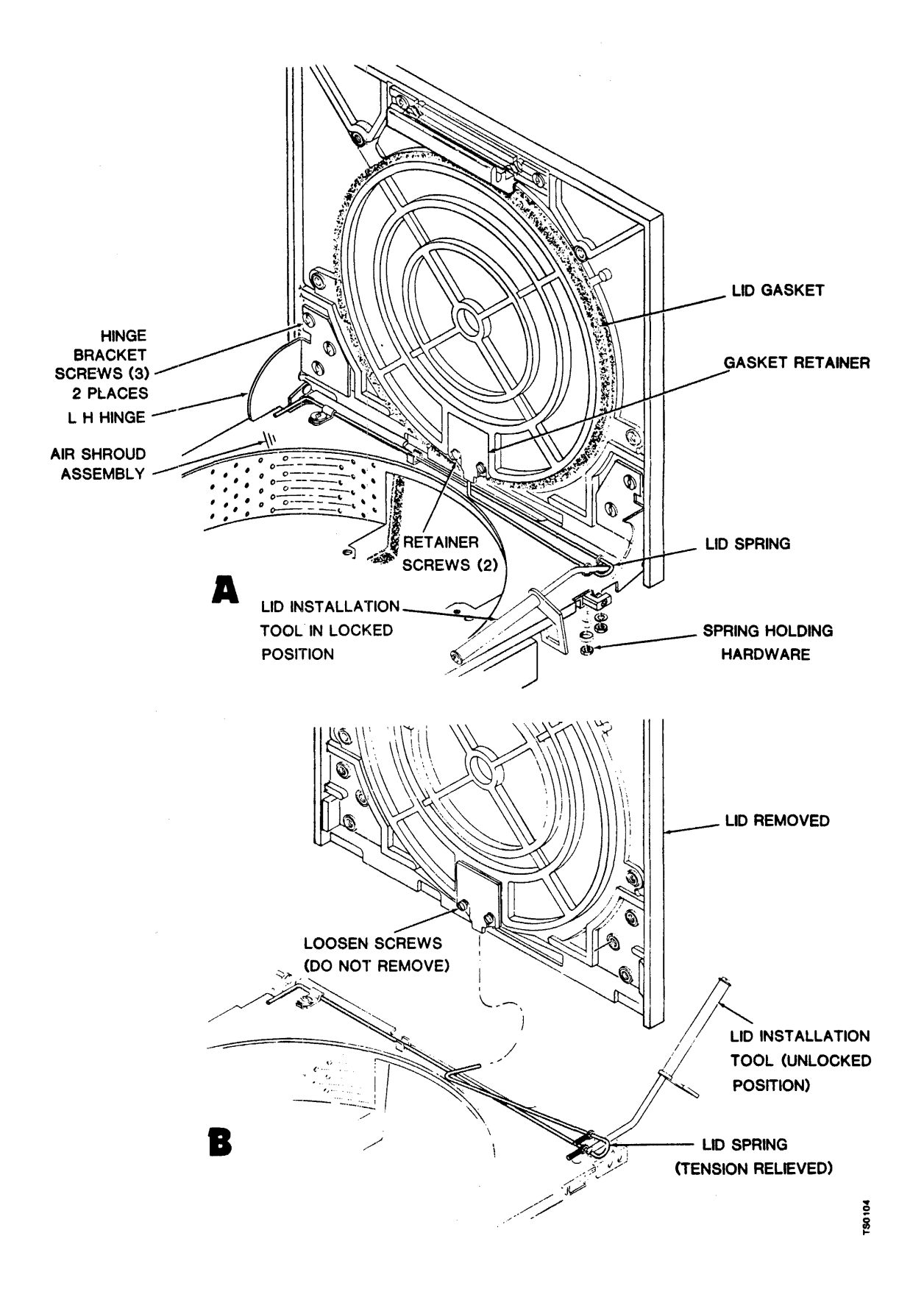

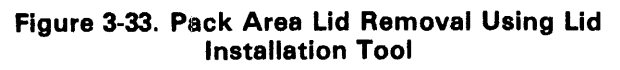

- Note that the lid gasket is not multipositional but has a slight locating protrusion at the bottom of the lid. The new gasket must be installed in the same position.
- 3. Reactivate the adhesive that holds the old gasket in place by soaking the edges of the gasket with an activator solution of 92 percent 1.1.1 Trichloroe-thane and 8 percent isopropyl alcohol by volume.
- 4. Continue to pry and soak the gasket with activator solution until the gasket is free of the lid.
- 5. Clean the lid surface free of adhesive with more activator solution, and dry the cleaned surface.
- 6. New lid gaskets do not require activator solution to activate their adhesive. Merely peel off the protective film from the gasket and press in place. Make sure the gasket is not deformed while installing.
- 7. Reinstall the lid and air shroud assembly. Keep the lid closed for several hours to ensure a good adhe-sive bond.

## Lid-Open Microswitch Checkout and Adjustment

The lid-open microswitch is located beneath the air shroud (see Figure 3-34) and is actuated by a pin on the underside of the pack area lid when the lid is closed. If the switch is suspected of faulty operation or misadjustment, proceed as follows:

- 1. Unplug connector P/J30.
- Measure contact resistances of the microswitch at connector J30 by using an ohmmeter. See Figure 3-35 for connector pin locations.

With lid open:

- Between pins 4 and 5 (should be shorted)
- Between pins 5 and 8 (should be open)
   With lid closed and latched:
- Between pins 4 and 5 (should be open)
- Between pins 5 and 8 (should be shorted)

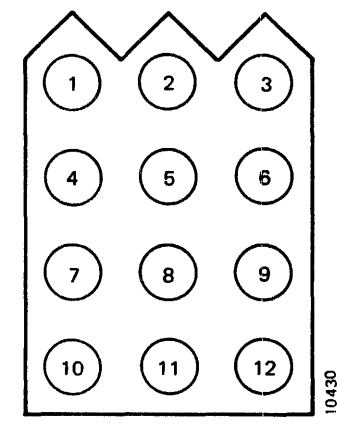

Figure 3-35. Connector J30 Pin Locations

- 3. If faulty contacts were detected in step 2, replace the microswitch.
- 4. Unlatch the lid and measure the distance that the lid has to be moved before the switch transfers. This distance should be between 0.010 and 0.060 inch.
- 5. If step 4 indicates that the microswitch is not positioned properly, loosen the two bracket mounting screws above the buzzer, and slide the bracket down as far as it will go.

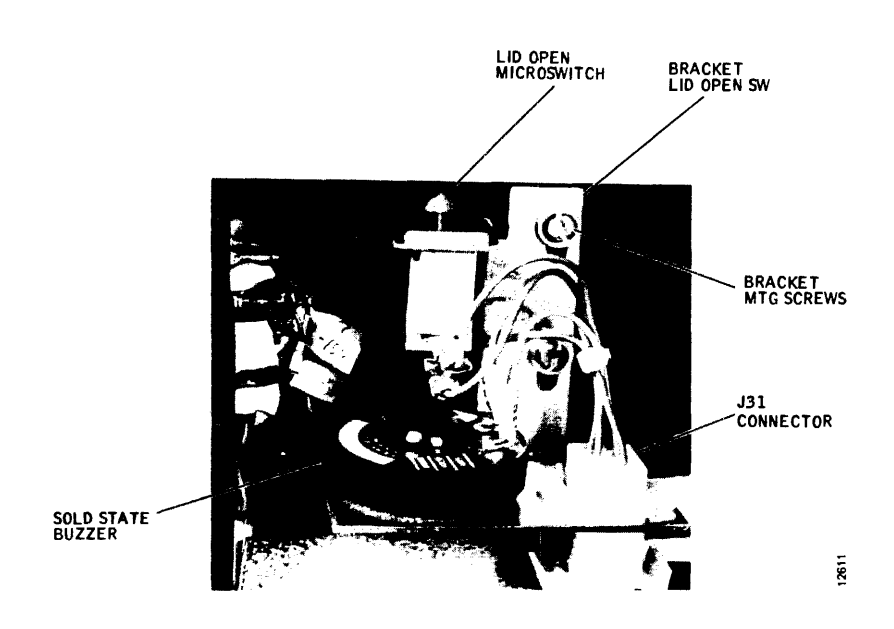

Figure 3-34. Lid Open Switch and Solid State Buzzer Component Locations

- 6. With the lid closed and latched, slide the bracket upward until switch transfer occurs. Slide it up another 0.030 inch or so (not critical), and tighten the two bracket screws.
- 7. Repeat step 4 to check switch adjustment.

## Lid-Open Microswitch Replacement

- 1. Remove the air shroud assembly.
- 2. Remove the two bracket mounting screws immediately above the buzzer, and remove the bracket, buzzer, and microswitch as a unit.
- 3. Disconnect all leads from the old microswitch; tag them if necessary.
- 4. Press out the old switch and install its replacement. Transfer the plunger cap to the replacement switch, and reconnect all leads.
- 5. Reinstall the bracket assembly in the air shroud; leave the two mounting screws slightly loose.
- 6. Perform the Lid-Open Switch Adjustment procedure, and reinstall the air shroud assembly.

## **READ/WRITE MATRIX BOARD REPLACEMENT**

The Read/Write Matrix board is located adjacent to the head cam tower and immediately in front of the logic card cage assembly. Replace it as follows:

- 1. Set the PWR ON/OFF switch to OFF and disconnect the power cable.
- 2. Remove the rear cover.
- 3. Swing out the card cage assembly.
- 4. Tag and disconnect pushon wires from J2 and J3 pins on the matrix board.
- 5. Disconnect P50 from the bottom connector on the board.
- 6. Remove the head carriage cover from the linear motor.
- 7. Disconnect the read/write head connectors.
- 8. Disconnect the ground wire coming from the baseplate ground connector.
- 9. Pull two quick-snap fasteners from the bottom of the matrix board. Carefully, remove the matrix board.
- 10. Remove the transparent part from the matrix board and install it on the replacement board.
- 11. To install the replacement board, reverse the procedure.

## SERVO PREAMP BOARD REPLACEMENT

Servo Preamp board VR61 is located in the bottom of the chassis immediately below the card cage assembly. Replace it as follows:

- 1. Set the PWR ON/OFF switch to OFF and disconnect the power cable.
- 2. Remove the rear cover.
- 3. Swing the card cage assembly out, and remove the preamp cover.
- 4. Disconnect the servo head cable connector.
- 5. Disconnect the cable from card connector J1 and the grounding strap from the screw terminal lug on the board.
- 6. Remove the four screws that hold the board in place and remove the board.
- 7. To install the replacement board, reverse the procedure. Check servosystem alignment after replacing the board.

## **RELAY ASSEMBLY REPLACEMENT**

The Sequence Relay Assembly is located between the blower and the spindle drive motor. It is hinged to the frame assembly so that it can be swung out for service. See Figure 3-36 for locations of major component parts. To remove and reinstall the relay assembly as a unit, proceed as follows:

1. Set the PWR ON/OFF switch to OFF, and disconnect the ac power cable from the source.

![](_page_57_Figure_34.jpeg)

Figure 3-36. Sequence Relay Assembly Component Locations

- 2. Remove the front cover.
- 3. Swing the relay assembly out to its service position, and disconnect connectors P20, P21, P22, P23, and J32. Clip any ties that attach the cables to the relay assembly.
- 4. Swing the relay assembly in, but not fully. Using a flathead screwdriver, spring the left-hand hinge from its pivot pin and remove the relay assembly.
- 5. To install the replacement relay assembly, reverse this procedure.

# **BLOWER ASSEMBLY REPLACEMENT**

The blower motor and blower are an integral unit located just behind the intake air filter (see Figure 3-37) and are replaced as an assembly. To replace the blower assembly, proceed as follows:

- 1. Set the PWR ON/OFF switch to OFF, and disconnect the ac power cable from the source.
- 2. Remove the front cover and the air shroud assembly.
- 3. Disconnect plug P23 from the relay assembly.

- 4. From the bottom side of the disk drive, remove the four screws that secure the blower assembly, mounting bracket to the frame assembly.
- 5. Lift out the blower assembly and the air duct assembly as a unit.
- 6. Remove the neoprene boot that connects the blower and air duct assemblies. Secure the boot with plastic ties on each end during reassembly.
- 7. To install the replacement blower assembly, reverse this procedure.

## TRANSFORMER ASSEMBLY REPLACEMENT

The Transformer Assembly is located directly below the power supply assembly and contains the ac power transformer and tuning capacitor on one mounting plate. The assembly is replaced by performing the following steps.

- 1. Set the PWR ON/OFF switch to OFF, and disconnect the ac power cable from the source.
- 2. Loosen the screw that holds the power supply assembly in the closed position, and swing the power supply out. (See Figure 3-38.)

2616

![](_page_58_Figure_17.jpeg)

Figure 3-37. Air Duct and Blower Assembly Removal (Exploded View)

![](_page_59_Figure_0.jpeg)

Figure 3-38. Transformer Assembly and Ac Input Control Replacement (Exploded View)

- 3. Disconnect plug P13 from the bottom side of the power supply assembly.
- 4. Remove the three screws and the standoff that attach the transformer assembly to the frame, and remove the transformer assembly.
- 5. To install the replacement, reverse this procedure.

# AC INPUT CONTROL ASSEMBLY REPLACEMENT

The Ac Input Control Assembly is located at the rear of the disk drive and contains the ac power switch, line filter, and ac fuses. See Figure 3-39. Replace it as follows:

- 1. Set the PWR ON/OFF switch to OFF, disconnect the ac power cable from the source, and remove the rear cover.
- 2. Remove the cover from terminal board TB1.
- 3. Disconnect and tag all wires to the terminal board, and remove the terminal board.

- 4. Disconnect the ground wire leading to the frame assembly from the top front of the ac input control assembly.
- 5. Remove the plastic cover from power supply terminal board TB2; disconnect and tag the two wires from the terminal board that lead to the ac input control assembly.
- 6. Cut cable ties as necessary to separate the ac input control assembly wires.
- 7. Unlatch the power supply assembly, and swing it out.
- 8. Remove the three screws that hold the ac input control assembly to the frame, note wire routing, and remove the assembly.
- 9. To install the replacement, reverse this procedure.

#### SPINDLE DRIVE SYSTEM

The Spindle Drive System consists of the spindle drive motor, spindle assembly, drive belt, spindle speed

![](_page_60_Figure_0.jpeg)

Figure 3-39. Ac Input Control Assembly (Rear View)

transducer, spindle grounding brush, and a spindle lock assembly. See Figure 3-40. Checkout, adjustment, and replacement procedures for these components follow.

## **Drive Belt Replacement**

The spindle drive belt is made accessible by removing the bottom maintenance access cover. (See Figure 3-29.) Replacement is required if there is any evidence of belt deterioration, such as fraying or stretching. Proceed as follows to replace the belt:

1. Set the PWR ON/OFF switch to OFF.

#### CAUTION

Most of the weight of the disk drive is toward the rear of the unit. Exercise caution when performing steps 2 thru 7 to ensure that the drive is supported properly.

- 2. Tip the disk drive unit up and support it. Remove the bottom access cover.
- 3. Pull the spindle drive motor toward the spindle (Figure 3-40) and against the tensioning spring to slacken the belt, and slip the belt off the motor pulley.
- 4. Install a new belt in the same manner as the old belt was removed in step 3.

- 5. Spin the drive motor, belt, and spindle by hand to make sure that the belt rides in the center of both pulleys.
- 6. If the belt is not centered on both pulleys, slacken the belt, center it on the spindle pulley, and adjust the motor pulley height as necessary. There are two setscrews on the motor pulley — one on the key and one on the flat part of the shaft.
- 7. Repeat step 5. When the belt rides correctly, replace the bottom access plate and lower the unit.

## **Grounding Brush Replacement**

The spindle grounding brush provides a static discharge path for the disk pack and spindle. If the static (spindle not turning) resistance between the spindle and the grounding brush contact arm is greater than 0.5 ohm, the carbon grounding brush should be replaced. Proceed as follows:

- 1. Set the PWR ON/OFF switch to OFF.
- 2. Remove the bottom maintenance access cover. Refer to Figure 3-29.
- 3. Disconnect the transducer lead connector. Refer to Figure 3-40.
- 4. Loosen the magnetic pickup transducer bracket.

![](_page_61_Figure_0.jpeg)

Figure 3-40. Spindle Drive Component Locations

- 5. Loosen the brush setscrew, and remove the grounding button from the spindle.
- 6. Install a new grounding brush by using the existing setscrew.
- 7. Center the contact arm under the grounding brush, and tighten the transducer bracket screws.
- 8. The contact arm pressure on the grounding brush should be 150  $\pm$  50 grams.
- 9. Check the static resistance between the spindle and the contact arm. It should be less than 0.5 ohm.
- 10. Perform applicable steps of the Speed Transducer Adjustment procedure to adjust the spindletransducer gap.
- 11. Replace the bottom access cover.

## **Speed Transducer Checkout and Adjustment**

The Speed Transducer is a magnetic pickup coil located adjacent to the spindle pulley (Figure 3-41) that generates one speed pulse per revolution of the spindle. The pickup is from a carbon steel pin embedded in the spindle pulley over which the transducer is aligned. Transducer adjustment is usually necessary only if there has been shipping damage or if the transducer has been replaced.

![](_page_61_Figure_11.jpeg)

Figure 3-41. Speed Transducer Gap Limits

1. Set the PWR ON/OFF switch to OFF.

#### CAUTION

Most of the weight of the disk drive is toward the rear of the unit. Exercise caution when performing steps 2 thru 6 to ensure that the drive is supported properly.

- 2. Tip the disk drive up and support it. Remove the bottom maintenance access cover. (Refer to Figure 3-29.)
- 3. Rotate the spindle pulley manually and check for noises that would indicate that the transducer is rubbing against the spindle pulley. If the transducer is rubbing, go directly to step 5.

- 4. Using nonmagnetic shim material as a feeler gauge, check the gap between the transducer and the carbon steel pin in the spindle pulley. It should be  $0.006 \pm 0.001$  inch, as indicated in Figure 3-41. Also check that the end of the transducer coil is aligned with the pin.
- 5. To adjust the gap between the transducer and the spindle, loosen the locknut (see Figure 3-40) on the bracket end of the transducer, turn the threaded transducer to move the transducer toward or away from the spindle until it lightly contacts a feeler gauge of 0.006-inch-thick nonmagnetic shim stock, and tighten the locknut.
- 6. Replace the bottom access cover and lower the unit.

## **Speed Transducer Replacement**

To replace the speed transducer, the transducer bracket with the spindle brush contact arm, or both, proceed as follows:

1. Set the PWR ON/OFF switch to OFF.

## CAUTION

Most of the weight of the disk drive is toward the rear of the unit. Exercise caution when performing steps 2 thru 10 to ensure that the drive is supported properly.

- 2. Tip the disk drive up and support it. Remove the bottom maintenance access cover. Refer to Figure 3-29.
- 3. Disconnect the connector for the transducer leads.
- 4. Remove the transducer and bracket as a unit.
- 5. Remove the transducer from the bracket by loosening the locknut on the bracket end of the transducer and unscrewing the transducer. (Refer to Figure 3-40.)
- 6. Reinstall the replacement transducer or bracket by performing step 5 in reverse. The initial position of the transducer should be set up with the end of the transducer flush with the locknut. Leave the locknut loose.
- 7. Reinstall the transducer and bracket on the deck plate.
- 8. Perform step 5 of the Speed Transducer Checkout and Adjustment procedure to adjust the transducer-spindle gap.
- 9. Reconnect the transducer lead plug.
- 10. Replace the bottom access cover, and lower the drive.

## Spindle Lock Assembly Adjustment

The Spindle Lock Assembly (Figure 3-42) is the mechanism actuated by the disk pack cover to keep the spindle from turning while the pack is being loaded or unloaded. If trouble is experienced with the spindle turning during these operations, the spindle lock may be misadjusted. Proceed as follows:

- 1. Set the PWR ON/OFF switch to OFF.
- 2. Remove the maintenance access plate inside the air shroud (four slotted screws). Refer to Figure 2-4.
- 3. Loosen both screws that secure the spindle lock to the base plate.
- 4. Adjust the spindle lock lever mounting bracket for  $7.100 \pm 0.010$  inches from the centerline of the spindle to the tip of the actuating button closest to spindle center. Tighten both screws to 100 inchounces.
- 5. Install a disk pack and cover on the spindle, and observe that the spindle locks with a pack cover on.
- 6. Remove the pack cover and observe that the spindle is free to rotate.
- 7. Remove the disk pack and install the maintenance access plate.

# Spindle Lock Assembly Replacement

If the spindle lock assembly (Figure 3-42) does not operate properly after adjustment, or if it fails to disengage, replacement is indicated. Proceed as follows:

- 1. Set the PWR ON/OFF switch to OFF.
- 2. Remove the maintenance access plate inside the air shroud (four slotted screws).
- 3. Remove the spindle lock assembly.
- 4. Install the replacement spindle lock assembly with hardware removed in step 3. Make sure that the assembly is parallel to the base plate.
- 5. Perform the Spindle Lock Assembly Adjustment procedure.

# **Spindle Drive Motor Replacement**

The spindle drive motor is a single-phase, capacitorstart motor that provides high starting torque at low speed. A thermal cutout switch is incorporated in this motor to protect it against overheating. Repeated starting and stopping during troubleshooting may trip the thermal switch and is not an indication that the motor is defective. The motor will usually start after an adequate cool-down period.

![](_page_63_Picture_0.jpeg)

Figure 3-42. Spindle Lock Assembly

Other components associated with the drive motor, such as starting capacitor C1, sequence relay and solid state switches K1, K2, and K3, can also prevent the drive motor from operating and should be checked out before drive motor replacement is considered. If the drive motor is defective, replace it as follows:

- 1. Set the PWR ON/OFF switch to OFF, and disconnect the ac power cable from the source.
- 2. Remove the front and rear cover. Refer to Figure 3-29.
- 3. Remove the bottom maintenance access plate.
- 4. Disconnect P22 from the relay assembly. Refer to Figure 3-36.
- 5. Pull the drive motor toward the spindle and slip the drive belt from the motor pulley.
- 6. Remove the motor pulley from the end of the drive shaft.
- 7. Remove the four bolts that secure the drive motor to its mounting plate, swing out the power supply assembly, and remove the motor from the top.
- 8. To install the replacement motor, reverse the procedure.

9. Spin the pulley by hand to ensure that the drive belt runs straight and true. If necessary, adjust the vertical position of the pulley.

## Spindle Assembly Replacement

The spindle assembly (Figure 3-43) is a precision unit with sealed bearings that requires no maintenance other than an occasional cleaning and relubrication of the pack mounting threads. It should never be removed from the deck plate unless replacement is necessary. Replacement of the spindle assembly is usually necessary only if pack mounting or unmounting difficulties are experienced (thread wear) or when bearing wear becomes excessive. To replace the spindle assembly, proceed as follows:

- 1. Set the PWR ON/OFF switch to OFF, and disconnect the ac power cable from the source.
- 2. Remove the maintenance access plate from the air shroud assembly (four slotted screws). Refer to Figure 2-4.
- 3. Remove the bottom maintenance access plate.
- 4. Remove the drive belt.
- 5. Remove the three bolts that secure the spindle to the deck plate. Clean old Loctite from the bolts.

![](_page_64_Figure_0.jpeg)

Figure 3-43. Spindle Assembly Replacement (Exploded View)

6. Remove the spindle assembly from the deck plate by pulling the spindle assembly straight up and out.

## CAUTION

The spindle and deck plate are machined to extremely close tolerances. Cocking the spindle will result in binding against the deck plate and may damage the machined surfaces.

- 7. Remove the grounding button and install it on the replacement spindle shaft, or use a new button as required.
- 8. Clean the deck plate and spindle mating surfaces with Freon TF to remove all foreign matter.
- 9. Install the replacement spindle. A notch on the spindle mounting flange provides clearance for the spindle locking mechanism during removal and installation. Do not force it!
- 10. Apply one drop of Locktite, grade C to the threads at the ends of the mounting bolts and install the bolts. Torque the bolts to 80 inch-pounds.
- 11. Install the drive belt.

- 12. Perform step 5 of the Speed Transducer Checkout and Adjustment procedure.
- 13. Perform the Spindle Lock Assembly Adjustment procedure.
- 14. Perform the Head Alignment Checkout and Adjustment procedure.
- 15. Reinstall all maintenance access covers.

## **HEAD POSITIONING SYSTEM**

The Head Positioning System consists of the linear motor with its bobbin coil and velocity tachometer components, the head tower, and the carriage and way assembly. Checkout, adjustment, and replacement procedures for these assemblies and components follow.

## Linear Motor Bobbin Checkout

The linear motor assembly can be checked for proper operating characteristics by performing the following steps:

#### CAUTION

The linear motor housing will magnetize all ferrous objects (watches, tools) placed close to it.

- 1. Set the PWR ON/OFF switch to OFF, and disconnect the ac power cable from the source.
- 2. Remove the rear cover.
- 3. Remove the emergency retract relay located on the power supply assembly.
- 4. Remove the carriage and way cover.
- 5. Swing out the power supply to the maintenance position.

#### Note

In step 6 below, note that the forward (positive) motor conductor band blade lug is smaller than the rear (minus) lug. On some early model drives these blade lugs were of the same size. When reinstalling these leads be extra careful not to reverse them.

6. Disconnect and tag the two wires connected to the linear motor conductor band lugs. See Figure 3-44.

![](_page_65_Picture_10.jpeg)

Figure 3-44. Bobbin Resistance Check Points

#### CAUTION

In checking the bobbin resistance, current from the meter will run the bobbin forward or in reverse depending upon the meter connections. Connect the meter so that, when reading bobbin resistance, the bobbin is driven in the retracted direction.

- 7. Measure the resistance of the bobbin across the conductor band lugs. Resistance should be 1.4  $\pm 0.3$  ohms. If bobbin resistance is out of tolerance, perform the Linear Motor Replacement procedure.
- 8. Reconnect the two wires to the conductor band lugs.
- 9. Install the head support tool or place folded Kimwipe tissue pads (at least four thicknesses) between opposing heads to cushion the head pads, and move the heads out slowly so that they come together gently and clear the head cover.
- 10. Move the carriage back and forth over its travel limits while checking for free movement of the carriage, particularly that the conductor bands are not being distorted and that the bobbin is not dragging. If the bobbin drags, perform the Motor Bobbin Alignment procedure.
- 11. Retract the heads, remove the head support tool or tissue pads, and inspect the heads for lint. Clean them in place if they are dirty.
- 12. Reinstall the carriage and way cover, close and latch the power supply assembly, and replace the emergency retract relay.

#### **Velocity Transducer Replacement**

The velocity transducer consists of two components: the tachometer rod (tach rod) and the tachometer rod housing (pickup coil). See Figure 3-45. Both these components are installed and removed through the rear of the linear motor housing. Refer to Figure 3-46.

The tack rod is fastened internally to the head carriage, while the pickup coil is held stationary inside the linear motor. A spring holds the pickup coil in position. Velocity transducer components are replaced as follows:

## CAUTION

The tach rod is very brittle and will break if not handled carefully. Do not use a tach rod that has been dropped; even if it doesn't break, its magnetic characteristics may have been altered.

- 1. Set the PWR ON/OFF switch to OFF, and disconnect the ac power cable from the source.
- 2. Remove the rear cover. Refer to Figure 3-29.
- 3. Swing out the card cage assembly.
- Velocity transducer wires from the rear of the linear motor are connected to the card cage backplane. Tag and disconnect these wires.
- 5. Make sure that the heads are fully retracted.

![](_page_66_Figure_0.jpeg)

Figure 3-45. Velocity Transducer Components and Tool

![](_page_66_Figure_2.jpeg)

Figure 3-46. Linear Motor Replacement (Exploded View)

- 6. Remove the velocity transducer retaining plate from the rear of the linear motor (two slotted screws).
- 7. Remove the pickup coil and coil-retaining spring from the motor. See Figure 3-46.
- 8. Note two pins on one end of the tach rod insertion tool, part no. 13445-001. Insert this end of the tool as far as it will go into the linear motor location vacated by the pickup coil.
- 9. Turn the tool counterclockwise until the two pins engage holes in the tach rod flange. Continue turning it until the tach rod is free of the head carriage, and remove the tool and rod together.
- To install velocity transducer components, reverse this procedure. Place the tach rod inside the tool over the pins to install it. Make sure that the tach rod and tool are fully inserted into the linear motor (to the mark on the tool), and torque the tach rod to 88 inch-ounces with the head torque wrench.
- 11. When reinstalling the pickup coil, make sure that it is inserted into the linear motor as far as it will go. Place the retainer spring over the wire leads, and use care in reinstalling the retainer plate to avoid cutting the leads.
- 12. Install transducer wires to the card cage backplane.

- 13. Close the card cage assembly and reconnect the ac power cable to the source.
- 14. Disable the servo system by removing the emergency retract relay K1. Install a scratch pack.
- 15. Set the PWR ON/OFF switch to ON and power up the drive. Ensure that the disk is rotating, and load the heads manually.
- 16. Verify that the tach rod has complete freedom of movement within the tach rod housing by moving the carriage slowly back and forth.

Set up the scope as follows:

| SYNC: | Int | pos 1 | ms/div | AUTO                 |
|-------|-----|-------|--------|----------------------|
| CHAN: | 1   | Dc 1  | v/div  | 6A32<br>(VELMFWD;01) |

MODE: CHAN 1

- 17. Check the output of the transducer while moving the carriage back and forth. Observe that the output is negative while the carriage is moving forward and positive while moving in reverse. If the opposite is true, interchange the two pins in connector PA6 attached to the card slot 6A/B at pins A26 and A23 using pin extractor tool P/N T7247-006.
- Retract the heads, set the PWR ON/OFF switch to OFF. Replace the emergency retract relay K1 and remove the scratch pack. Replace the carriage and way cover.

## **Motor Bobbin Alignment**

The motor bobbin inside the linear motor is attached to the head carriage and held in alignment by four screws. See Figure 3-47. Bobbin alignment should not be necessary unless there has been shipping damage or the linear motor has been replaced. To align the bobbin, proceed as follows:

- 1. Set the PWR ON/OFF switch to OFF, and disconnect the ac power cable from the source.
- 2. Remove the rear cover and the carriage and way cover.
- 3. Swing out the card cage and power supply assemblies.
- 4. Make sure the carriage is fully retracted, and loosen the four bobbin-retaining screws (just enough so that the bobbin can be moved with the fingers).
- 5. Cut four ¾-inch-wide shims from filing card or punch card stock. These should be at least four inches long.
- 6. Install the head support tool or place folded Kimwipe tissue pads (at least four thicknesses) between opposing heads to cushion the head pads, and move the heads out slowly so that they come together gently and just clear the head tower.
- 7. Place the four paper shims (see Figure 3-48) between the bobbin and the linear motor housing lengthwise; space them evenly around the bobbin.

## CAUTION

Make sure that the shims protrude far enough beyond the head carriage end of the bobbin that they can be pulled out after alignment is complete. Otherwise, removal of the entire linear motor may be necessary to retrieve them.

8. Move the heads back to the retracted position; make sure that the shims are clearly in sight.

![](_page_67_Picture_22.jpeg)

Figure 3-47. Bobbin Mounting Screw Locations

![](_page_68_Picture_0.jpeg)

Figure 3-48. Bobbin Shims in Place

- 9. Tighten and torque the four bobbin-retaining screws to 100 inch-ounces.
- 10. Remove the four paper shims.
- 11. Check for any indication of bobbin drag over the full distance of carriage travel.
- 12. Move the heads back to the retracted position; remove the head support tool or pads as the heads cam apart. Inspect the heads for lint, and clean them in place if necessary.
- 13. Close and secure the card cage and power supply assemblies; reinstall the carriage and way cover and rear cover.

## Linear Motor/Bobbin Replacement

The majority of problems with the linear motor are caused by a defective motor bobbin. Because of the restricted space available, the motor bobbin is not accessible with the linear motor in place; the motor must be removed in order to remove the bobbin. The following procedure provides instructions for replacing both the motor and the motor bobbin.

#### Note

The linear motor is supplied as a tested assembly that includes the motor housing, bobbin, front bracket, and conductor bands, but without velocity tachometer components.

- 1. Set the PWR ON/OFF switch to OFF, and disconnect the ac power cable from the source.
- 2. Remove the rear cover and the carriage and way cover. Make sure the heads are fully retracted.
- 3. Unlatch the power supply assembly and swing it out. Open the card cage assembly.

#### Note

In step 4 below, note that the forward (positive) motor conductor band blade lug is smaller than the rear (minus) lug. On some early model drives these blade lugs were of the same size. When reinstalling these leads be extra careful not to reverse them. Refer to Figure 3-44.

- 4. Disconnect and tag the two wires to the linear motor conductor band lugs. Refer to Figure 3-44.
- 5. Remove the tach rod and pickup coil from the linear motor. Refer to the Velocity Transducer Replacement procedure. (See Figure 3-46.)
- 6. Note the location of the ground wire, and remove the four screws that hold the bobbin to the head carriage. See Figure 3-47. When reinstalling the bobbin, make sure the ground wire is reconnected, and perform the Motor Bobbin Alignment procedure.

#### CAUTION

Do not remove the head carriage from the way. The assembly is factory aligned.

- 7. Install the head support tool or place folded Kimwipe tissue pads (at least four thicknesses) between opposing heads to cushion the head pads, and move the heads out slowly so that they come together gently. Move the carriage forward to get it out of the way.
- 8. Remove the four screws that hold the linear motor to the deck plate. Torque the screws to 80 inchpounds when reinstalling them.
- 9. Lift the linear motor carefully straight up and out (a two-man job). Watch your fingers during replacement.
- 10. Remove the screw holding the bobbin wires to the conductor band terminal and remove the bobbin from the linear motor. Note the relationship of the two wires from the bobbin to the conductor band terminal for reinstallation.

#### CAUTION

If bobbin wires are not installed correctly, damage may result to heads during power-up.

- 11. To install the replacement linear motor, reverse the procedure. Make sure that the mating surfaces of the linear motor and deck plate are clean and that the linear motor is positioned squarely over the deck plate locating pins. The motor bobbin must also be aligned as per the Motor Bobbin Alignment procedure.
- 12. After motor installation is complete and before restoring power, check bobbin for correct wire connections as follows:
  - A. Install the head support tool, or folded Kimwipe tissue. Use a VOM and place positive (plus volt age) probe on pin E01 of power supply PWB.
  - B. Place NEG (minus voltage) probe of VOM on E02 of power supply PWB.
  - C. Note that bobbin will drive forward (toward spindle).
  - D. Reverse leads from VOM and bobbin will retract.
  - E. If not reverse the grey leads on the motor conductor blade lugs.

#### **Carriage and Way Alignment Check**

The alignment accuracy of the carriage and way assembly to the axis of the spindle assembly not only determines the accuracy of head positioning within a given unit, but also affects disk pack and drive interchangeability. For this reason, carriage and way alignment is always checked dynamically at the factory against a calibrated reference CE Alignment Pack. In the field, any certified CE Alignment Pack may be used.

Carriage and way alignment is checked by first making sure that all heads are aligned to within  $\pm 50$  microinches of track center at head alignment cylinder 248 for Model T25 or within  $\pm 25$  microinches of track center at head alignment cylinder 496 for Models T50 and T80. Then head alignment is again checked at cylinders 4 and 400 (T25) or 8 and 800 (T50 and T80.) Carriage and way alignment can be considered to be within tolerance if all heads are within  $\pm 255$  microinches of track center at these two outer and inner alignment check cylinders.

To check carriage and way alignment, proceed as follows:

1. Check and realign the heads to tolerance as necessary by performing the Head Alignment and Checkout procedure at the front of this section.

#### Note

In the following steps, it is presumed that the exerciser, meter box, and CE pack are still installed from step 1.

- 2. Load the carriage and way alignment check cylinder as follows:
  - For Model T25, load cylinder 004 address by setting the exerciser BUS/BIT switches to hex 004 (bit 4 up).
  - For Models T50 and T80, load cylinder 008 address by setting the exerciser BUS/BIT switches to hex 008 (bit 8 up).
- 3. Perform a seek to the cylinder by setting the exerciser FUNCTION SELECT switch to SKALT and pressing the SINGLE switch until the drive seeks to the inner alignment check cylinder. Verify the cylinder address by setting the exerciser DISPLAY SELECT switch to CAR and observing the indicator display.
- 4. Set the exerciser DISPLAY SELECT switch to SEQUENCE and the FUNCTION SELECT switch to READ.
- 5. Set the alignment meter box scale switch to 1250 MICRO IN. and the DIBIT POLARITY switch to R1. Press the RSTHD switch to address Head 0, and activate the read gate by turning on the exerciser CONT switch. A dibit pattern should appear on the scope.
- Check the meter reading, and switch the meter scale switch to the most sensitive position possible without pinning the meter. If the meter reading is

225 microinches or less from track center, set the DIBIT POLARITY switch to R2. If either reading exceeds 225 microinches from track center, the carriage and way assembly must be realigned.

- 7. Turn off the exerciser CONT switch and set the alignment meter scale switch to 1250 MICRO IN. Press the ADVHD switch four times to address Head 4, as shown on the exerciser HAR indicators.
- 8. Activate the read gate by turning on the exerciser CONT switch. A dibit pattern should appear on the scope. Check the meter reading, and switch the meter scale switch to the most sensitive scale position "possible without pinning the meter. If the meter reading is 225 microinches or less from track center, set the DIBIT POLARITY switch to R1. If either the R1 or R2 reading exceeds 225 microinches from track center, the carriage and way assembly must be aligned.
- 9. Turn off the CONT switch and load the carriage and way alignment check cylinder as follows:
  - Set cylinder 800 address by placing the exerciser BUS/BIT switches to hex 320 (bit switches 512, 256, and 32 up).
- 10. Perform a seek to the cylinder by setting the exerciser FUNCTION SELECT switch to SKALT and pressing the SINGLE switch until the drive seeks to the outer alignment check cylinder. Verify the cylinder address by setting the exerciser DISPLAY SELECT switch to EXCAR and observing the indicator display.
- 11. Set the exerciser DISPLAY SELECT switch to SEQUENCE and the FUNCTION SELECT switch to READ.
- 12. Repeat steps 5 thru 8; take off-track readings for Heads 0 and 4 at the alignment check cylinders. If any reading is greater than 225 microinches, the carriage and way assembly must be realigned. Refer to the Carriage and Way Alignment procedure that follows.

## **Carriage and Way Alignment**

Alignment of the carriage and way assembly to the rotating axis of the spindle is necessary whenever the carriage and way assembly is replaced, or when the alignment check shows the alignment to be out of tolerance. Special tools and a fair degree of skill and experience are required. For these reasons, alignment by anyone other than factory trained personnel is discouraged.

#### CAUTION

The head-mounting head carriage is factory aligned to the way. No attempt should be made to adjust or replace it. Also, exercise care not to scratch the bearing surfaces of the way through careless tool handling. Three mounting bolts (see Figure 3-50) hold the carriage and way assembly to the deck plate and secure the alignment in pitch, roll, and yaw aspects. A toothed leveling jack (see Figure 3-51) is located below the righthand bolt under linear motor band. To alter carriage and way alignment proceed as follows:

- 1. Set the PWR ON/OFF switch to OFF, and disconnect the ac power cable from the source.
- 2. Unload the disk pack, if installed, and remove the rear cover from the disk drive.
- 3. Remove the carriage and way cover, disconnect and remove all heads from the head carriage, and store the heads safely.
- 4. Remove the access plate inside the air shroud (four slotted screws).
- 5. Remove the Carriage and Way Alignment Tool, part no. 13483-001, from its case and clean all mating and measuring surfaces with alcohol and Kimwipes. Wipe them dry.
- 6. Calibrate the four dial indicators on the tool by using the reference gauge block supplied with the tool as follows. See Figure 3-49.
  - Turn the cutout surface of the gauge block up, and position it to contact the bottom surface of the tool near its mounting point and the plunger of dial indicator A, making sure that the nylon stop is not touching the tool. With the gauge block held firmly to the tool, zero the indicator with one revolution of preload by loosening the set screw and moving the indicator body.
  - Calibrate dial indicator B in an identical manner to zero with one revolution of preload.
  - Next, press the cutout surface of the gauge block flat against the vertical surface of the tool to which indicators C and D are mounted. Applying pressure between the gauge block and the tool as shown in the figure, calibrate the two indicators to the numbers marked on the tool.
- 7. Clean the mating surfaces of the head carriage and the measuring surfaces of the spindle with alcohol and Kimwipes. Wipe them dry.
- 8. Loosen the three bolts that attach the carriage and way assembly to the deck plate assembly, (see Figure 3-51), and tighten them just fingertight.

## CAUTION

Great care must be taken when installing the alignment tool not to scratch the spindle or the carriage and way assembly and not to jar the dial indicators.

![](_page_71_Figure_0.jpeg)

Figure 3-49. Calibration of Alignment Tool Indicators

- 9. Move the head carriage to mid-position on the way, and install the alignment tool on the carriage. Make sure that the alignment tool is well seated on the head carriage, and tighten the securing screws to 88 inch-ounces with the head torque wrench. Refer to Figure 3-51.
- 10. Move the carriage forward until the leveling dial indicators A and B make contact with the machined top surface of the spindle.
- 11. Remove the bottom linear motor band (two screws) (see Figure 3-52) and using the Way Roll Adjustment Tool, part no. 13484-001, fitted to the leveling jack gear (see Figure 3-53), adjust the leveling jack until both leveling indicators read reference zero,  $\pm 0.0002$ .

- 12. Torque the three carriage and way mounting bolts to 5 inch-pounds by using the Way Torque Driver, part no. 91516-001 with the Way Screw-Wrench, part no. 99129-001 attached. Check that the leveling dial indicators still read within 0.0002-inch of each other. If not, loosen the bolts and repeat steps 11 and 12.
- 13. Move the carriage slowly back and forth so that both tracking indicators alternately make contact with the upper part of the spindle. Take readings.
- 14. While continuing to perform step 13, carefully adjust the lateral and yaw position of the way by tapping a brass-punch (see Figure 3-50) with a small, rubber-faced mallet until both indicators read within 0.0002 inch of reference zero and each other.

## Note

Place the brass punch on the upright surface near the carriage stop.

- 15. Recheck way roll position by moving the leveling dial indicators back into position. Indicators should still read within 0.0002 inch of reference zero and each other. Carefully readjust the leveling jack as necessary.
- 16. Begin torquing the three way-mounting bolts in 5 to 10 inch-pound increments. Recheck all dial indicator readings after each tightening to make sure the way has not moved out of tolerance. Do not try to move the way if it is torqued down greater than 5 inch-pounds. The final torque figure for these bolts is 45 inch-pounds.
- 17. If the way moves out of tolerance during the bolttorquing process, loosen the three bolts one at a time, and retorque them to 5 inch-pounds. Now make the necessary adjustments to bring the way position back into tolerance, and repeat the torquing process, as in step 16.
- 18. When alignment is completed, move the carriage to mid-position, and remove the carriage and way alignment tool. Replace bottom linear motor bands (two screws) (see Figure 3-51).
- Move the carriage back and forth over its full length of travel to check for bobbin or tach rod drag. No resistance or roughness should be felt. If bobbin drag is evident, perform the Motor Bobbin Alignment procedure.
- Move the carriage to the retract position, and reinstall the access plate in the air shroud. Clean the air shroud of all dust or lint, and close the pack area lid.
- 21. Clean and remount the heads on the head carriage in their proper positions; use the head prepositioning tool for initial setting. Torque each head mounting screw to the full 88 inch-ounces. Reconnect all
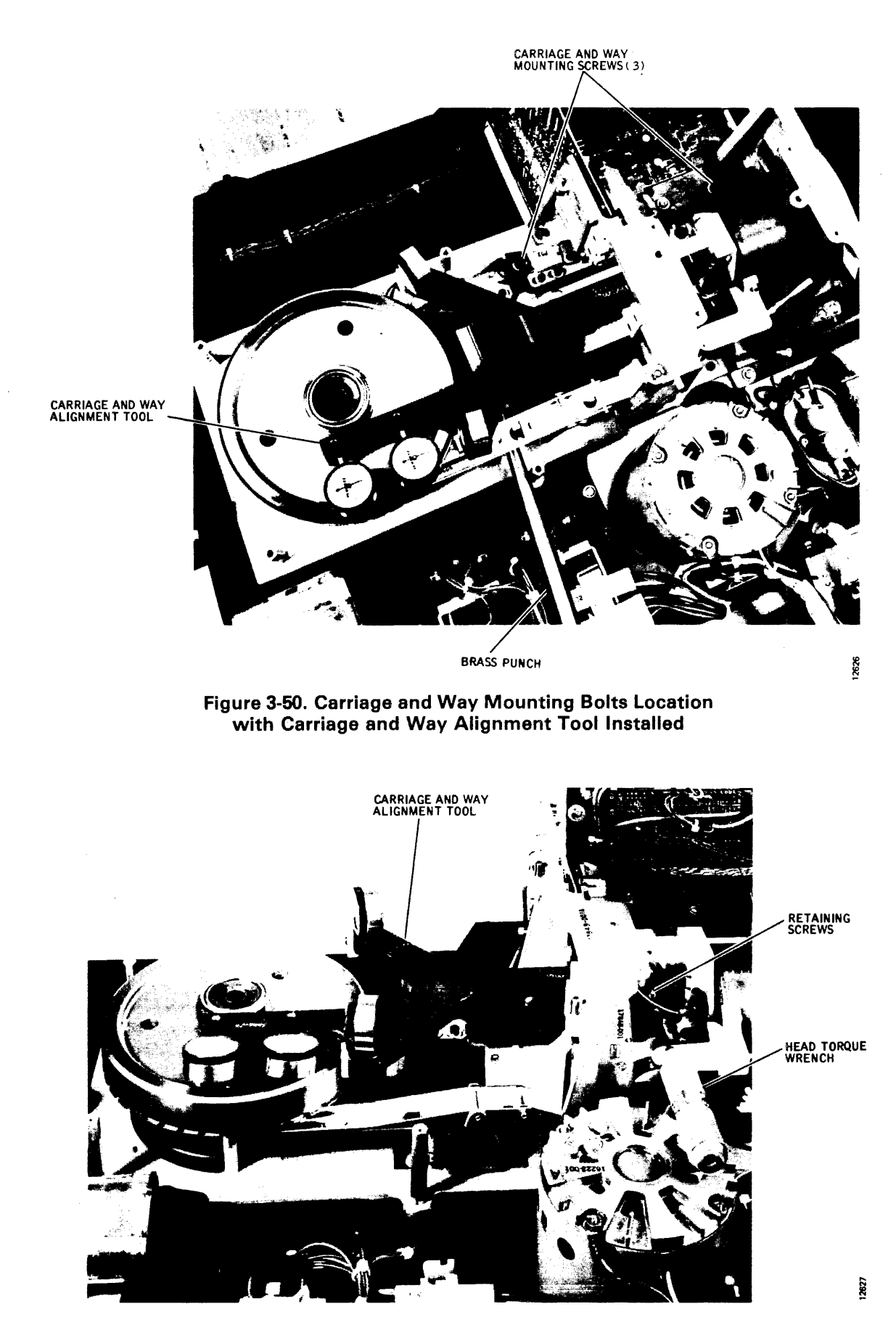

Figure 3-51. Carriage and Way Alignment Tool Installed

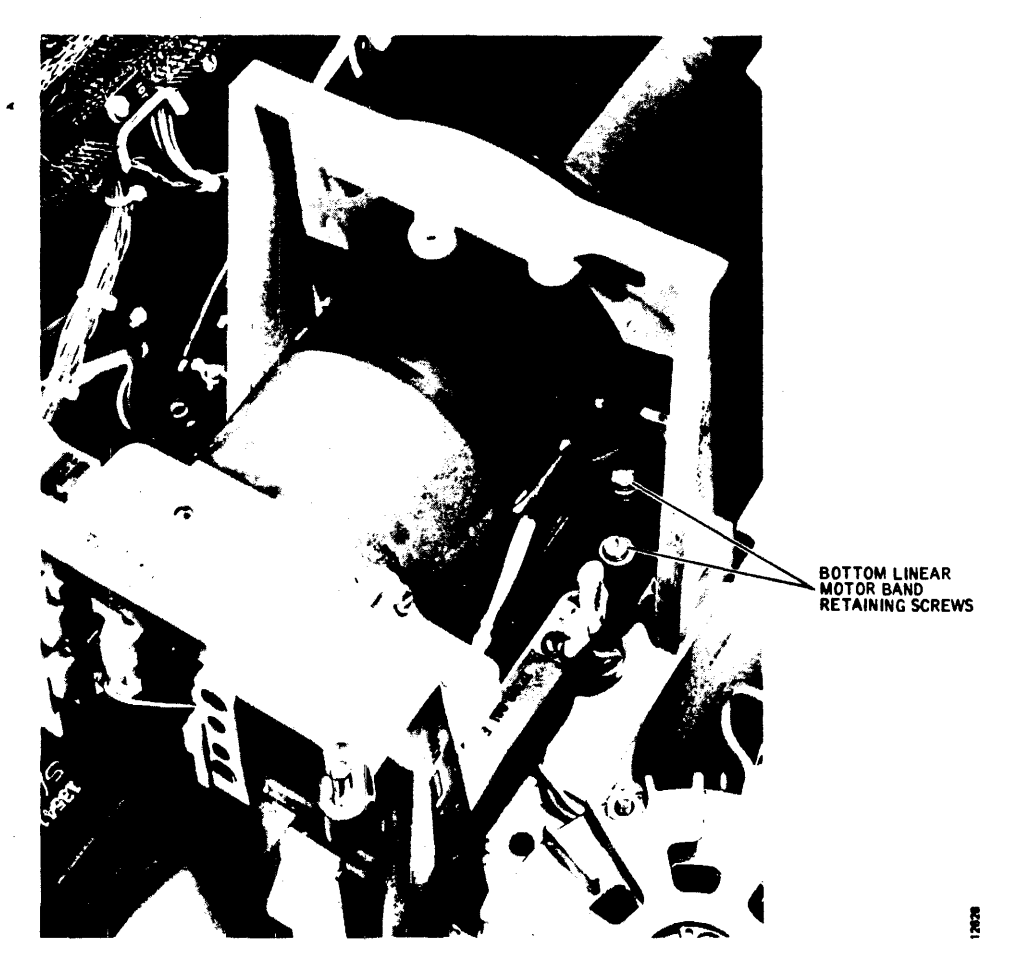

Figure 3-52. Mounting Screws for Bottom Linear Motor Band Location

cable leads to the Read/Write Matrix and Servo Preamp boards, and clamp the cable connectors in place.

- 22. Perform the Head Alignment Checkout and Adjustment procedure.
- 23. Perform the Carriage and Way Alignment Check procedure. If carriage and way alignment is out of tolerance, this procedure must be repeated.
- 24. After carriage and way alignment and head alignment are completed, replace the carriage and way cover and the rear cover.

#### **Carriage and Way Assembly Replacement**

The carriage, way, and head mounting carriage are precisely adjusted and aligned at the factory and must be replaced as an assembly whenever any component wears, becomes misaligned, or is damaged. Replacement because of wear is indicated when the assembly cannot be brought into Carriage and Way Alignment Check tolerances by performing the alignment procedure.

#### CAUTION

This is a precision assembly and is easily damaged and rendered useless if the way bearing surfaces are scratched or if disassembly is attempted. Replacement and alignment require a high level of technical skill. It is recommended that only factory trained personnel attempt replacement. Special tools are also necessary.

To replace the carriage and way assembly, proceed as follows:

- 1. Set the PWR ON/OFF switch to OFF, and disconnect the ac power cable from the source.
- 2. Unload the disk pack, if installed, and remove the front and rear covers from the disk drive.
- 3. Remove the carriage and way cover, disconnect and remove all heads from the head carriage, and store the heads safely.
- 4. Remove the air shroud.
- 5. Remove the Read/Write Matrix board.

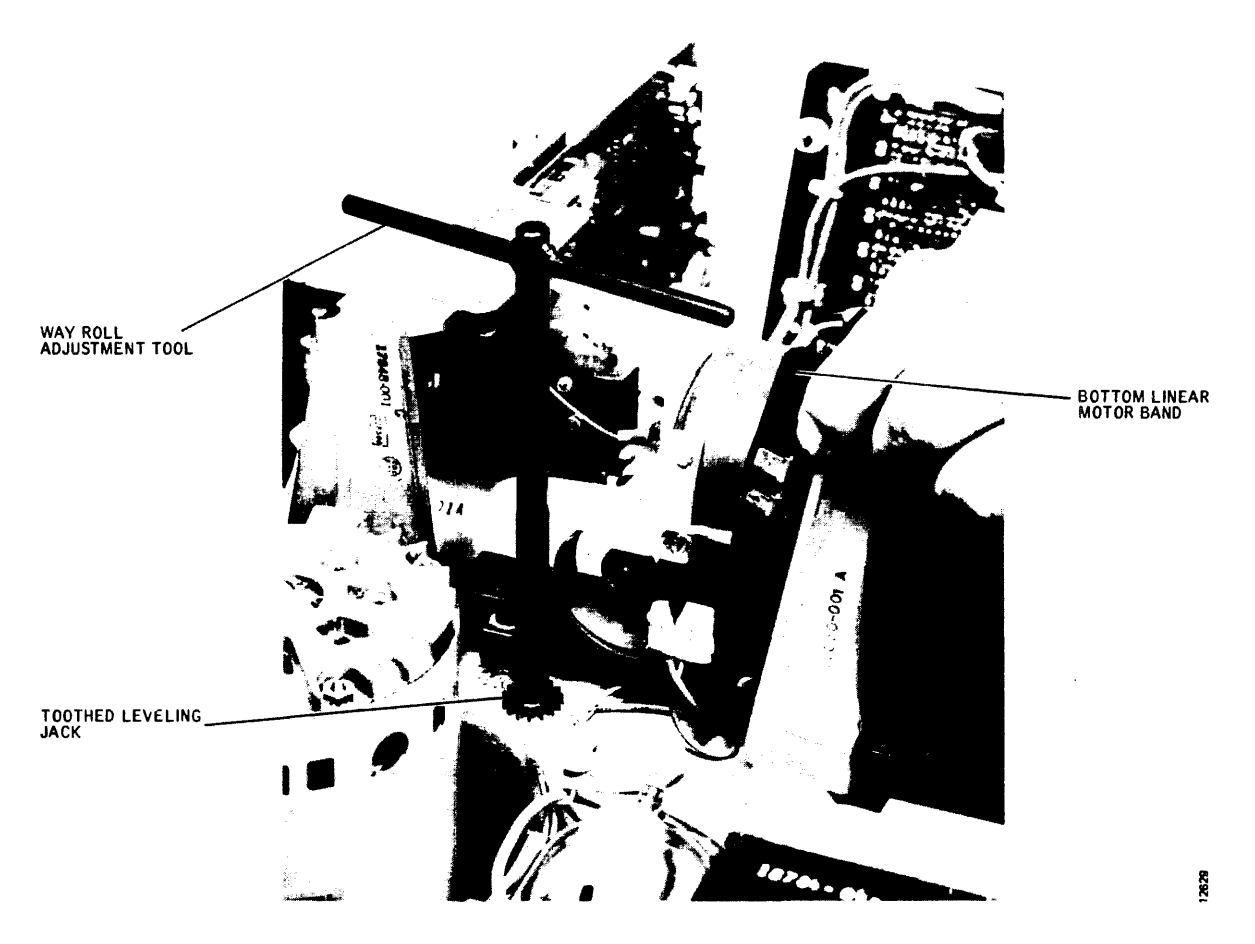

Figure 3-53. Way Roll Adjustment Tool in Place with Linear Motor Band Held Away

- 6. Remove the four cap head screws, lockwashers, and flat washers that hold the head cam tower to the deck plate, and remove the cam tower.
- 7. Disconnect plugs P52 and P51 from the carriageactuated microswitches, and remove the two microswitches with their mounting brackets attached. Remount the microswitches on the replacement assembly.
- Remove the four screws (Figure 3-52) that attach the carriage to the linear motor bobbin. Note the position of the grounding wire for later reassembly.
- Remove the three bolts and washers that hold the carriage and way assembly to the deck plate, and carefully remove the assembly; tilt it to clear the conductor band support bracket.

Exercise great care in handling the replacement carriage and way assembly. Particularly, the coating on the bearing surfaces which is easily damaged by careless tool handling.

- 10. Clean the mating surfaces of the deck plate and the replacement carriage and way assembly with alcohol and wipe them dry.
- 11. Position the replacement carriage and way assembly on the base plate, and reinstall the three mounting bolts; leave them loose.
- 12. Perform the Carriage and Way Alignment procedure.
- 13. Reconnect the carriage to the linear motor bobbin with the four screws removed in step 8, and perform the Motor Bobbin Alignment procedure.
- 14. Install plugs P52 and P51 to the microswitches. Perform the Heads-Extended Switch Checkout and Adjustment and the Off-Rack Switch Checkout and Adjustment procedures.
- Reinstall the head cam tower by using the hardware removed in step 6. Torque the mounting screws to 45 inch-pounds.

- 16. Reinstall and reconnect the Read/Write Matrix board.
- 17. Reinstall the air shroud.
- 18. Clean and reinstall the heads in their correct locations. Use the prepositioning tool for initial alignment, and torque the heads to the full 88 inchounces.
- 19. Reconnect the ac power cable, set the PWR ON/ OFF switch to ON, and perform the appropriate steps of the Head Alignment Checkout and Adjustment procedure to align the heads.
- 20. Perform the Carriage and Way Alignment Check procedure. If carriage and way alignment is out of tolerance, the alignment procedure will have to be repeated. The heads will have to be removed, but note that further disassembly is unnecessary, as the alignment procedure can be carried out through the access plate cutout in the air shroud.
- 21. When carriage and way alignment and head alignment checkout is accomplished, replace the carriage and way cover and the front and rear covers.

### SECTION 4 SUPERCEDED PROCEDURES

This section contains maintenance instructions that do not conform to current practices but which are still applicable to some earlier production Trident disk drives. Since many of these units are still in use, these superceded procedures are still of value and have been retained.

It is not possible to give specific, serial number effectivity as to when each procedure given in this section was superceded; but the information given in the introductory paragraph for each procedure should be of help in identifying where the procedure should be used. Unless otherwise noted in the introductory paragraph, the procedure is general and appropriate to all three (T25, T50, and T80) machine models. If a procedure for an earlier production machine is not found in this section, it can be assumed that the procedure given in Section 3 applies.

#### Note

It is recommended that maintenance personnel read through an entire procedure before attempting to perform it to avoid confusion and preventable errors.

#### **INDICATOR TESTING**

The two control panel indicators on earlier production models incorporated a press-to-test feature for testing the condition of the indicator lamps. It was found that the indiscriminate use of this feature by operators during system operation was introducing data errors due to switching noise. If your unit is equipped with press-totest indicators, it is recommended that they be tested only when the unit is on standby power (heads unloaded) and offline to the system (INTERFACE/ DEGATE switch set to DEGATE).

# USE OF OLDER EXERCISERS AND HEAD ALIGNMENT METERS

All Section 3 and 4 procedures requiring an exerciser or head alignment meter specify the use of the current Model T2000B Exerciser and the Model T2001A Head Alignment Meter. Although the use of these latest pieces of special test equipment is still recommended, earlier T2000 and T2000A Exercisers and the T2001 Meter may be substituted, when available, within the following limits. Generally, the procedures for their use remain the same.

- T2000 Exerciser use with T25 or T50 units only
- T2000A Exerciser use with T25, T50, or T80 units only
- T2000B Exerciser use with any Trident models (except T82 and T302)
- T2001 Meter --- use with T25, T50, or T80 units only
- T2001A Meter use with any Trident model

# HEAD ALIGNMENT USING MICROMETER-TYPE HEAD ALIGNMENT TOOL

Some technicians only have, or actually prefer to use, the older micrometer-style head alignment tool (part no. 99511-001) instead of the newer, recommended head alignment pliers. For the benefit of such technicians, the complete head alignment checkout and adjustment procedure is repeated here, using the older tool. The procedure, as given, conforms to all of the latest head alignment specifications and may be used without having to refer to the Section 3 procedure.

Read/write head alignment must be checked and corrected to certain tolerances whenever any read/write head or the servo head has been moved (or if head misalignment is suspected as the source of read data errors). Always check and adjust the servo Track Offset Adjustment prior to checking head alignment, as later changes in this adjustment may throw marginal heads out of tolerance.

#### Note

Whenever possible, always use the same CE pack used to perform the last head alignment on the machine, in which case acceptable alignment tolerances are:

- T25: ± 150 microinches of cylinder 248 center
- T50, T80: ±75 microinches of cylinder 496 center

If a different CE pack must be used, the acceptable alignment tolerances are:

- T25: ±250 microinches of cylinder 248 center
- T50, T80: ± 125 microinches of cylinder 496 center

All heads found to be out of tolerance must be realigned to within  $\pm 50$  microinches (T25) or  $\pm 25$  microinches (T50, T80) of track center.

- 1. Connect the T2000B Exerciser to card cage connector J01 on the disk drive. Set all exerciser toggle switches off (down).
- 2. Make sure that the disk drive is offline to the system (INTERFACE/DEGATE) switch set to DEGATE. This switch setting also enables exerciser inputs.
- 3. Connect the T2001A Head Alignment Meter to disk drive Read/Write Matrix card connector J4 (righthand side of card on T25 and T50; bottom of card on T80). Set the meter scale switch to OFF.
- Set the control panel READ-WRITE/READ ONLY switch to READ ONLY, and install the CE alignment pack on the disk drive.
- Set the drive PWR ON/OFF switch to ON. Power up the disk drive by setting the START/STOP switch to START, and wait 30 seconds for the heads to load.
- 6. Enter the head alignment cylinder address with the exerciser as follows:
  - For Model T25 Disk Drives, enter cylinder 248 address by setting exerciser BUS/BIT switches to hex F8 (Bit switches 128, 64, 32, 16, and 8 up).
  - For Model T50 and T80 Disk Drives, enter cylinder address 496 by setting exerciser BUS/ BIT switches to hex 1F0 (Bit switches 256, 128, 64, 32, and 16 up).
- 7. Perform a seek to the cylinder by setting the exerciser FUNCTION SELECT switch to SKALT and pressing the SINGLE switch down several times until the drive heads move to the alignment cylinder. Verify the seek cylinder address by setting the exerciser DISPLAY SELECT switch to CAR. Display indicators should light in a hex F8 (T25 or 1F0 (T50, T80) pattern, as applicable.

#### Note

Wait for at least 30 minutes before proceeding with step 8 to allow the rotating CE pack to become thermally stable. If the CE pack was brought into the computer room environment less than 2 hours before use, wait for 1 hour before proceeding.

8. Set the exerciser DISPLAY SELECT switch to SEQUENCE and the FUNCTION SELECT switch to READ. The three low-order bits of the SEQUENCE display show the head selected and should be out (Head 0 address). If any other head address is displayed, press the exerciser RSTHD switch down once to reset the head address count back to zero.

- 9. Set the meter scale switch on the head alignment meter to 1250 MICRO IN. and the DIBIT POLARITY switch to R2. Then activate the drive read gate by turning on the exerciser CONT switch.
- 10. Check the meter reading, and switch the meter scale switch to the most sensitive position possible without pinning the meter.

#### Note

For T25 drives, multiply all meter readings by 2. If the meter reading at switch position R2 is within the prescribed tolerance, set the DIBIT POLARITY switch to R1, take a second reading, and calculate the algebraic average of the two readings (R1 plus R2, divided by 2).

Record the meter reading or algebraic average of the R1 and R2 readings in plus or minus microinches for the head selected (Head 0 for the first record). Turn off the exerciser CONT switch.

- 11. Press the exerciser ADVHD switch once to step to the next head. The binary address of the active head shown by the SEQUENCE display should advance by one. (Pressing the RSTHD switch will reset the head address count back to zero.)
- 12. Repeat steps 9 thru 11 for each head until the offcenter values of all five heads (0 thru 4) have been recorded. Any head that is outside the tolerances stated at the beginning of this procedure must be realigned to within  $\pm 50$  microinches (T25) or  $\pm 25$ microinches (T50, T80), as prescribed.
- 13. Begin realignment of out-of-tolerance heads by setting up a scope to observe the head alignment dibit signal. The drive card cage assembly will have to be raised for access to test points located on the Read/Write Matrix card.

| SYNC: | Int | Pos 0.5 µsec/div | CHAN 1 only                                                     |
|-------|-----|------------------|-----------------------------------------------------------------|
| CHAN: | 1   | Ac 20 mv/div     | TP10 (Matrix card,<br>T25 and T50)<br>TP6 (Matrix card,<br>T80) |
| CHAN: | 2   | Ac 20 mv/div     | TP11 (Matrix card,<br>T25 and T50)<br>TP7 (Matrix card,<br>T80) |

MODE: Add; Invert Chan 2

14. Remove the carriage and way cover covering the carriage and heads, and insert the safety pin down through the hole in the top plate of the carn tower and into the head carriage assembly. See Figure 4-1.

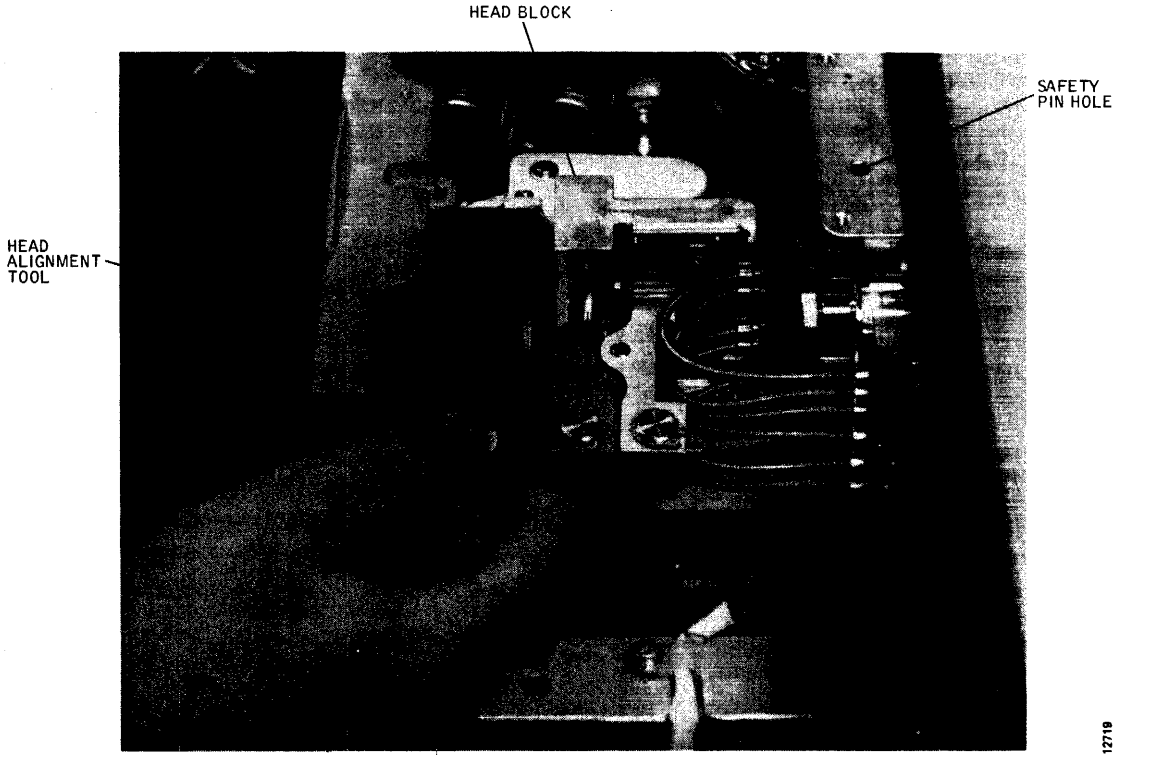

Figure 4-1. Head Alignment Tool in Use

Never place your hands or tools in the head carriage area without having the safety pin in place. If the carriage attempts to retract, remove all tools and the safety pin as quickly as possible to prevent a head crash. Also, never power down the disk drive or leave the drive unattended while the safety pin is installed.

- 15. Torque the mounting screw for the head to be aligned to 104 inch-ounces (i.e., click felt in the torque wrench handle); and then using the torque wrench, back off the mounting screw one-quarter turn.
- 16. Set the scale switch on the meter box to OFF, address the head being aligned, using the RSTHD and ADVHD switches on the exerciser, and turn on the exerciser CONT switch. A display resembling the aligned dibit signal shown in Figure 4-2 should not be seen on the scope.
- 17. Adjust the lead screw of the head alignment tool so that the round lug will fit into the head carriage and the square lug will fit into the mount for the head being adjusted. Use the tool to adjust the head position for a balanced dibit pattern on the scope, as shown in Figure 4-2.
- Set the meter scale switch to 500 MICRO IN., and adjust the head again until the meter shows less

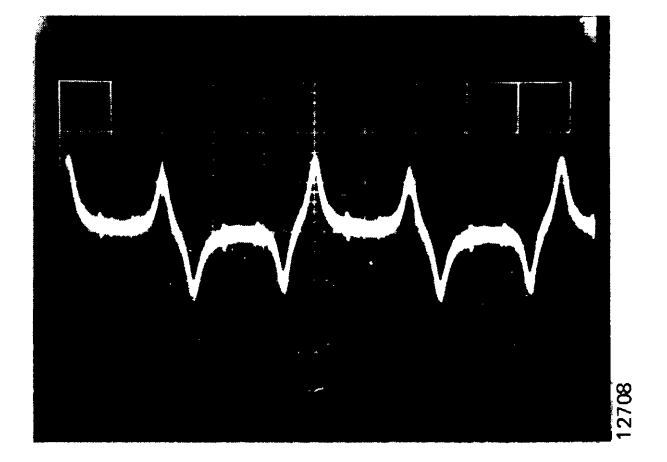

Figure 4-2. Head Alignment Dibit Waveforms

than  $\pm 100$  microinches off center. Tighten the head mounting screw approximately 1/16 turn with the torque wrench.

#### CAUTION

Continue to observe the scope to make sure that the head remains over the dibit signal. If the dibit pattern is lost, exercise care that while attempting to regain it the head is not moved so far forward that the rear tang comes out of the head carriage.

- 19. Set the meter scale switch to 100 MICRO IN., and adjust the head with the head alignment tool until the meter shows that the head is within alignment tolerance, as prescribed, and tighten the head mounting screw another 1/16 turn with the torque wrench.
- 20. Repeat step 19 two more times while checking the meter reading at both the R1 and R2 positions of the DIBIT POLARITY switch and averaging the two readings. The head mounting screw should now be torqued to 104 inch-ounces, and the meter should indicate that the head is  $0 \pm 50$  microinches (T25) or  $0 \pm 25$  microinches. If not, back off the head mounting screw 1/8 turn with the torque wrench, and repeat this step.

Never attempt to position the head while the mounting screw is torqued to the full 88 inchounces. Damage to the mounting screw or to the head alignment tool may result.

- 21. Repeat steps 15 thru 20 for each head needing adjustment.
- 22. After all head adjustments have been made, remove the safety pin, turn off the exerciser CONT switch, and replace the carriage and way cover.

#### CAUTION

Never perform seek exercises with the drive without the carriage and way cover in place, during this or any other procedure. Overheating and failure of the linear motor may result.

- 23. Set the exerciser FUNCTION SELECT switch to SKRDM, and start random-seek exercising by turning on the CONT switch. Set the POSITION RATE control midrange for a moderate seek rate.
- 24. After a minimum of 2 minutes of random seek exercising (2000 seek operations, minimum), turn off the CONT switch, and press the REZERO switch on the exerciser.
- 25. Reposition the heads to the prescribed head alignment cylinder, as per steps 6 and 7. Allow 5 minutes for the pack to return to thermal stability before proceeding.
- 26. Set the exerciser FUNCTION SELECT switch to READ, and then turn on the CONT switch. A dibit signal should appear on the scope.
- 27. Address each head, in turn, using the exerciser ADVHD and RSTHD switches, and verify with the head alignment meter that all heads that were realigned have not moved outside of acceptable toler-

ances of  $\pm$  150 microinches (T25) or  $\pm$  75 microinches (T50, T80) from track center. If not, loosen and realign all out-of-tolerance heads by repeating this procedure, starting at step 17. Be sure to install the safety pin.

# READ/WRITE SYSTEM ALIGNMENT (EARLY T80)

This procedure is applicable only to the GR21 type Data Separator card used in early Model T80 Disk Drives. All adjustment points are located on this card, which occupies slot 4 in the card cage. Some of the adjustments are interactive, making it necessary to perform all steps in the alignment procedure. These should be done in the order given. See Figure 4-3 for adjustment point locations.

### CAUTION

Do not change Data Separator card adjustments indiscriminately. Most adjustments are critical, interactive, and were set at the factory under dynamic conditions to optimize error-free operation. Indiscriminate readjustment of such cards could cause them to perform marginally.

- 1. With power off, remove the Data Separator from card slot 4, and reinstall it on a card extender.
- 2. Turn on power, install a scratch pack, and set the START/STOP switch to START. Allow at least 15 minutes warmup before proceeding with alignment.
- Measure the voltage at the emitter of transistor Q9 on the extended card, preferably with a digital voltmeter. It should be between +3.50 and +4.50 volts. Make a note of the exact reading.
- 4. Measure the voltage at the base of transistor Q9, and adjust clamp potentiometer R60 to set the base voltage exactly 200 millivolts below the emitter voltage noted in step 3.
- 5. Power down the drive (START/STOP switch to STOP), and after the heads have retracted, open the card cage assembly and ground pin 3B09 and remove relay K1 to disable the servo system. Connect and adjust a scope to observe the 1F/ clock signal on channel 1 (card test point TP2).

| SYNC: | Int | Pos 50 nsec/div | CHAN 1 only         |
|-------|-----|-----------------|---------------------|
| CHAN: | 1   | Dc 2v/div       | GR21 card TP2 (1F/) |

MODE: CH 1

6. Set the START/STOP switch to START. The drive should power up, but the heads should not load.

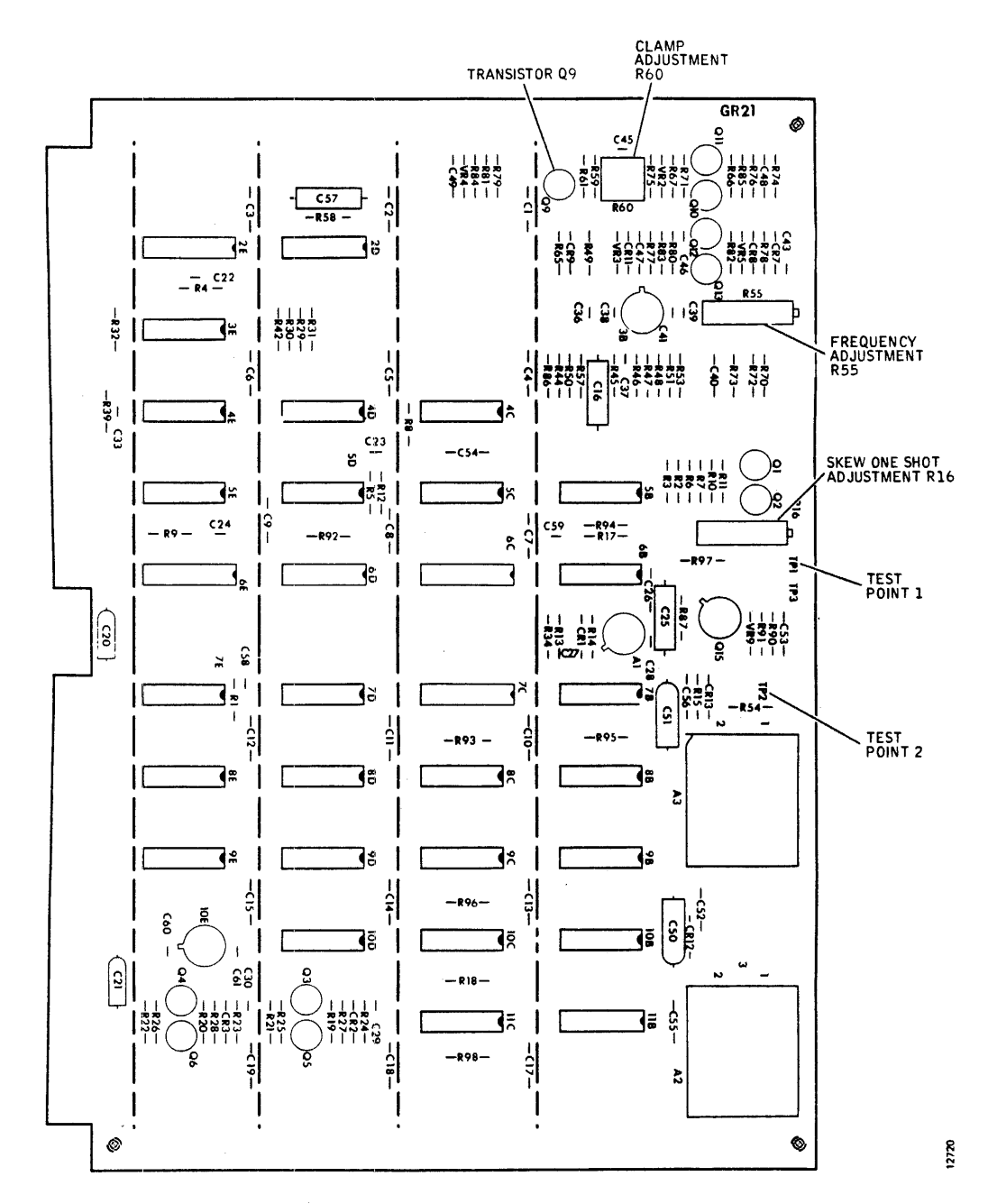

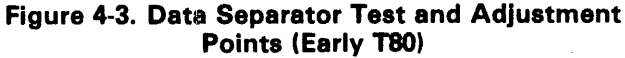

When manually loading or unloading the heads, do so in a positive and deliberate manner, without hesitation. If the heads are moved onto the pack too slowly, they could crash.

7. Remove the carriage and way cover covering the head carriage, and manually load the heads. Move the heads back behind the outer guard band into the head load zone, and check the cycle time of the Channel 1 waveform. It should be  $103 \pm 4$  nanoseconds at the 50-percent amplitude points. If not,

adjust potentiometer R55 on the extended card to obtain a 103-nanosecond cycle time.

8. Turn on the 10X multiplier, if available on the scope, and roll the trace somewhere in the center. Move the heads back and forth by hand between the head load zone and the outer guard band. Notice that this back and forth movement of the heads causes a phase shift in the Channel 1 waveform as the oscillator alternates between its locked and free-run states. While still moving the heads, readjust potentiometer R55 to reduce this phase shift to a minimum.

9. After the step 8 adjustment has been completed, manually retract the heads, set the START/STOP switch to STOP, and replace the carriage and way cover. After the disk pack has come to a stop, remove the ground jumper from pin 3B09, install K1 relay, and reconnect and adjust the scope as follows for Skew One-Shot adjustment:

| SYNC: | Int | Pos | 100 nsec/div | TRIG                       |
|-------|-----|-----|--------------|----------------------------|
| CHAN: | 1   | Dc  | 2v/div       | GR21 card TP2 (1F/)        |
| CHAN: | 2   | Dc  | 2v/div       | GR21 card TP1<br>(DLYDATA) |

#### **MODE:** Alternate

10. Set the START/STOP switch to START. The heads should load normally, and a display like Figure 4-4 should be seen on the scope.

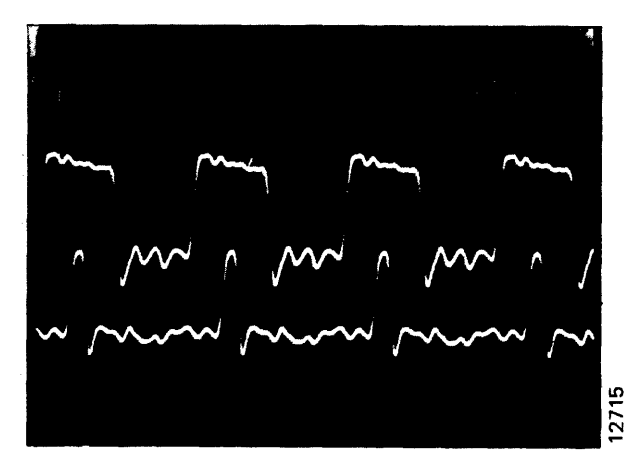

Figure 4-4. Skew One-Shot Display Waveform

#### Note

Pulses on Channel 2 must occur in every cycle of the Channel 1 signal and normally occur approximately in the center of every positive half cycle on Channel 1.

- 11. If the pulse repetition rate of the Channel 2 signal is only half normal (pulses occurring every second cycle rather than every cycle of the Channel 1 squarewave), turn potentiometer R16 on the edge of the extended card fully clockwise, and then adjust back counterclockwise until a point is reached where the Channel 2 pulses are centered in every positive half cycle on Channel 1.
- 12. Increase the scope sweep rate to 20 nanoseconds per division, and center the Channel 1 positive half cycle at the 50-percent amplitude points. See Figure 4-5. Fine adjust potentiometer R16 to position the leading edge of the Channel 2 pulse exactly center of the Channel 1 half cycle at its 50-percent amplitude point.

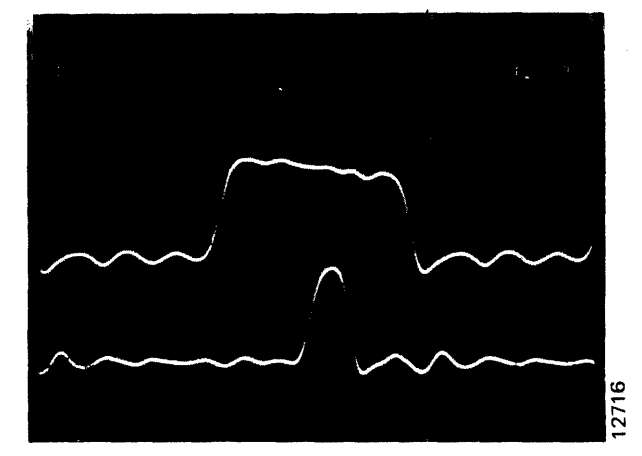

Figure 4-5. Skew One-Shot Adjustment Waveform

13. Read/write system alignment is now complete. Power down the disk drive, turn off ac power after the pack has braked to a stop, and return the Data Separator card to its normal position.

### BRUSHES AND BRUSH DRIVE ASSEMBLY

Earlier production T25, T50, and T80 Disk Drives were provided with pack cleaning brushes that swept over the recording surfaces of the pack to dislodge dust and oxide during the power-up cycle prior to loading the heads. This feature has since been found to be unnecessary and is no longer included on current production machines. In fact, the factory now recommends that the brush tips be removed from all units equipped with brush drive assemblies to effectively defeat their function. However, maintenance procedures for servicing this assembly are provided here for those users who insist upon the brushes remaining operational.

The brush drive assembly is mounted directly on the air shroud assembly. However, access to all parts for checkout, adjustment, and replacement does not require removal of the air shroud. Simply remove the unit front cover. The brush drive assembly is located on the right-hand side of the unit, just in front of the sequence relay assembly. See Figure 4-6 for brush drive component locations.

#### **Inspecting Disk Cleaning Brushes**

- 1. Carefully move the cleaning brushes (Figure 4-7) out of their recess by pulling the brush arm out slowly by hand.
- 2. Inspect the individual brushes for wear and dirt. If any brush shows indication of wear, contamination, or burning, replace the brush.

#### Note

Before installing a replacement brush, check it for burrs or flashing, which might affect its proper seating. See Figure 4-8.

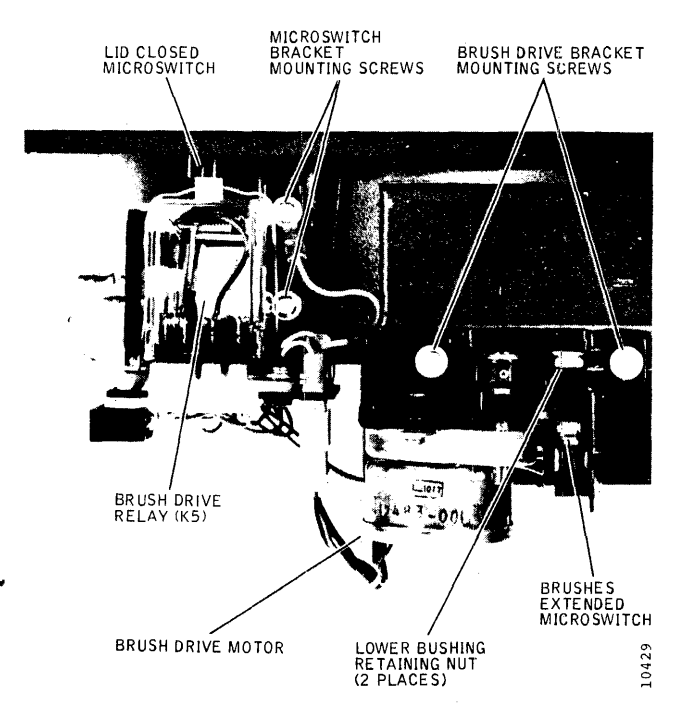

Figure 4-6. Brush Drive Component Locations

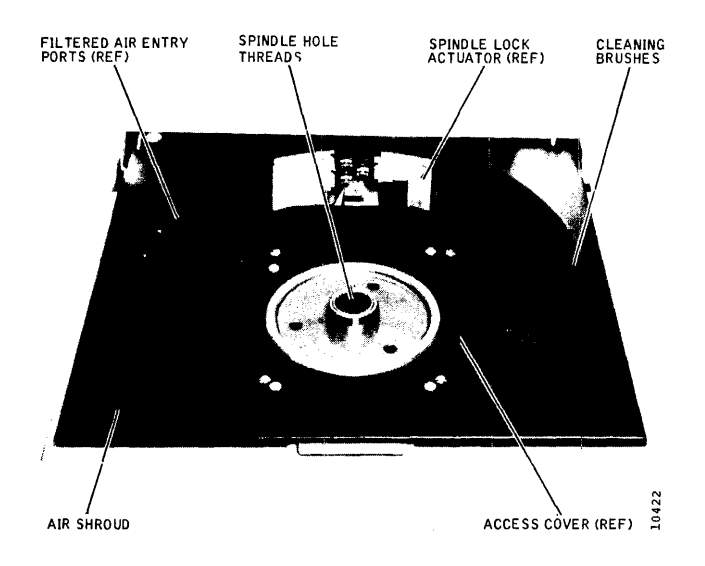

Figure 4-7. Disk Pack Area Components

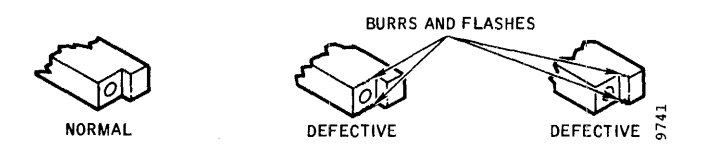

Figure 4-8. Brush Holder Defects

 Inspect each set of brushes for evidence of incorrect brush-to-pack contact. See Figure 4-9. Incorrect contact is most often caused by a wraped brush arm or one that has been aligned improperly.

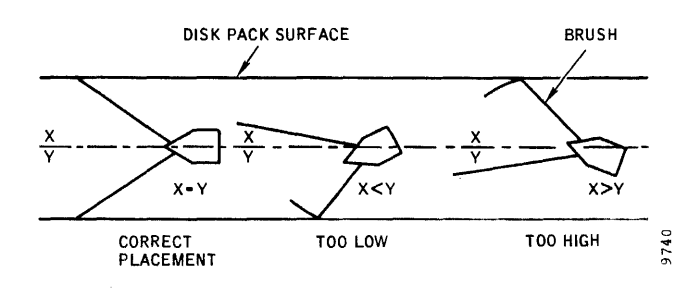

Figure 4-9. Brush Alignment Check

#### **Brush Replacement**

The pack cleaning brushes are replaced by simply pulling out the brush arm slowly so that the brush can be pulled off the end of the arm (press fit). However, before installing the replacement brush, check it for molding burrs and flashing. Push the arm back into the retracted position, again slowly, after replacement is completed.

#### **Brush Arm Replacement**

Usually the brush arm will need replacing only if it is warped or cracked. It too is replaced simply by removing the two screws that mount it to the shaft from inside the air shroud recess. Transfer or replace the brushes on the new arm, and reinstall the arm on the shaft. Make sure that the arm is pressed downward against the nylon spacers for correct vertical positioning.

#### **Brush Drive Microswitch Adjustment**

- 1. Set the PWR ON/OFF switch to OFF.
- 2. Remove the front cover.
- 3. Loosen the brush drive microswitch screws, and ensure that the brush arms are in the retracted position.
- Move the microswitch toward the brush arms until switch contact transfers, and continue to move the microswitch approximately 1/16-inch. Tighten the screws.
- 5. Initiate a manual brush drive cycle by pushing the brushes slowly toward the spindle and then back until the brush drive microswitch transfers.
- 6. Ensure that the brush arms are completely out of the shroud area and are concentric with the shroud when the brush cycle is complete. Check that the microswitch trips just before the brush arms hit the mechanical stop.
- 7. Install the front cover.

#### **Brush Motor Assembly Replacement**

- 1. Set the PWR ON/OFF switch to OFF.
- 2. Remove the front cover.
- 3. Disconnect the brush drive motor and microswitch connectors.
- 4. Remove the two screws that attach the motor assembly bracket to the air shroud, and remove the motor and microswitch as a unit.
- 5. Remove the motor from the bracket.
- 6. To install the replacement brush motor and microswitch, reverse the procedure. The brush arm may have to be rotated to engage the groove and dog coupling between the motor shaft and the brush arm shaft before the mounting bracket screw holes line up.
- 7. Move the brush arm slowly to the fully retracted position, and perform the Brush Drive Microswitch Adjustment procedure.

#### **Brush-to-Pack Alignment**

#### Note

This procedure is to be performed only when there is evidence that the brush arm shaft is not parallel with the spindle centerline or when the entire air shroud assembly is replaced. It requires a special alignment tool P/N 13446-001.

- 1. Set the PWR ON/OFF switch to OFF.
- 2. Remove the front cover.

- 3. From inside the disk pack area, remove the two screws that attach the brush arm to the shaft, and remove the brush arm.
- 4. Remove the brush motor assembly. Refer to the Brush Motor and Microswitch Replacement procedure. The brush arm shaft will drop out.
- 5. Remove any shim washers inside the brush arm recess and install the brush alignment tool over the spindle; extend the arm of the alignment tool inside the brush arm recess.
- 6. Loosen the two nuts that hold the lower bushing piece of the brush arm shaft.
- 7. Reinsert the brush arm shaft up through the lower bushing, through the hole in the alignment tool arm, and into the upper bushing.
- 8. With the shaft in place and aligned by tool, tighten the lower bushing nuts. Check the shaft for binding, and readjust it as necessary.
- 9. Measure the clearance between the lower surface of the alignment tool arm and the lower bushing by using feeler gauges. This determines the thickness of shim washers to be installed in step 11.
- 10. Remove the brush arm shaft and the alignment tool.
- 11. Place the necessary thickness of shim washers over the lower bushing hole, and reinsert the brush arm shaft up through the lower bushing and the shim pack and into the upper bushing.
- 12. Reinstall the brush arm and the two attaching screws to hold the brush arm shaft in place. All shim washers must be between the brush arm and the lower bushing for proper brush alignment.

#### **SECTION 5 MAINTENANCE AIDS**

The information contained in this section is intended as a troubleshooting guide for maintenance personnel involved in maintaining the disk drives.

Disk drives have a set of problems unique to themselves. This section is subdivided into five basic subsections that describe the majority of disk drive malfunctions.

- Power-Sequencing Malfunctions
- Read/Write Malfunctions
- Spindle Malfunctions
- Interface Malfunctions
- Positioning Malfunctions

#### **POWER-SEQUENCING MALFUNCTIONS**

When the power and sequencing subsystems fail to function properly, the malfunction can be identified quickly by systematic symptom analysis. Listed below are typical symptoms and probable causes for each:

#### Symptom **Probable Cause**

| No dc power,<br>blower motor off,<br>and ac power<br>switch on                                  | <ul> <li>No ac input power</li> <li>Ac fuses F1 and/or F2 open</li> <li>Defective ac switch</li> <li>Defective ac input filter</li> </ul>                                                                                                    |
|-------------------------------------------------------------------------------------------------|----------------------------------------------------------------------------------------------------|
| Blower motor off<br>and dc power on                                                             | <ul><li>Connector J23</li><li>Blower motor</li></ul>                                                                                                    |
| No dc power and<br>blower motor on                                                              | <ul><li>Connector J13</li><li>Power transformer</li><li>Dc power supply</li></ul>                                                                                                    |
| Drive motor off,<br>blower motor on,<br>and dc power on                                         | <ul> <li>Dc unsafe or defective Logic III<br/>board</li> <li>Defective relay K1, K2, or K3</li> <li>Drive Motor</li> <li>Heads-extended microswitch</li> <li>Lid-closed microswitch</li> <li>Connector J22</li> <li>START/STOP switch</li> </ul> |
| Brush motor will<br>not cycle, blower<br>motor on, and dc<br>power on (early<br>Trident models) | <ul> <li>Defective Logic III board</li> <li>Brush-extended switch</li> <li>Defective relay K5</li> <li>Brush motor</li> <li>Connector J31 or J32</li> </ul>                                                                                      |
| Pack speed too<br>slow                                                                          | <ul> <li>Defective Logic III board</li> <li>Drive belt</li> <li>Spindle</li> </ul>                                                                                                    |

Low ac input power

#### Symptom

Unable to initiate power-up

- - Pack lid not closed

**Probable Cause** 

• All circuit boards not in Heads not retracted

- Defective START/STOP switch
- Defective spindle drive motor

**Brush assembly** continues to cvcle (early Trident models)

• Brush drive microswitch not properly adjusted

#### **READ/WRITE MALFUNCTIONS**

This subsection is intended to provide maintenance personnel with information concerning the disk drive read/ write system.

#### Symptom

#### **Probable Cause**

Read errors, all heads on drive

Unable to read

on a particular head or heads

- Spindle grounding brush not making contact
- Dc voltage at incorrect levels
- Defective line receiver
- Heads positioned at wrong cylinder. Run diagnostic to test the drive servo and positioning circuitry
- Loose connectors on matrix card
- Matrix card
- Defective read differential amplifier
- Defective read crossover detector
- Defective delay line
- Defective data receiver/ transmitter
- Floating ground on base plate
- Carriage not grounded
- Ac and dc grounds not isolated
- Defective head
- · Head not being selected
- Defective head-select circuitry
- Head plug not making good ٠ electrical contact in preamp connector
- Incorrect dc voltage levels
- Incorrect head alignment
- Dirty head

# Symptom

## **Probable Cause**

Intermittent read errors on a particular head or heads

electrical contact Floating ground on base plate

· Head plug not making good

- Damaged head cable
- Faulty head alignment
- Incorrect or noisy dc voltages
- Defective head-select circuitry
- Dirty or defective head
- Stretched or worn beit

# SPINDLE MALFUNCTIONS

When the spindle system fails to function properly, the malfunction can be identified quickly by systematic symptom analysis. Listed below are some typical symptoms, and probable causes for each.

#### Symptom **Probable Cause** Ac fuse blows, or . Spindle lock will not release drive motor hums until thermal overload trips Cannot mount Binding spindle shaft, usua caused by dirty spindle sha pack Spindle locking assembly defective Pack does not Belt off or slipping on pulle turn, no speed Replace or adjust belt. Dc unsafe condition Audible noise Defective spindle bearing Defective drive motor Belt damaged Belt inside out Drive motor start winding dropping out Unable to remove . Spindle-locking assembly pack from spindle

# INTERFACE MALFUNCTIONS

In most cases, diagnostic programs will aid in is the failure and determining where the probler Careful inspection of the interconnecting receiver and driver modules, and logic modules sary to perform specific interface functions will result in finding the cause of the problem. See Ta for Bus and Tag line definitions.

When the interface fails to function properly, th function can be identified quickly by systematic tom analysis. Listed below are some typical symp and probable causes for each.

#### Symptom

Unable to

address

#### **Probable Cause**

- Defective signal
- Logic II card
  - Defective radial interface cable
- Drive unable to transfer control data

respond to any

- Logic II card
- Logic I card
- Defective signal interface

#### POSITIONING MALFUNCTIONS

If the head positioning system fails to function properly, the malfunction can be quickly identified by systematic system analysis. Listed below are some possible symptoms and the probable cause of each.

|                                                    | Symptom                                          | Probable Cause                                                                                                    |
|----------------------------------------------------|--------------------------------------------------|----------------------------------------------------------------------------------------------------|
| se<br>ally<br>aft<br>ey.                           | No first seek on<br>power up                     | <ul> <li>No pack on spindle</li> <li>Circuit board loose or removed</li> <li>Dc voltage unsafe</li> <li>Spindle speed too slow</li> <li>Speed transducer misadjusted or<br/>defective</li> <li>Defective Logic III board</li> <li>Defective heads-extended or<br/>brush-extended microswitch<br/>(early Trident models)</li> <li>Defective Logic II board</li> <li>Emergency Retract relay missing<br/>er defective</li> </ul> |
| not                                                | First seek starts<br>but retracts<br>immediately | <ul> <li>Defective heads-extended micro-<br/>switch</li> <li>Defective Logic II board</li> <li>Defective Servo Control board</li> <li>Defective Servo Preamp board</li> <li>Defective servo head</li> </ul>                                                                                                    |
|                                                    | Seek to cylinder<br>inoperative                  | <ul> <li>Drive not selected or Device<br/>Check</li> <li>Present position or illegal<br/>cylinder addressed</li> <li>Defective Logic I board</li> <li>Defective Logic II board</li> </ul>                                                                                                    |
| olating<br>m lies.<br>cables,<br>neces-<br>usually | Chronic seek<br>incomplete<br>condition          | <ul> <li>Mechanical interference in positioning system</li> <li>Defective heads extended microswitch</li> <li>Defective Logic II board</li> </ul>                                                                                                    |
| ble 5-1<br>ne mal-<br>symp-<br>ptoms,              | Seek to cylinder<br>unreliable                   | <ul> <li>Bad cylinder address bit</li> <li>Defective Logic I board</li> <li>Defective Servo Control board</li> <li>Velocity control or PLO frequency control misadjusted<br/>(Servo Control board)</li> <li>Defective disk pack</li> </ul>                                                                                                    |

| Symptom            | Probable Cause                                    | Symptom                     | Probable Cause                                                                      |
|--------------------|---------------------------------------------------|-----------------------------|-------------------------------------------------------------------------------------|
| Track-following    | Servo head defective or dirty                     | Emergency                   | <ul> <li>Heads driven off rack</li> </ul>                                           |
| inoperative or     | <ul> <li>Defective Logic II board</li> </ul>      | Retract                     | Dc voltage unsafe                                                                   |
| unreliable         | Position or offset control                        |                             | Controller + 5v not up                                                              |
|                    | misadjusted                                       |                             | Circuit board loose or removed                                                      |
|                    | <ul> <li>Defective Servo Control board</li> </ul> |                             | • Defective off-rack microswitch                                                    |
|                    | <ul> <li>Defective Servo Preamp board</li> </ul>  |                             | Defective Servo Control board                                                       |
|                    | <ul> <li>Defective disk pack</li> </ul>           |                             | <ul> <li>Defective Logic III board</li> <li>Defective Power Supply VP34</li> </ul>  |
| Offset inoperative | <ul> <li>Defective Logic I board</li> </ul>       |                             | board                                                                               |
| or faulty          | <ul> <li>Defective Logic II board</li> </ul>      |                             |                                                                                     |
|                    | Defective Servo Control board                     | Crash seek into<br>end stop | <ul> <li>Loose or broken tach rod</li> <li>Defective Servo Control board</li> </ul> |
| Head retract       | <ul> <li>Defective Logic III board</li> </ul>     |                             |                                                                                     |
| inoperative or     | <ul> <li>Defective Logic II board</li> </ul>      |                             |                                                                                     |
| faulty             | Defective Servo Control board                     |                             |                                                                                     |

# TABLE 5-1. BUS DEFINITIONS

| Bus and Tag Decode Chart |         |            |              |
|--------------------------|---------|------------|--------------|
|                          | Тад     |            |              |
| Drive Bus                | Set Cyl | Set Hd     | Control      |
| BUS 0                    | CAR 512 |            | STROBE LATE  |
| BUS 1                    | CAR 256 |            | STROBE EARLY |
| BUS 2                    | CAR 128 | OFFSET     | WRITE        |
| BUS 3                    | CAR 064 | OFFSET FWD | READ         |
| BUS 4                    | CAR 032 |            | ADDRESS MARK |
| BUS 5                    | CAR 016 |            | HAR RESET    |
| BUS 6                    | CAR 008 |            | DEVCHK RESET |
| BUS 7                    | CAR 004 | HAR 04     | HEAD SELECT  |
| BUS 8                    | CAR 002 | HAR 02     | REZERO       |
| BUS 9                    | CAR 001 | HAR 01     | HD ADVANCE   |